# MANUEL TECHNIQUE INDICATEUR -CONTROLEUR DE PESAGE MS100

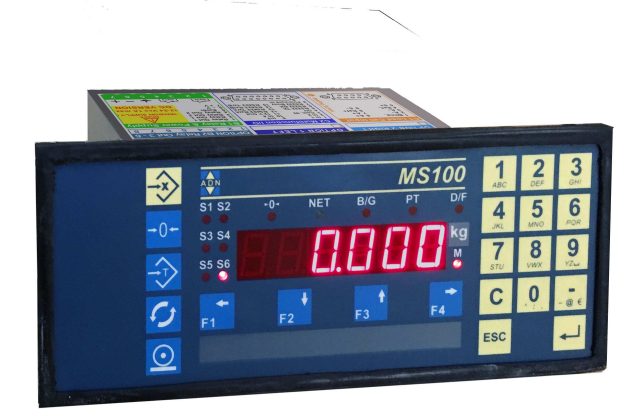

| Client | Matériel | Date |
|--------|----------|------|
|        | MS100    |      |

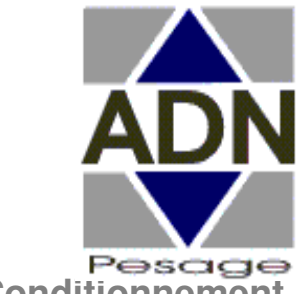

Pesage, Dosage, Machine de Conditionnement

ADN Pesage: 26 Allée du Clos des Charmes, 77090 Collégien France Tél.: 33(0) 1 48 63 00 76 - Télécopie: 33(0) 1 48 63 72 06 - Mail: contact@adnpesage.fr

## **Consignes de sécurité**

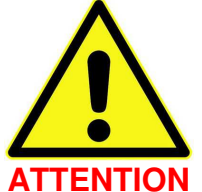

NE PAS INSTALLER, UTILISER, OU D'ACCOMPLIR UNE PROCÉDURES ENTRETIEN JUSQU'A CE QUE VOUS AVEZ LU LE MESURES DE SÉCURITÉ QUI SUIVENT.

NE PAS CONNECTER L'ALIMENTATION A L'ELECTRONIQUE OU SUR L'APPAREIL AVANT D'AVOIR LU ET COMPRIS CE MANUEL.

C'EST TOUJOURS L'UTILISATEUR QUI DOIT S'OCCUPER DE LA CLASSIFICATION DES LOCAUX A RISQUE D'EXPLOSION (REPARTITION EN ZONES, GROUPES D'EXPLOSION, CATEGORIES DE TEMPERATURE ETC.). S'ADRESSER LE CAS ECHEANT AUX AUTORITES LOCALES DE CONTROLE INDUSTRIEL OU AUX ORGANES DE CONTROLE TECHNIQUE.

L'APPAREIL N'A PAS D'INTERRUPTEUR DE RESEAU. IL EST PRET AU FONCTIONNEMENT TOUT DE SUITE APRES LA CONNEXION AU RESEAU D'APPROVISIONNEMENT EN TENSION.

PERMETTEZ L'UTILISATION DE CET APPAREIL SEULEMENT AU PERSONNEL EXPERIMENTE! COUPEZ LE COURANT OU

RETIREZ LA FICHE DE RESEAU AVANT LE NETTOYAGE OU L'ENTRETIEN DE L'APPAREIL!

TOUS LES ELEMENTS DE COMMUTATION SE TROUVANT DANS L'ENVIRONNEMENT IMMEDIAT (P. EX. RELAIS ET

CONTACTEURS) DOIVENT ETRE EQUIPES AVEC DES ELEMENTS ANTIPARASITES EFFICACES (MONTAGE RC, DIODE).

TOUS LES ELEMENTS DE L'INSTALLATION DOIVENT ETRE POURVUS D'UNE MISE A TERRE EFFICACE POUR EVITER LES

CHARGES ELECTROSTATIQUES. LES PIECES MOBILES DE L'INSTALLATION DOIVENT DISPOSER D'UNE MISE A TERRE EFFICACE AU MOYEN DE BANDES ABRASIVES OU DE BORNES DE TERRE POUR ETRE PROTEGEES CONTRE LES CHARGES.

GARDEZ LE MANUEL POUR LES CONSULTATIONS ULTERIEURES

LORS DU MONTAGE ET DE L'UTILISATION DE L'INDICATEUR PIX, VEILLER A RESPECTER LES REGLEMENTATIONS DE SECURITE NATIONALE AINSI QUE LA REGLEMENTATION NATIONALE CONCERNANT L'UTILISATION EN ZONE EXPLOSIBLE. L'APPAREIL DOIT RESTER AU MINIMUM 2 MINUTES HORS TENSION AVANT L'OUVERTURE EVENTUELLE DU BOITIER. LES MODES DE PROTECTIONS UTILISES, LES PARAMETRES ELECTRIQUES SPECIFIQUES, LE MARQUAGE AINSI QUE LES CONDITIONS POUR UNE UTILISATION SURE SONT CONSIGNES DANS LE CERTIFICAT DE CONFORMITE.

LE CONNECTEUR CAPTEUR NE PEUT ETRE RACCORDE QU'A UN APPAREIL A SECURITE INTRINSEQUE CERTIFIE OU CONFORME AU PARAGRAPHE 5.4 DE LA NORME EN 50020. CETTE ASSOCIATION DOIT ETRE COMPATIBLE DU POINT DE VUE DE LA SECURITE INTRINSEQUE.

LES PARAMETRES ELECTRIQUES (L ET C) DU MATERIEL POUVANT ETRE RACCORDE SUR LE CONNECTEUR CAPTEUR NE DOIVENT PAS EXCEDER LES VALEURS SUIVANTES:  $C0 =< 1,9 \ \mu\text{F}; \ L0 =< 0,15 \ \text{MH}.$ 

LES PRECAUTIONS ET LES PROCEDURES PRESENTEES DANS CE MANUEL DOIVENT ETRE SUIVIES ATTENTIVEMENT AFIN D'EVITER DES DEGATS MATERIELS ET PROTEGER L'OPERATEUR

## Table des matières

| 1.<br>2. | Consignes de sécurité<br>GENERALITES                               | 2<br>6       |
|----------|--------------------------------------------------------------------|--------------|
|          | Versions                                                           | 6            |
|          | Fonctionnalités offertes en standard                               | 6            |
|          | Connectique                                                        | 6            |
|          | Options du MS100                                                   | 6            |
| ~        |                                                                    | 7            |
| 3.       |                                                                    | 9            |
| 4.<br>5  |                                                                    | 9<br>10      |
| 5.       | Face avant                                                         | 10           |
|          | l es touches du clavier                                            | 10           |
|          | La taucha blau                                                     | 10           |
|          |                                                                    | 10           |
|          |                                                                    | 11           |
|          | Le lableau arrière                                                 | .    <br>  1 |
| 6        | Vis de protection des paramètres métrologiques                     | . 1 1<br>12  |
| 0.<br>7  | FTIQUETT7                                                          | 13           |
|          | Version DC                                                         | . 13         |
|          | Version AC                                                         | . 13         |
| 8.       | MESSAGES A LA MISE SOUS TENSION                                    | . 14         |
| 9.       | DIALOGUE HOMME/MACHINE                                             | . 15         |
|          | Le système de menus                                                | . 15         |
|          | Modification d'une valeur numérique                                | . 16         |
| 10       | Modification d'une valeur alphanumerique                           | . 16         |
| 10.      | UTILISATION DU MSTUU EN MODE "INDIGATEUR"                          | . 10         |
|          | Modification d'une velour de souil par le méthode conventionnelle: | . 10         |
|          | Modification d'une valeur de seuil par la méthode conventionnelle. | 17           |
|          | Modification d'une valeur de seuli par la methode simplifiee.      | 17           |
|          | Parametrage du fonctionnement des relais de seulis                 | . 17         |
|          | Synoptique du menu ESC + 💌                                         | 18           |
|          | Particularités de la sortie 2 configurée en « poids stable »       | 19           |
|          | Particularités du Seuil 5                                          | 20           |
|          | Fonctions de pesage                                                | . 22         |
|          | Mise à zéro du poids brut                                          | 22           |
|          | Tarage semi-automatique                                            | 22           |
|          | Tarage manuel ( tare directe )                                     | 23           |
|          | Suppression de la tare en cours                                    | 23           |
|          | Enrogistromant de pasés                                            | 20           |
|          | Enregistrement dens la mémoire alibi (DOD)                         | 20           |
| 4.4      |                                                                    | 23           |
| 11.      | UTILISATION DU MSTUU EN MODE "DUSAGE"                              | .24          |
|          | Modification des paramètres de dosage                              | 24           |
|          | Cycle de fonctionnement en "brut"                                  | 25           |
|          | Cycle de fonctionnement en "net"                                   | . 26         |
|          | Notes sur le mode "DOSAGE"                                         | . 26         |
|          | Particularités de la sortie 2 configurée en « poids stable »       | 26           |
|          | Particularités de la sortie 5                                      | 26           |
| 12.      | UTILISATION DE FORMULES                                            | . 28         |
|          | Sélection d'une formule                                            | . 28         |
| 13.      | Programmation par l'utilisateur                                    | . 28         |
|          | Programmation des touches de fonction F1 à F4                      | . 28         |
|          | Programmation de la touche 🧭                                       | . 30         |
|          | Personnalisation des tickets imprimés                              | . 32         |
|          | Saisie des références                                              | . 34         |
|          | Programmation des en-têtes et n° de pesée                          | . 34         |

|     | Sous-totaux et totaux                                               | 35        |
|-----|---------------------------------------------------------------------|-----------|
| 14. | CABLAGE DES ENTREES ET SORTIES                                      | 36        |
|     | Sorties tout ou rien de base                                        | 36        |
|     | Entrées tout ou rien de base                                        | 36        |
|     | Sorties tout ou rien sur connecteur B2 optionnel                    | 37        |
|     | Câblage de la prise capteur (s) (C1)                                | 37        |
|     | Cablage de la telecommande (C2)                                     | 38        |
|     | Cablage de la sortie serie COMT R5232 (C2)                          | 38        |
| 15  |                                                                     | 20        |
| 10. | Echelon(s) et échelle                                               |           |
|     | Réglage du zéro initial                                             | 39        |
|     | Réglage de pente                                                    | 39        |
|     | Autres réglages se rapportant à la métrologie                       | 41        |
|     | Accès aux données enregistrées dans le DSD                          | 42        |
|     | Effacement des données du DSD                                       | .42       |
|     | Récupération des données du DSD                                     | .42       |
|     | Récupérer le contenu du DSD par un des ports série                  | .43       |
|     | Récupérer le contenu du DSD par liaison Ethernet                    | 43        |
|     | Conjer le contenu du DSD sur une clé LISB                           | 43        |
| 16  |                                                                     | 45        |
| 10. | Précautions à prendre pour l'alimentation secteur                   | 45        |
|     | Fusibles                                                            | 46        |
| 17. | CARTES OPTIONS                                                      | 46        |
|     | Mise en place d'une carte option fille                              | 46        |
| 18. | MONTAGE                                                             | 47        |
|     | Vesrion P : Montage en tableau                                      | 47        |
|     | Version I : Montage INOX                                            | 47        |
| 10  |                                                                     | 48        |
| 19. | CONNEXIONS ELECTRIQUE                                               | 49        |
|     | Baccordement de la cellule de pesée                                 | 49<br>10  |
|     | Raccordement des sorties relais                                     | 49        |
|     | Raccordements sur la prise 15 points.                               | 50        |
|     | Baccordements pour la télécommande                                  | 51        |
|     | Exemple de mise en place d'un bouton poussoir de commande           | 51        |
|     | Baccordements de la liaison série sur le connecteur 15 points       | 52        |
|     | Baccordement d'une carte ontion fille "Sortie analogique"           | .JZ<br>52 |
|     | Détaction automatique de la carte                                   | 52        |
|     | Passardoment d'une parte entien fille "Ligione série"               | .JZ       |
|     | Détaction automatique de la carte                                   | 52        |
|     | Baccordomont d'une carte "Ethernet"                                 | 52        |
|     | Détection automatique de la carte                                   | 53        |
|     | Baccordement d'une carte "Profibus"                                 | 53        |
|     | Détection automatique de la carte                                   | 53        |
|     | Baccordement d'une carte "USB"                                      | 53        |
|     | Détection automatique de la carte                                   | 53        |
|     | Baccordomont d'une carte interface "BCD"                            | 53        |
|     | Détection automatique de la carte                                   | 52        |
| 20  |                                                                     | .55       |
| 20. | Bésumé des menu de la touche ESC + X en configuration "DOSAGE"      |           |
|     | Résumé des menu de la touche ESC + X, en configuration "INDICATEUR" |           |
| 21. | PARAMETRAGE ET CONFIGURATION DU MS100                               | 60        |
|     | Le menu de configuration "INSTAL"                                   | 60        |
|     | Sous-menu FonCt                                                     | .60       |
|     | Sous-menu touChE                                                    | .61       |
|     | Sous-menu StAbiL                                                    | .61       |
|     | Sous-menu EntrEE en mode 'indicateur'                               | 62        |
|     | Sous-menu EntrEE en mode 'dosage'                                   | 62        |
|     | ous-menu Lilice en moue usaye                                       | .02       |

|     | Sous-menu SortiE                                             | .62       |
|-----|--------------------------------------------------------------|-----------|
|     | Le sous-menu ViSu E (Visualisation entrées).                 | .63       |
|     | Sous-menu tESt S                                             | .64       |
|     | Sous-menu CoM1                                               | .64       |
|     | Sous-menu oPt G & oPt d                                      | 65        |
|     | Sous-menu pour une carte fille "liaison série"               | .00<br>65 |
|     | Sous monu pour une carte fille "Certie enclorique"           | .05       |
|     | Sous-menu pour une carte mile Sortie analogique              | . 65      |
|     | Reglage de la sortie analogique                              | .66       |
|     | Sous-menu pour une carte fille "ETHERNET"                    | .66       |
|     | Sous-menu pour une carte fille "Profibus"                    | .67       |
|     | Sous-menu pour une carte fille "USB"                         | .67       |
|     | Sous-menu pour interface "BCD"                               | .68       |
|     | Sous-menu MP SP (impressions spéciales)                      | .69       |
|     | Sous-menu rECoPi (Beconie)                                   | 70        |
|     | Le menu de calibration "PESAGE"                              | .70       |
|     | Echelle et pondérations                                      | 71        |
|     | Déglage du zéro initial                                      | יי.<br>כד |
|     | Reglage du Zero Initial                                      | .73       |
|     |                                                              | .73       |
|     | Le menu de calibration "CAPT"                                | 74        |
|     | Methode de reglage avec les donnees capteur du constructeur  | . 75      |
|     |                                                              | //        |
|     | Le menu "RAZMET"                                             | / /<br>70 |
| 22  |                                                              | 70        |
| 22. | Accès aux descripteurs                                       | 79        |
|     | Variables imprimables disponibles                            |           |
|     | Exemple de descripteur                                       | 82        |
|     | Jeu de caractères ASCII :                                    | 82        |
| 23. | LIAISON SERIE EN PROTOCOLE ASCII :                           | 83        |
|     | Demande d'informations envoyée à l'indicateur                | 83        |
|     | Réponse de l'indicateur                                      | 83        |
|     | Détail des trames                                            | 84        |
|     | Demande de poids                                             | .84       |
|     | Demande de poids brut                                        | .84       |
|     | Demande de poids net                                         | .84       |
|     | Demande de poids brut, tare et poids net                     | .84       |
|     | Demande d'enregistrement de pesée et impression              | 84        |
|     | Demande de mise à zéro, de tarage et de suppression de tare: | 85        |
|     | Lecture du DSD                                               | .00       |
| 24  | SALIVEGABDE MEMOIRE SUB PC ·                                 | 88        |
| 25. | BESUME DES MENUS DE CONFIGURATION "INSTAL"                   | 87        |
| 26. | Annexe A : Plan de câblage MS100P                            | 88        |
| 27. | Annexe B : Plan de câblage MS100F                            | 89        |
| 28. | Annexe D : Messages d'erreurs                                | 90        |
| 29. | Annexe E : Certificat de conformité IPFNA                    | 91        |
| 30. | Annexe F : Déclaration de conformité EC                      | 92        |

# 2. GENERALITES

## Versions

Le MS100 se décline en 4 versions différentes par leur alimentation et leur boîtier.

- alimentation 10V à 30V continu ou 90V à 260V 50Hz secteur.

- montage tableau par encastrement, IP65 en traversée de cloison,

- montage mural ou table. Dans ce dernier cas, le boîtier inox est équipé de presseétoupes.

## Fonctionnalités offertes en standard

- clavier de 24 touches dont 6 touches programmables ,

- affichage électroluminescent rouge de 6 chiffres de 14 mm,
- 6 voyants reflet de l'état des sorties,
- 6 voyants reflet de l'état de l'appareil pour le pesage réglementé,
- mémoire sauvegardée sans batterie ni pile,
- mémoire FLASH pour le programme et le DSD (mémoire alibi),
- mise à jour du programme par téléchargement depuis le port série d'un PC,
- 2 relais avec contacts 6A 230V en standard programmables en seuils ou en PV-GV ou en PV+Seuil2 pour le dosage,
- fichier de formules avec sélection par un numéro,
- 4 entrées de télécommande programmables et une sortie "Fonction Exécutée",
  - mode de fonctionnement programmable: IPFNA, Dosage à 1 ou 2 vitesses,
  - ticket d'impression personnalisable au clavier en mode simplifié ou en mode détaillé,
  - dialogue par MODBUS sur port série RS485/232 de base,
  - touches de fonctions du clavier désactivables indépendamment les unes des autres,
  - touches de fonction programmables une à une dans un large choix de fonctions,
  - tare et zéro semi-automatique en local ou à distance par télécommande,
  - tare manuelle directe au clavier numérique,
  - bi-échelons,

- serveur web installé, prêt à accueillir une carte Ethernet sans avoir besoin d'installer de logiciel, ni du côté du PC ni sur l'indicateur.

## Connectique

- par connecteurs CANON 15 et 9 points
- 1 bornier 7 points débrochable pour l'alimentation et les contacts des relais de base

## Options du MS100

Les options nécessitent la présence de la carte d'extension munie elle-même de 4 relais supplémentaires associés à un bornier débrochable 8 points dont une sortie retardée et temporisée.

Deux emplacements pour cartes options peuvent prendre place sur la carte d'extension. Un cache amovible en face arrière doit être enlevé pour la connectique de chaque emplacement.

Les cartes options sont détectées automatiquement par le système et les menus de paramétrage de ces cartes n'apparaissent que si les cartes correspondantes sont présentes.

## Cartes options

- sortie analogique 0-10V / 4-20mA,
- interface RS232/485 COM2,
- interface ethernet avec serveur HTTP et protocole MODBUS/TCP,
- horodateur,
- interface PROFIBUS DP,
- interface BCD,
- interface pour clé USB.

Le Pix est un indicateur de pesage étudié pour être utilisé en zone dangereuse, directement, sans ajout d'alimentation ou autres accessoires.

Les buts recherchés par les concepteurs de ce produit ont été:

- un poids et un encombrement très réduit par rapport aux produits habituels de cette catégorie,
  - un affichage lumineux associé à un clavier,
  - une mise en oeuvre simple et rapide,
  - la possibilité d'utiliser les relais pour automatiser un processus lié au pesage,
  - un faible encombrement,
  - une protection contre les projections d'eau (IP65),
  - une parfaite tenue en environnements industriels électriquement parasités,
  - une grande fiabilité,
  - un très bon rapport qualité-prix .

Bien que le Pix soit très simple d'utilisation, il peut avantageusement être utilisé dans l'automatisation de remplissage, le contrôle de poids et bien d'autres choses encore, grâce aux ressources matérielles dont il est doté et notamment:

3 relais de seuils qui sont paramétrables sur le poids net, le brut, à la montée, à la descente, avec hystérésis réglable sur 100% de l'échelle.

Possibilité de paramétrer le relais 3 pour fournir un contact "Fonction exécutée" après une demande de fonction sur l'entrée de télécommande déportée.

Port de communication série RS232/RS485 permettant au choix selon un paramètre réglable:

- une sortie répétitive du poids en ascii,

- un sortie unique du poids sur une demande effectuée par télécommande,
- un dialogue bidirectionnel complet grâce au protocole standard JBUS-MODBUS intégré

Sortie analogique 4-20mA totalement réglable au clavier. Lorsque cette sortie est utilisée, la liaison série est disponible en RS232 seulement.

La vitesse de conversion analogique/digitale réglable de 4 à 60 mesures par seconde permet de trouver le meilleur compromis entre vitesse et stabilité selon l'application traitée.

Contrairement à bien des appareils du marché, les réglages de zéro et d'échelle sont parfaitement indépendants ici. Ceci vous permettra par exemple d'effectuer une reprise du réglage de pente sans avoir à vider le récepteur de charge. Cela peut s'avérer crucial sur des silos ou des cuves de fortes portées.

De même, il vous sera possible d'annuler une tare morte ajoutée ultérieurement aux réglages initiaux sans que cela ne compromette le réglage d'échelle.

La possibilité de déconnecter le récepteur de charge "à chaud", sur la zone dangereuse, sans ouvrir le boîtier de l'indicateur, vous permet une maintenance aisée des capteurs. Il en est de même pour les réglages et paramétrages divers. D'où un gain de temps notable lors des interventions ultérieures.

# 3. IDENTIFICATION

|                                                                                                    |   | MS100<br>NET BG PF OF<br>2 F3 F4 F4 | 1. 2<br>4. 5<br>7. 8<br>C. 0. 2<br>ESC 4 | 3 6 9 9 |   |
|----------------------------------------------------------------------------------------------------|---|-------------------------------------|------------------------------------------|---------|---|
| MS100                                                                                                    | Ρ | DC                                  | E                                        | A       | h |
| Modèle                                                                                                    |   |                                     |                                          |         |   |
| Type de boitierP - Version encastrableI - Boitier étanche INOXF - Boitier étanche polyesterT - Table case |   |                                     |                                          |         |   |
| Alimentation<br>DC<br>AC                                                                                  |   |                                     |                                          |         |   |
| OPTION 1(Gauche)                                                                                          |   |                                     |                                          |         |   |
| OPTION 2 ( Right )                                                                                        |   |                                     |                                          |         |   |
| OPTION Horodateur                                                                                         |   |                                     |                                          |         |   |

# 4. NUMERO DE PROGRAMME

Différent programmes sont disponible selon le type d'application demandé :

# 5. PRESENTATION

# Face avant

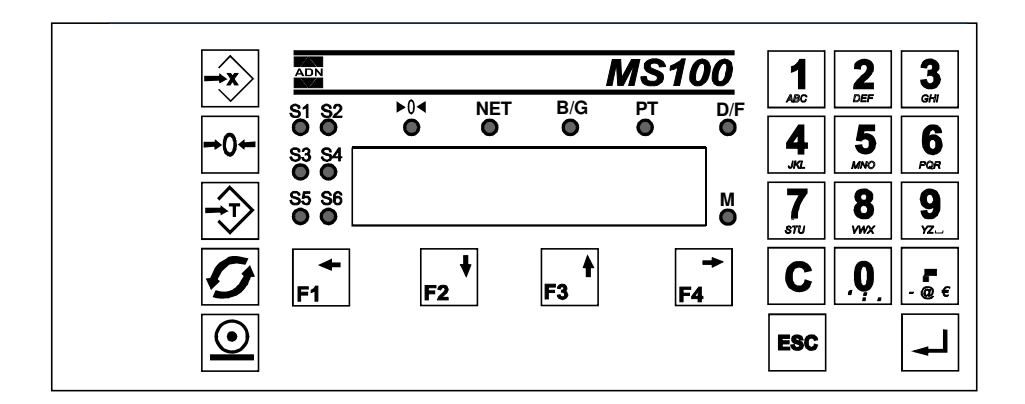

#### Les touches du clavier

| +0←                     | Touche de demande de zéro semi-automatique                                               |
|-------------------------|------------------------------------------------------------------------------------------|
| $\rightarrow$           | Touche de tarage semi-automatique                                                        |
| G                       | Touche permettant l'affichage d'informations secondaires temporairement                  |
| $\overline{\mathbf{O}}$ | Touche d'impression / enregistrement de pesée                                            |
|                         | Touche paramètres                                                                        |
| ←<br>F1                 | Une des 4 touches de fonction programmable pour exécuter une fonction ou afficher/saisir |
| ESC                     | Touche permettant de sortir des menus et annulation de la saisie en cours                |
| ┛                       | Touche de validation (ENTER)                                                             |
| С                       | Touche d' effacement pendant la saisie numérique et alphanumérique                       |
| 8                       | Une des 10 touches du pavé numérique/alphanumérique                                      |

#### La touche bleu

Cette touche n'est pas matériellement visible car réservée à l'installateur et à ce titre, il a été décidé de la cacher.

Cette touche est située ici:

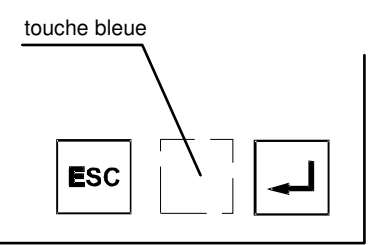

Dans la mesure où cette touche de couleur bleue est disposée sur un fond bleu, elle est invisible.

L'appui sur cette touche pendant 2 seconde permet de saisir un mot de passe installateur donnant accès aux données sensibles de l'appareil telles que les paramètres métrologiques et les paramètres de configuration de l'appareil.

#### Les voyants

Les voyants du clavier permettent de visualiser en permanence l'état de l'appareil.

S1- Allumé: le contact du relais de sortie correspondant est ouvert; sinon, ferméS6

- ▶0 Allumé: le poids brut est centré sur zéro à mieux que 1/4 de division
- **NET** Allumé, signifie qu'une tare est mise en oeuvre
- B/G Allumé, signifie que un poids brut est affiché
- **PT** Allumé, signifie qu'une tare manuelle est mise en oeuvre
- D/F Allumé, signifie qu' un affichage autre que le poids est en cours
- M Allumé, signifie que le poids est stable

## Le tableau arrière

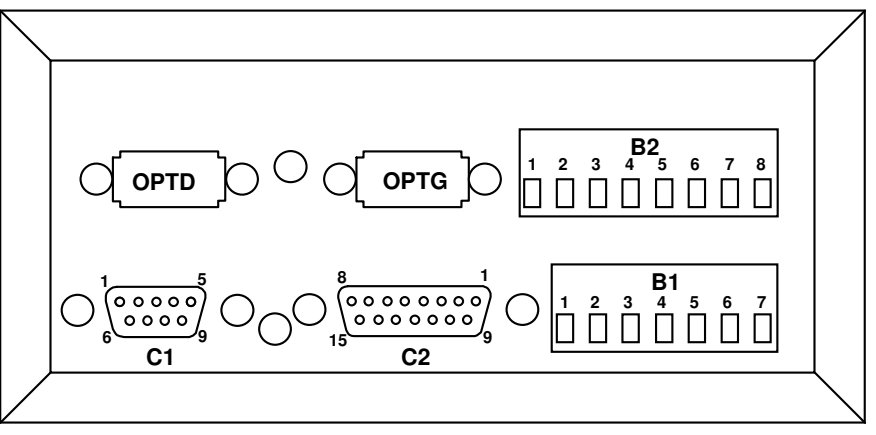

En standard, le MS100 comporte 1 seule carte située sur la partie inférieure. Sur cette carte se trouvent le bornier B1 et les connecteurs principaux C1 et C2

Pour étendre ses possibilités, on peut installer une deuxième carte située sur la partie supérieure du boîtier. Cette carte nommée "carte d'extension" dispose de 4 relais supplémentaires et comporte 2 connecteurs internes nommés option droite et option gauche pour la mise en place de cartes options.

Les contacts travail des relais sont disponibles sur le connecteur B2.

## La connectique du MS100

#### **EN STANDARD**

**ADN** Pesage

- **B1** : Contacts des relais sorties relais 1 et 2 ainsi que 3 bornes d'alimentation
- **C1** : connecteur capteur(s) pour prise CANON 9 points femelle
- C2 : connecteur CANON 15 points pour 5 entrées TOUT OU RIEN et RS485/232

#### SUR CARTE D'EXTENSION

- **OPTG** : emplacement pour cartes option vue à gauche face avant vers soi
- **OPTD** : emplacement pour cartes option vue à droite face avant vers soi
- **B2** : bornier débrochable. Contacts travail des relais 3, 4, 5 et 6.

Note: la mise en place de la carte d'extension nécessite le démontage complet du tableau arrière (5 vis).

### 6. Vis de protection des paramètres métrologiques.

Cette vis est située entre les connecteurs C1 et C2.

Lorsque cette dernière est en position "vissée", les paramètres qui concernent la métrologie de l'instrument ne sont pas accessibles.

# 7. ETIQUETTE

## Version DC (standard)

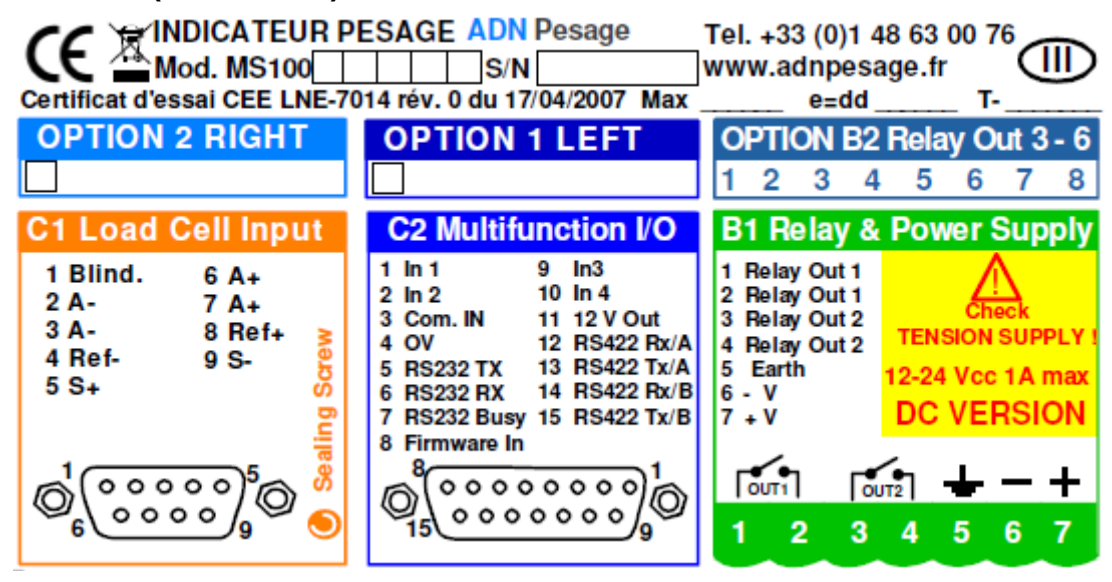

## **Version AC**

| Certificat d'essai CEE LNE-70                                                                       | ESAGE ADN Pesage<br>S/N<br>014 rév. 0 du 17/04/2007 Max                                                                                                    | Tel. +33 (0)1 48 63 00 76<br>www.adnpesage.fr<br>e=dd T                                                    |
|----------------------------------------------------------------------------------------------------|----------------------------------------------------------------------------------------------------|----------------------------------------------------------------------------------------------------|
| OPTION 2 RIGHT                                                                                      | OPTION 1 LEFT                                                                                                    | OPTION B2 Relay Out 3 - 6<br>1 2 3 4 5 6 7 8                                                               |
| C1 Load Cell Input                                                                                  | C2 Multifunction I/O                                                                                                    | B1 Relay & Power Supply                                                                                    |
| 1 Blind. 6 A+<br>2 A- 7 A+<br>3 A- 8 Ref+<br>4 Ref- 9 S-<br>5 S+ 5 S+ 5 S+ 5 S+ 5 S+ 5 S+ 5 S+ 5 S+ | 1       In 1       9       In3         2       In 2       10       In 4         3       Com. IN       11       12 V Out         4       OV       12       RS422 Rx/A         5       RS232 TX       13       RS422 Tx/A         6       RS232 RX       14       RS422 Rx/B         7       RS232 Busy       15       RS422 Tx/B         8       Firmware In | 1 Relay Out 1<br>2 Relay Out 1<br>3 Relay Out 2<br>4 Relay Out 2<br>5 Earth<br>6 N (AC in)<br>7 Ph (AC in) |
| Of Cocco of O                                                                                       | $\bigcirc_{15}^{\$} \circ \circ \circ \circ \circ \circ \circ \circ \circ \circ \circ \circ \circ \circ \circ \circ \circ \circ \circ$                                                                                                    | [ouri] [our2]                                                                                              |

Ρ

0

2

1

## 8. MESSAGES A LA MISE SOUS TENSION

A la mise sous tension, l'écran de 6 digits est utilisé pour afficher successivement deux messages:

- pendant 5 secondes le n° de programme suivi du n° de version comme par exemple:

où P veut dire programme, A = version métrologique,

 $02 = n^{\circ}$  de programme, et  $14 = n^{\circ}$  de version

- pendant 5 secondes un message d'information sur les options présentes, par exemple:

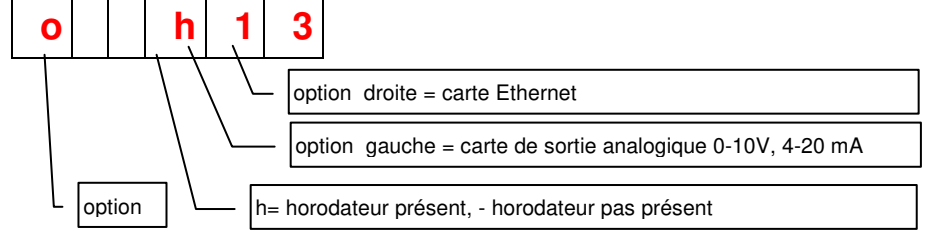

Détail de l'affichage des options présentes sur les trois digits à droite de l'écran:

| - | - | - | aucune option                                                                                |
|---|---|---|----------------------------------------------------------------------------------------------|
| - | 0 | 0 | extension 4 relais seule                                                                     |
| - | Х | 0 | extension 4 relais - emplacement gauche occupé par une carte option                          |
| - | 0 | Y | extension 4 relais - emplacement droit occupé par une carte option                           |
| - | Х | Y | extension 4 relais - emplacement gauche et droit occupés par deux cartes option              |
| h | - | - | horodateur seul                                                                              |
| h | 0 | 0 | horodateur - extension 4 relais                                                              |
| h | Х | 0 | horodateur - extension 4 relais - emplacement gauche occupé par une carte option             |
| h | 0 | Y | horodateur - extension 4 relais - emplacement droit occupé par une carte option              |
| h | Х | Y | horodateur - extension 4 relais - emplacement gauche et droit occupés par deux cartes option |

Codage des cartes option pouvant prendre place dans les deux connecteurs de l'option extension:

- -1- carte de sortie analogique 0-10V, 4-20 mA
- -2- carte sortie série RS232/485
- -3- carte Ethernet 1 (compatible avec les logiciels de version inférieure à 40)
- -4- carte Profibus
- -5- carte BCD active à 5 V
- -6- carte BCD active à 0
- -7- carte BCD active à 1
- -9- carte Ethernet 2 (compatible avec les logiciels de version supérieure ou égale à 40)
- -A- carte USB

On peut interrompre l'affichage de ces informations en appuyant sur n'importe quelle touche.

# 9. DIALOGUE HOMME/MACHINE

Le MS100 dispose d'un pavé numérique et alphanumérique permettant une saisie aisée en association avec les touches de fonction.

#### Le système de menus

Les données susceptibles d'être consultées ou modifiées sont rangées dans des menus pour la plupart d'entre elles.

Lorsque l'on parcourt un menu, le nom de la donnée est affiché puis la valeur de cette donnée sur l'élément suivant.

Certaines données ne sont pas à saisir mais à choisir parmi des valeurs préétablies.

Afin de faciliter les explications et la description des menus, ceux-ci sont représentés graphiquement. A titre d'exemple, ouvrons le menu dont l'accès se fait par un appui prolongé sur suivi d'un appui sur la touche ->>

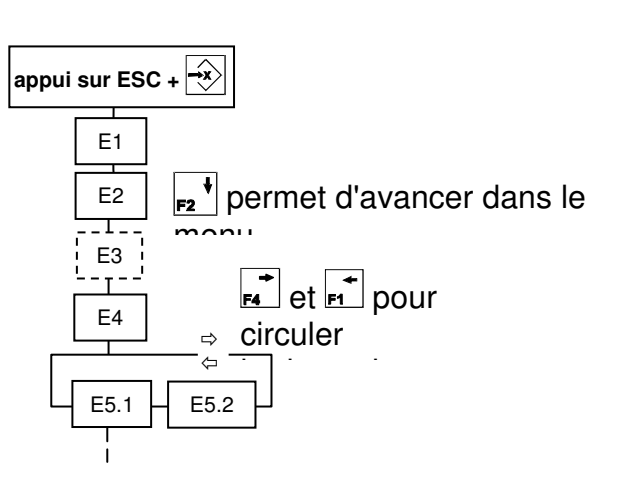

A l'ouverture le menu présente l'élément E1. Un appui sur regiment regiment d'afficherl'élément E2.

La progression dans le menu se fait en passant d'un élément au suivant du haut vers le bas avec la touche  $reg^{+}$ .

L'élément E3 en pointillés indique qu'il s'agit de la valeur dont le nom est affiché en E2.

E3 est consultable et modifiable.

E4, affiche le nom d'une donnée à choisir entre E5.1 et E5.2 On passe de l'un à l'autre avec les touches de déplacement horizontal.

Dans l'exemple, on a ouvert un menu dont les éléments sont:

- E1: "PAr S1" nom du menu (paramètres seuil 1).
- E2: "hySter" nom de la donnée modifiable (hystérésis) relative au seuil 1.
- E3: valeur de l'hystérésis du seuil 1 que l'on peut modifier.
- E4: "SEnS=" nom de la donnée à choisir
- E5.1 choix à faire pour le sens de fonctionnement montant.
- E5.2 choix à faire pour le sens de fonctionnement descendant.

Pour reconnaître le type d'élément sur lequel on est:

messages type E1: affichage fixe,

messages type E2: affichage fixe,

messages type E3: digit unité clignotant invitant l'opérateur à modifier cette valeur,

messages type E4: affichage fixe,

messages type E5.1 & E5.2 choix: tous les digits clignotent, invitant l'opérateur à faire un choix.

**ADN** Pesage

Afin de bien assimiler le fonctionnement des menus, nous vous conseillons de faire un essai de circulation dans un menu en vous basant sur le synoptique du chapitre 0

## Modification d'une valeur numérique

Les chiffres entrés se placent de la droite vers la gauche au fur et à mesure de leur tabulation.

La touche **C** efface le chiffre en cours de saisie.

La valeur tabulée est enregistrée sur appui de la touche - ou sur appui de  $_{r2}$  ou  $_{r3}$ .

Le système refuse les valeurs invalides ou aberrantes en affichant le message "REFUSE".

## Modification d'une valeur alphanumérique

La saisie alphanumérique est utile pour la saisie de références et d'entêtes de tickets d'impression.

Le caractère à saisir est matérialisé par celui qui clignote.

C'est le digit de gauche qui clignote en premier. Pour modifier un autre caractère, il faut se déplacer avec les touches  $\overline{r_1}$  et  $\overline{r_4}$ .

Pour sélectionner le symbole souhaité, appuyer autant de fois que nécessaire sur la touche où ce symbole se trouve.

Les autres touches utiles :

**C** efface le caractère en cours de saisie.

 $\Rightarrow$  ou  $\Rightarrow$  insère un caractère espace que vous pouvez modifier ensuite.

inverse la casse : majuscule / minuscule. En début de saisie la casse est toujours initialisée en majuscule.

positionne une marque de fin de texte. Cette fonction limite le nombre de caractères du texte en le terminant à l'endroit désiré.

## 10. UTILISATION DU MS100 EN MODE "INDICATEUR"

Le MS100 disposant d'une confortable mémoire de programme, plusieurs applications peuvent y résider. A ce jour existent 3 applications qui sont:

- INDICATEUR: C'est le mode le plus courant "Tare, Brut, Net",

- DOSAGE BRUT: Pas de tarage effectué automatiquement au départ du remplissage

- DOSAGE NET: Tarage effectué automatiquement par l'appareil au départ du remplissage

Dans les deux modes DOSAGE, c'est le poids net qui est utilisé pour la comparaison avec la consigne.

Cet appareil étant très largement programmable par l'installateur, nous décrivons ici son fonctionnement et son utilisation avec une configuration "usine".

## Utilisation des relais de seuils

Les relais embarqués dans l'appareil sont utilisés pour fournir une information tout ou rien "ouvert/fermé" selon que le poids indiqué est plus grand ou plus petit que la valeur programmée par l'utilisateur pour le seuil concerné. Le MS100 est fourni en version de base avec deux relais correspondant aux seuils 1 et 2. La carte d'extension (option) permet de disposer de 4 relais supplémentaires correspondant aux seuils 3 à 6.

Le relais 2 ou le relais 6 peuvent être réaffecté pour un signal "fonction exécutée" nécessaire lorsque l'on utilise les entrées de télécommande.

#### Modification d'une valeur de seuil par la méthode conventionnelle:

L'accès aux valeurs de seuil se fait par un appui sur la touche 😒. Le menu est le suivant:

appui sur 🐳 SEuiL 1 \_\_\_\_ valeur -----SEuiL 2 \_ \_!\_ \_ valeur ----SEuiL 3 \_\_\_\_ valeur -----SEuiL 4 - - - - valeur <u>- - - - </u> SEuiL 5 \_\_\_\_ valeur L-\_---SEuiL 6 \_ \_!\_ \_ valeur ----

Lorsque l'on parcourt le menu, le nom du paramètre est affiché, puis sa valeur lorsque l'on passe à l'élément suivant.

On sait qu'il s'agit d'une valeur car le chiffre des unités clignote dans ce cas alors que le message affiché est fixe s'il s'agit du nom du paramètre. (voir chapitre 5.1).

Les valeur saisies doivent être contenues dans l'étendue de mesure de l'instrument.

Si un relais est utilisé pour le signal "Fonction Exécutée", l'élément de menu correspondant ne sera pas affiché.

**ATTENTION:** L'accès à Seuil3 à Seuil 6 est fermé si la carte d'extension est absente

#### Modification d'une valeur de seuil par la méthode simplifiée.

F1 à F4 ont été programmées en usine pour la saisie directe des seuils 1 à 4.

Pour modifier le seuil 2 par exemple:

Appuyer sur la touche F2.

Le message "SEuiL2" s'affiche brièvement puis la valeur actuelle du seuil 2 s'affiche avec le chiffre des unités clignotant.

On peut alors modifier la valeur du seuil 2 comme indiqué au chapitre 5.2

#### Paramétrage du fonctionnement des relais de seuils

Les paramètres de fonctionnement pour chaque sortie seuil sont:

- la valeur de l'hystérésis,
- le sens de fonctionnement,
- le choix du poids associé au seuil (poids brut ou poids net)

#### Définition des termes: Accrochage:

**ADN** Pesage

valeur de poids qui fait changer l'état du relais de sortie (le contact s'ouvre).

#### Décrochage:

valeur de poids qui fait revenir la sortie dans l'état initial (le contact se referme).

#### Hystérésis:

Différence entre le poids d'accrochage et le poids de décrochage.

#### Montée:

La sortie change d'état lorsque le poids traverse le seuil en montant (le contact s'ouvre).

#### Descente:

Même chose mais le poids traverse le seuil en descendant.

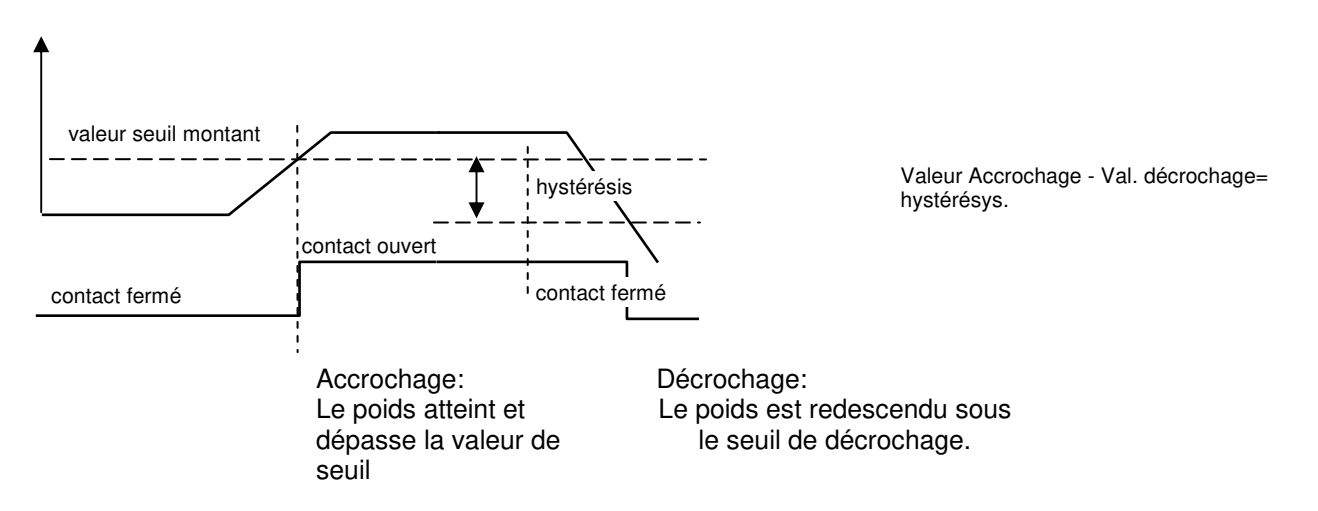

On peut associer le fonctionnement des relais de seuils avec le poids brut ou bien le poids net.

# Pour situer les paramètres de fonctionnement des seuils, voir au chapitre 6.2.1 le synoptique de la touche ESC + $\boxed{+3}$

Lorsque l'appareil est hors tension, les contacts de relais sont ouverts.

# Synoptique du menu ESC + 式

Ce menu permet de paramétrer la façon dont les seuils fonctionnent, mais aussi, de mettre à jour l'heure et la date, de régler le filtrage de la mesure, et d'autres paramètres de fonctionnement du pesage. Il donne aussi accès en lecture aux données stockées dans le dispositif de stockage de données DSD.

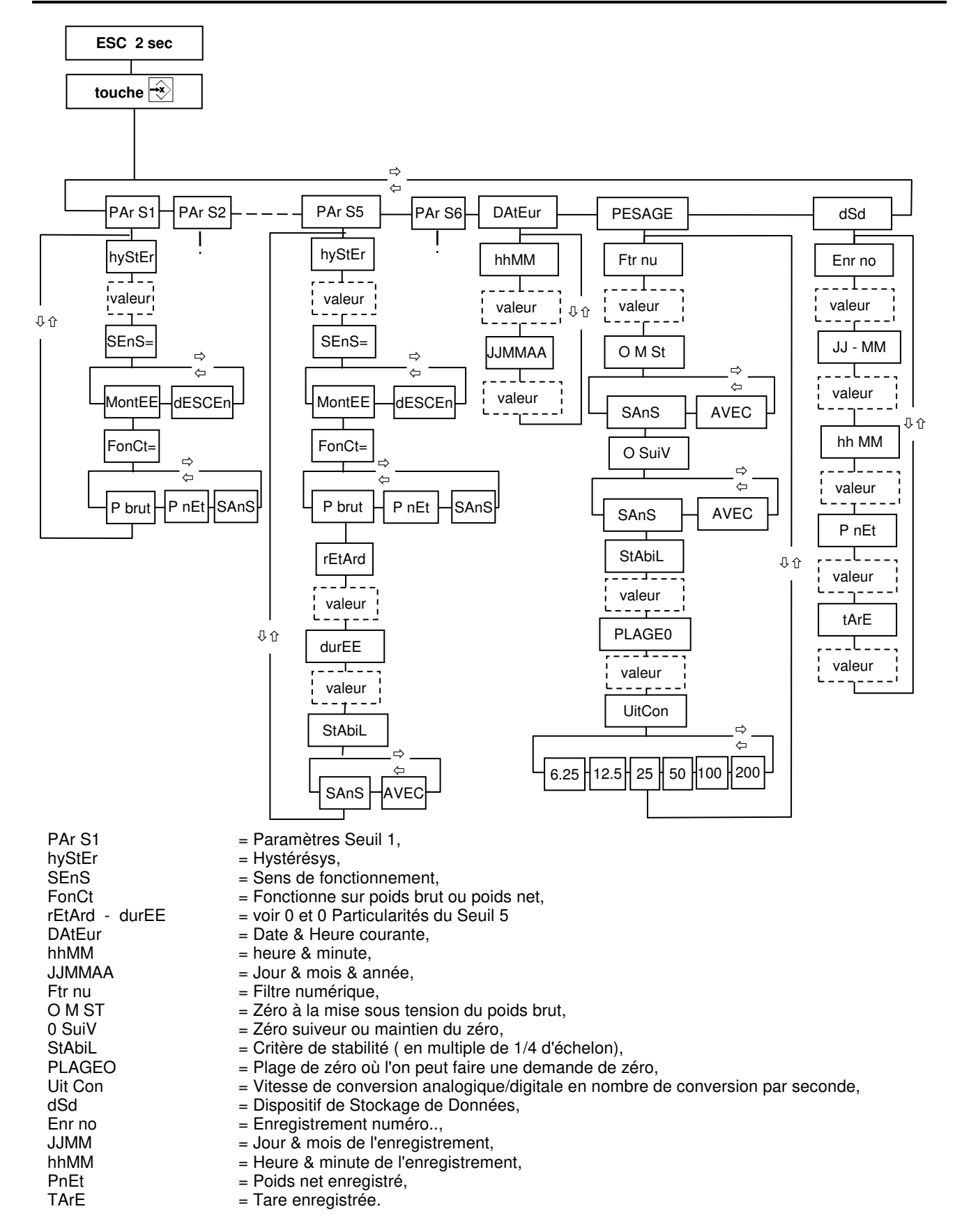

#### Particularités de la sortie 2 configurée en « poids stable »

Le fonctionnement du relais 2 peut différer et indiquer un poids stable à la place du seuil 2 si l'installateur l'a configuré à cet effet. Dans ce cas le menu ParS2 sera celui décrit cidessous.

**ADN** Pesage

Les valeurs sont exprimées en secondes. Par exemple, 2.5 pour 2,5 secondes.

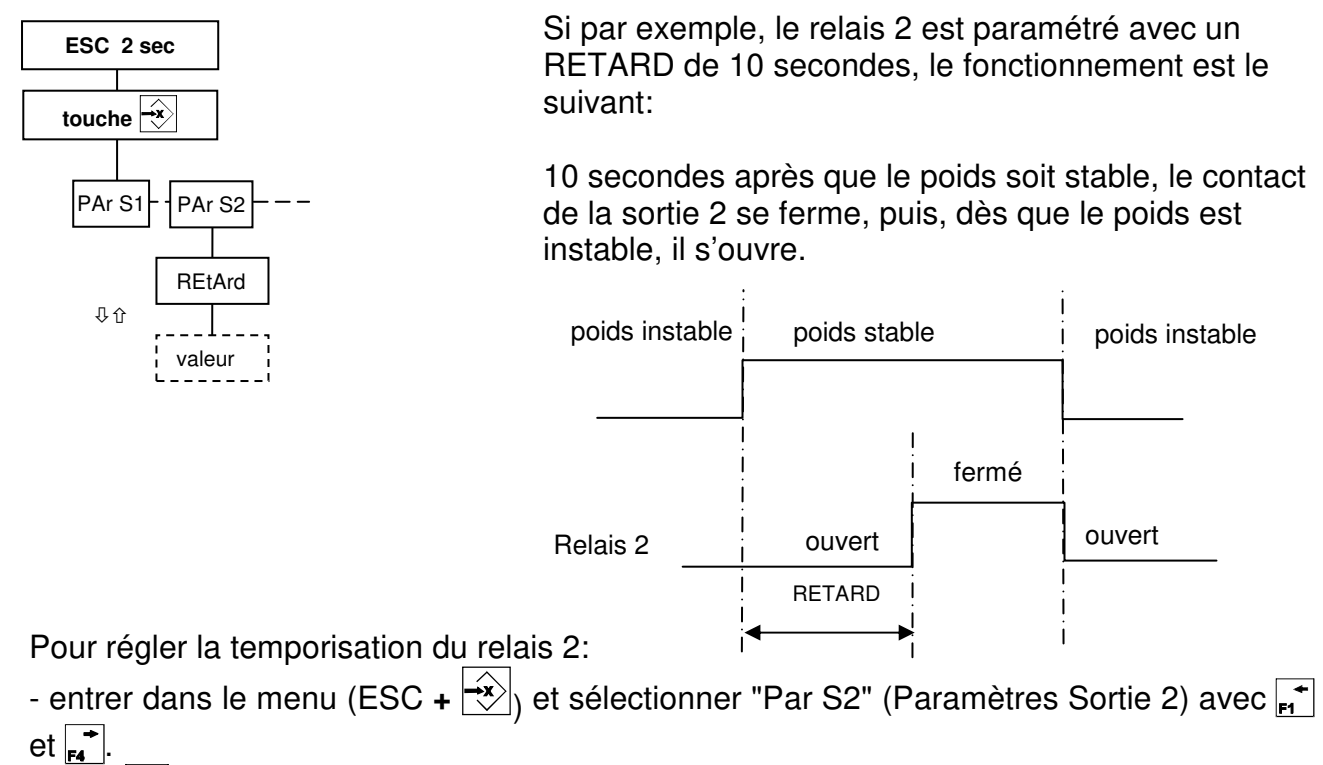

- avec  $\mathbf{F_2}^{\dagger}$ , accéder et modifier le paramètre REtArd à votre convenance.

#### Particularités du Seuil 5

Le fonctionnement du relais 5 diffère des autres relais de seuil par le fait que l'on peut ajouter deux paramètres de temporisation et le paramètre liant son fonctionnement à la stabilité de la mesure.

Les valeurs sont exprimées en secondes. Par exemple, 2.5 pour 2,5 secondes.

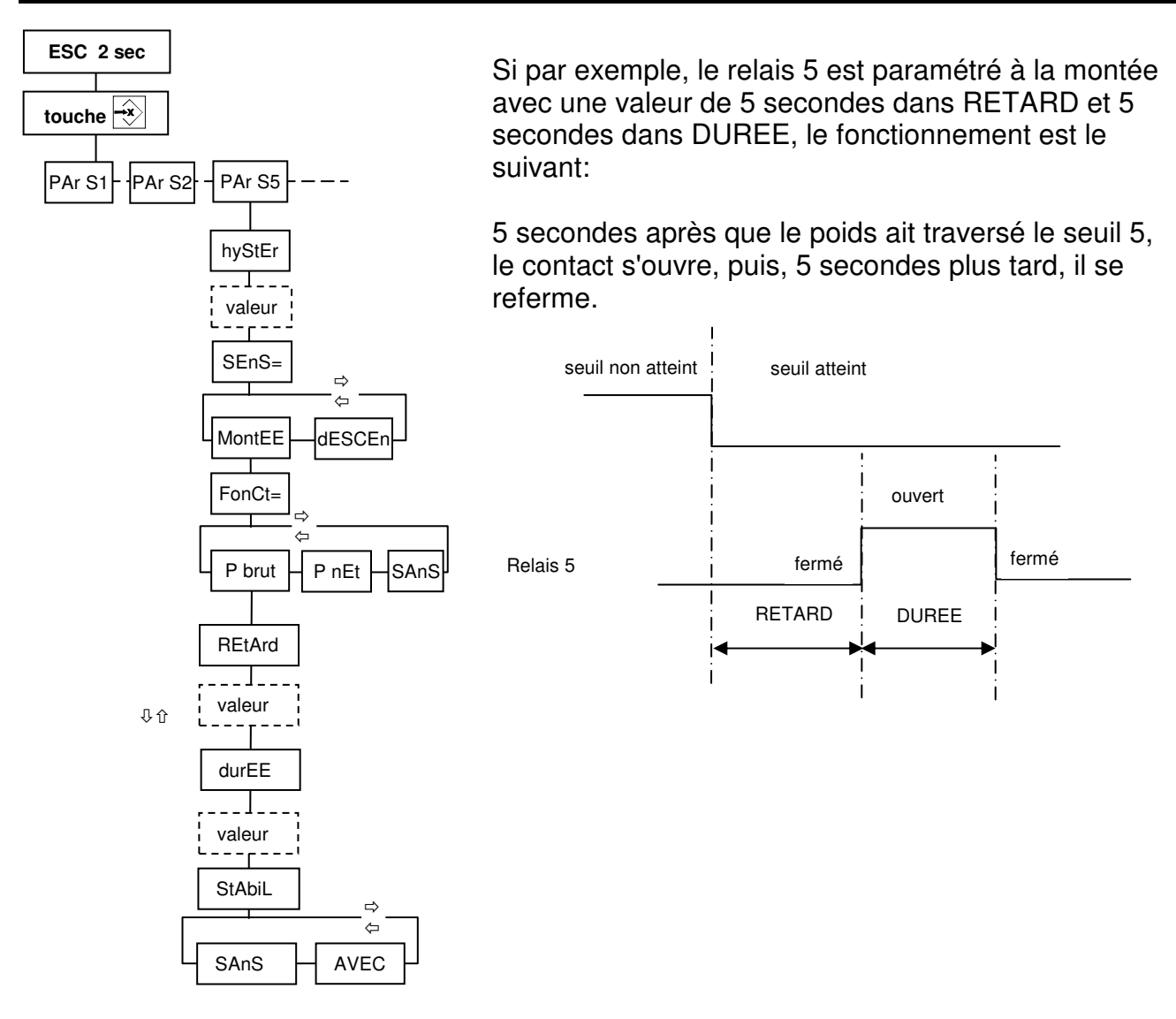

Pour régler les temporisations du relais 5:

- entrer dans le menu (ESC +  $\rightarrow$ ) et sélectionner "Par S5" (Paramètres du Seuil 5) avec  $\mathbf{F}^+$  et  $\mathbf{F}^+$ .

- avec  $|_{\mathbf{F2}}^{\mathbf{I}}|$ , accéder et modifier les paramètres REtArd et durEE à votre convenance.

Si le paramètre StAbiL est positionné à "AVEC", alors, le relais 5 ne changera d'état que si le critère de stabilité est satisfait.

# Fonctions de pesage

Les fonctions de pesage sont:

- mise à zéro du poids brut,
- tarage semi-automatique,
- tarage manuel,
- enregistrement de pesée.

#### Mise à zéro du poids brut

#### 1) en mode réglementé:

La demande avec la touche est acceptée si:

- le poids est stable (voyant M allumé),
- le poids est dans la limite des ± 2% de l'échelle.

#### 2) en mode non réglementé:

- le poids est stable (voyant M allumé),

- le poids est dans les limites définies par la valeur "PLAGE DE ZERO" (ESC + 😒) menu PESAGE.

#### Modification de la plage de zéro autorisée en mode non réglementé:

Voir en 0 le synoptique pour l'accès au paramètre PESAGE/StAbiL. Ce paramètre est exprimé en pourcentage de l'échelle.

ATTENTION: cette plage ne peut excéder 20%.

#### Tarage semi-automatique

#### Notion de poids tare, poids brut, poids net:

Considérons un produit contenu dans un emballage. L'emballage pèse 25g et le produit contenu pèse 150g. Le poids total est donc de 175g. Poids net = 150g, Poids brut = 175g, Poid tare= 25g.

Pour avoir le poids net d'un produit se trouvant dans un emballage, il suffit de poser l'emballage vide sur la bascule et de faire une demande de tare semi-automatique:

- le poids de l'emballage est placé en mémoire
- l'écran affiche un poids nul,
- le voyant vert est allumé signalant une tare en action,

A partir de ce moment, si un produit est mis dans l'emballage son poids net est affiché.

La demande de tarage semi-automatique est soumise à la stabilité du poids (voyant  ${\bf M}$  allumé ) de la même manière que la demande de zéro, elle est acceptée sur toute l'étendue de l'échelle.

Pour effectuer un tarage semi-automatique: Appuyer sur la touche

#### Tarage manuel (tare directe)

Cette fonction permet de soustraire au poids courant une valeur tabulée au clavier.

Pour effectuer une tare manuelle:

Tabuler la valeur à soustraire à l'aide des touches du clavier.

Lorsque la valeur tabulée est correcte, appuyer sur la touche de tare  $\overline{\textcircled{D}}$ .

Le message "tArE d" s'affiche brièvement, signalant ainsi qu'une tare directe est prise en compte.

- le poids affiché devient égal au poids précédent moins la valeur tabulée,

- le voyant **NET** est allumé,

- le voyant **PT** (Tare Prédéterminée ou Preset Tare) est allumé signalant qu'une tare manuelle est activée.

#### Suppression de la tare en cours

Il suffit de faire un tarage manuel avec une valeur tabulée égale à zéro.

Le poids affiché devient le poids brut, la mémoire de tare devient nulle et le voyant **NET** s' éteint.

Pour effectuer une suppression de tare:

Tabuler 0, puis, 숙.

Cette fonction peut être réalisée avec la télécommande ou une touche fonction.

#### Enregistrement de pesée

Pour enregistrer une pesée, appuyer sur la touche O.

Nota: cette fonction est soumise à stabilité.

Les effets de cette action sont:

- mise à jour des compteurs-totalisateurs avec incrémentation des compteurs,

- sortie d'un ticket vers la ou les imprimantes connectées,

- enregistrement des informations de pesée dans la mémoire alibi (DSD) si ce dispositif est activé.

On peut aussi enregistrer une pesée à distance par une entrée de télécommande si l'installateur l'a programmée comme telle.

#### Enregistrement dans la mémoire alibi (DSD)

La mémoire alibi est un dispositif de stockage de données (DSD) permettant d'écrire en mémoire non volatile les données de pesées suivantes:

- numéro de stockage,

- jour mois,
- heure minute
- poids net,
- poids tare,

- une ou plusieurs références lot (si cette information est spécifiée à la commande).

Ce groupe de données constitue un enregistrement dans le DSD.

Voir au chapitre 11.5 l'accès aux données enregistrées dans le DSD.

Nota: lorsque la valeur de tare enregistrée est visualisée, le voyant PT s'allume s'il s'agit d'une tare manuelle et non une tare semi-automatique.

**ADN** Pesage

## 11. UTILISATION DU MS100 EN MODE "DOSAGE"

Ce mode permet d'exploiter les relais de sorties pour automatiser un processus de remplissage de cuve, de récipient ou emballage. Il permet aussi l'extraction automatique sous cuve. En fin de cycle, la valeur dosée peut être enregistrée automatiquement dans le DSD si celui-ci est activé.

Le but est de commander l'arrêt du flux de matière lorsque la quantité programmée est atteinte.

Si l'installateur a programmé l'appareil en "net", une mise à zéro du poids net est effectuée automatiquement lorsque le départ-cycle est demandé.

Dans **tous les cas, même en mode brut**, c'est le poids net qui est comparé aux valeurs de consignes pour agir sur les relais de sorties.

Ceci implique que la tare en cours est prise en compte pour la comparaison du poids.

Si une tare manuelle a été saisie avant le départ-cycle, elle sera annulée si le mode "net" est programmé.

## Utilisation des relais

Dans ce mode de fonctionnement, on utilise les relais de la manière suivante:

Relais 1: commande de petite vitesse,

Relais 2: commande de grande vitesse,

Relais 5: information "Bascule Prête" avec temporisations associées,

Relais 3, 4 et 6: en relais de seuils librement utilisables.

## Modification des paramètres de dosage

Ces valeurs sont accessibles en lecture-écriture dans le menu qui s'ouvre avec la touche

EX. Si l'installateur a prévu un fonctionnement sans formules, l'appui sur cette touche fait entrer directement dans la première valeur de dosage qui est la consigne. Si l'installateur

a validé le fonctionnement avec mémorisation de 20 formules, l'appui sur la touche fait afficher "ForMuL", invitant l'opérateur à saisir le numéro de formule a utiliser ou modifier.

| MENU DOSAGE |                                                                             |                                                        |  |  |
|-------------|-----------------------------------------------------------------------------|--------------------------------------------------------|--|--|
| ForMuL      | (N° formule)                                                                | La valeur affichée est modifiable entre 1 et 20        |  |  |
| ConSiG      | ConSiG (Consigne) C'est le poids cible à doser. Doit être dans l'étendue de |                                                        |  |  |
|             |                                                                             | mesure                                                 |  |  |
| JEtEE       | (Jetée)                                                                     | C'est la valeur de correction de jetée                 |  |  |
| rALEnt      | (Ralentissement                                                             | C'est la plage de ralentissement (dosage en petite     |  |  |
|             | )                                                                           | vitesse)                                               |  |  |
| LbASSE      | (Limite Basse)                                                              | Limite inférieure où doit se situer l'emballage à vide |  |  |
| LhAutE      | (Limite Haute)                                                              | Limite supérieure où doit se situer l'emballage à vide |  |  |
| SVid        | (Seuil de                                                                   | Permet le détection de l'évacuation de l'emballage ou  |  |  |
|             | Vidange)                                                                    | cuve vide                                              |  |  |

Une fois dans ce menu, on y circule en utilisant la touche  $\mathbb{F}_{2}^{\dagger}$  ou  $\mathbb{F}_{3}^{\dagger}$ .

| SEuiL3 | (Seuil 3) | Seuil 3, Seuil 4 et seuil 5 appartiennent formules si elles |
|--------|-----------|-------------------------------------------------------------|
| SEuiL4 | (Seuil 4) | existent                                                    |
|        |           | Ils sont librement utilisables.                             |
| SEuiL6 | (Seuil 6) | Pas opérationnel si utilisé pour "Fonction Exécutée"        |

Lorsque les formules sont opérationnelles, on peut parcourir les formules suivantes en séquences à l'aide des touches  $\mathbb{P}^{\frac{1}{2}}$  et  $\mathbb{P}^{\frac{1}{2}}$ .

Si l'on souhaite accéder à une formule précise, par exemple formule 15, on a intérêt à saisir le numéro de formule (15) à l'entrée du menu juste après avoir appuyé sur la touche  $\overrightarrow{x}$ .

# Cycle de fonctionnement en "brut"

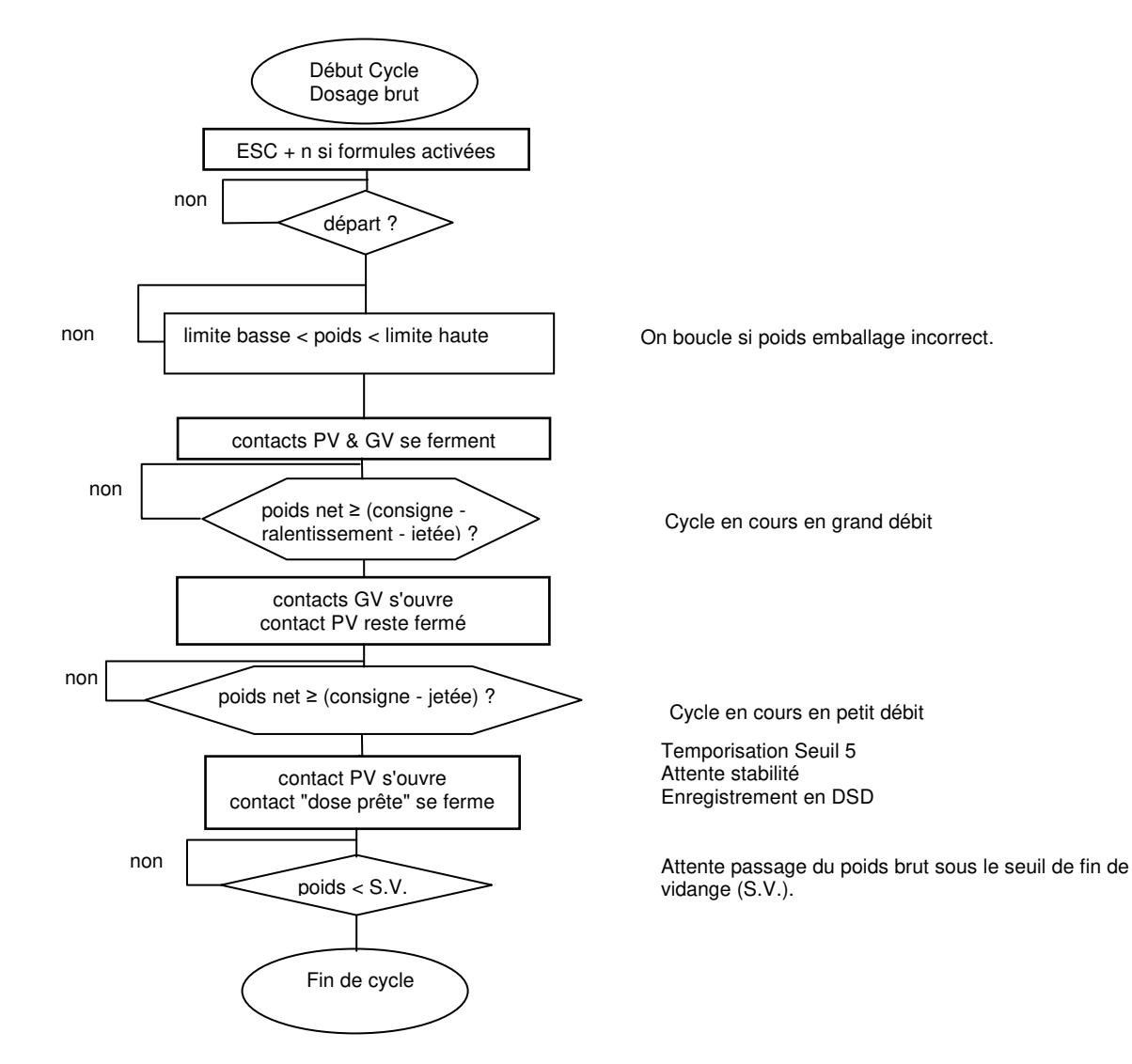

# Cycle de fonctionnement en "net"

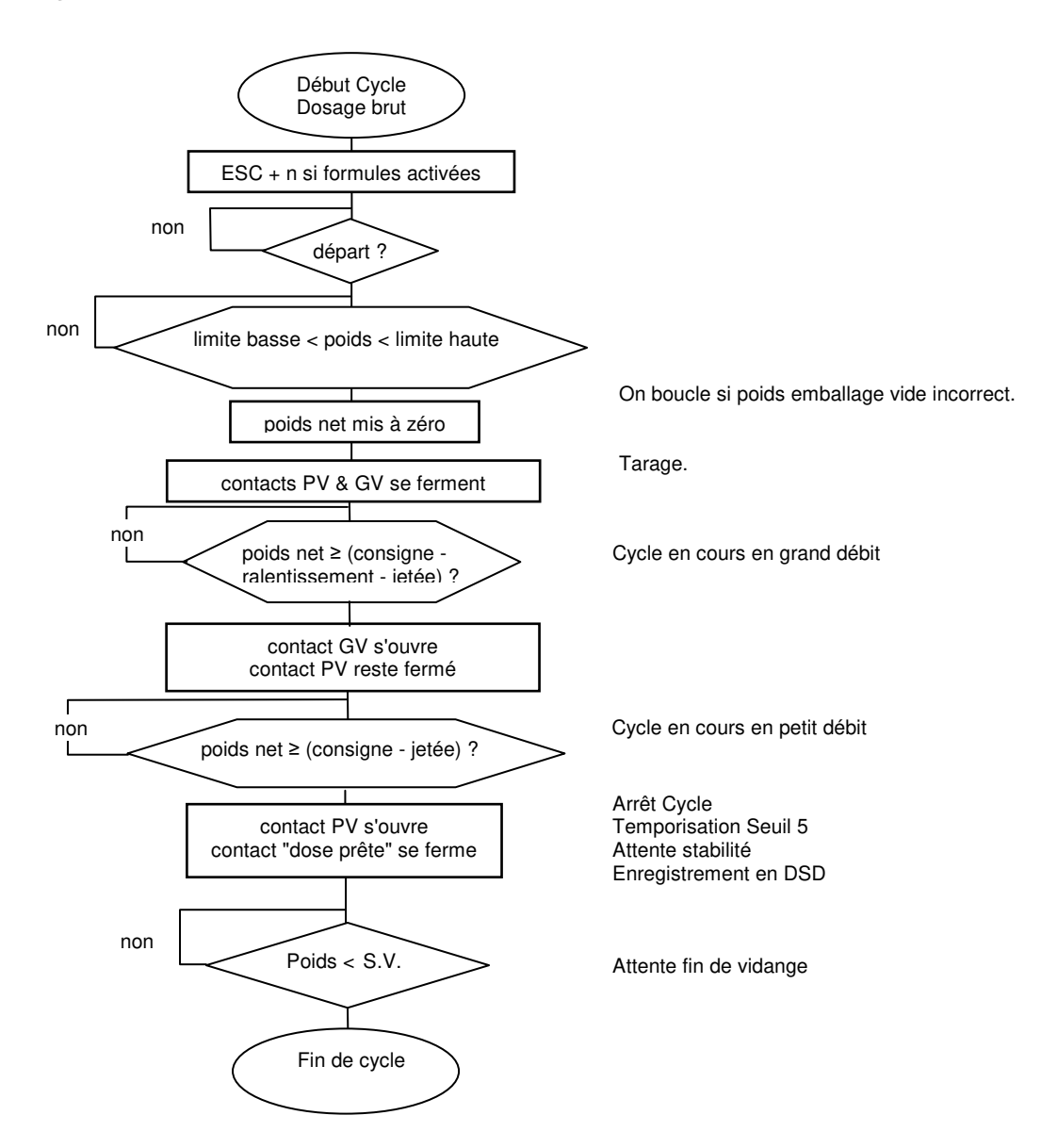

# Notes sur le mode "DOSAGE"

#### Impression automatique:

L'enregistrement de pesée avec mise à jour du totalisateur est automatique à l'issue de la temporisation du Seuil 5

Si le DSD est activé, tous les résultats de dosages seront enregistrés.

#### Particularités de la sortie 2 configurée en « poids stable »

Voir 0.

#### Particularités de la sortie 5

Lorsque le MS100 fonctionne en mode "dosage", le fonctionnement du relais 5 diffère des autres relais de seuils par le fait que les paramètre d'hystérésis et de sens de fonctionnement sont supprimés. Ne subsistent que les deux paramètres de temporisation et le paramètre liant son fonctionnement à la stabilité de la mesure.

Dans les deux modes de fonctionnement: Pesage et Dosage, les paramètres DUREE, RETARD et STABIL sont opérationnels.

Ces paramètres sont exprimés en secondes. Par exemple pour avoir 2,5 secondes, tabuler 2.5.

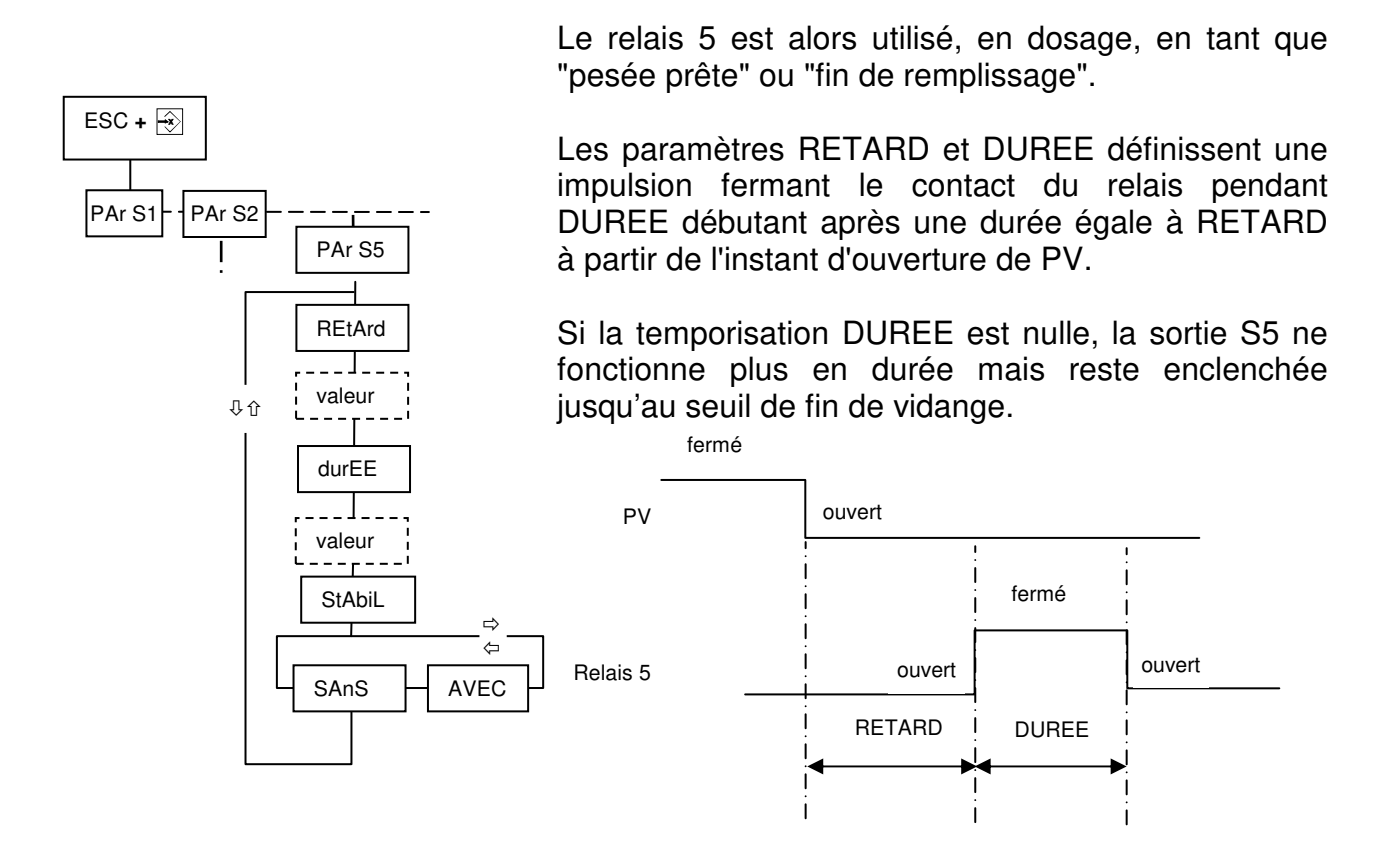

Pour régler les temporisations du relais 5:

- entrer dans le menu (ESC + ) et sélectionner "Par S5" (Paramètres du Seuil 5) avec  $\blacksquare$ 

- avec  $|_{F2}^{+1}$ , accéder et modifier les paramètres REtArd et durEE à sa convenance.

Si le paramètre StAbiL est positionné à "AVEC", alors, le relais 5 ne changera d'état que si le critère de stabilité est satisfait.

ATTENTION: L'accès aux paramètres Seuil 3, Seuil 4, Seuil 6 n'est possible qu'en présence de la carte d'extension embarquant les 4 relais supplémentaires.

## 12. UTILISATION DE FORMULES

Il est possible de mémoriser et rappeler l'ensemble des valeurs de seuils ou de dosage sous un numéro de formule si l'installateur a validé cette possibilité.

Si c'est le cas, un item "ForMuL" s'affiche lorsque l'on accède au menu de la touche X permettant de sélectionner un numéro de formule pour en créer une nouvelle ou pour en rappeler une déjà créée.

Cette indexation ne fonctionne pas lorsque les valeurs de seuils sont sélectionnées avec les touches F1 à F4 qui sélectionnent systématiquement les valeurs de la formule n° 1. Pour accéder aux valeurs mémorisées sous un autre numéro de formule que la formule n° 1, il faut le faire en utilisant la touche X.

En standard, cette fonctionnalité n'est pas installée.

## Sélection d'une formule

On sélectionne un n° de formule en tabulant ESC puis la touche 5. L' appareil attend alors que l'on saisisse le n° de formule souhaité.

## 13. Programmation par l'utilisateur

L'utilisateur peut programmer:

- les informations fugitives que l'on peut afficher avec la touche de changement d'affichage O,

- les informations devant apparaître sur le ticket imprimé lors de l'enregistrement d'une pesée,

- la fonction effectuée sur appui de chacune des touches F1, F2, F3 et F4,

## Programmation des touches de fonction F1 à F4

Ces touches sont mises à la disposition de l'utilisateur pour leur faire exécuter une fonction, afficher ou saisir directement une valeur.

#### Possibilités en mode "INDICATEUR":

- saisie seuil 1 à seuil 6,
- impression sous-total (quantité et nombre) sans remise à zéro,
- saisie référence 1 à 4,
  suppression de tare,
- suppression de tare,
   impression sous-total (quantité et nombre) avec remise
   à zéro,

- accès à la visualisation du DSD,

- écriture DSD,

- à zéro, - impression sous-total et total (quantités et nombres) sans RAZ.
- impression sous-total et total (quantités et nombres) avec RAZ,

- impression de la pesée sans enregistrement (double de ticket).

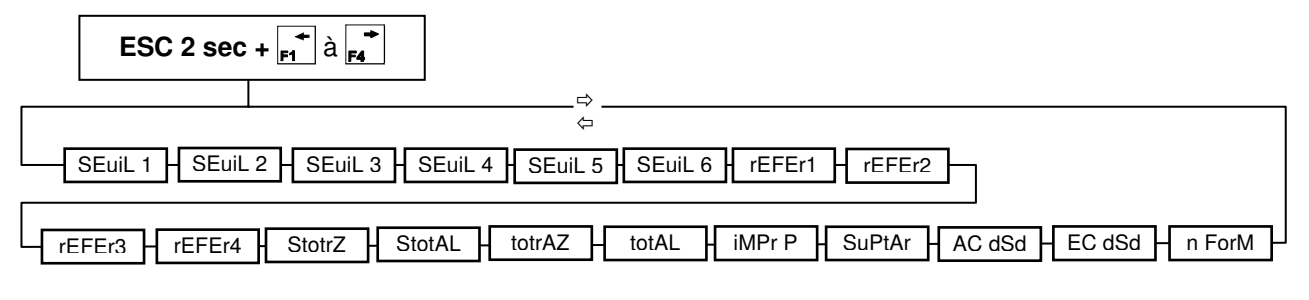

#### Possibilités en mode "DOSAGE":

- saisie consigne,
- saisie jetée,
- impression sous-total (quantité et nombre) sans remise à zéro, - saisie ralentissement, - impression sous-total (quantité et nombre) avec remise à
- saisie seuil 3, 4 ou 6, zéro,
- saisie référence 1 à 4.
- impression sous-total et total (quantités et nombres) sans RAZ,
- impression sous-total et total (quantités et nombres) avec RAZ,
- impression de la pesée sans enregistrement (double de ticket),
- suppression de tare,
- accès à la visualisation du DSD,
- écriture DSD,
- saisie numéro de formule,
- départ-cycle,
- stop,
- arrêt d'urgence.

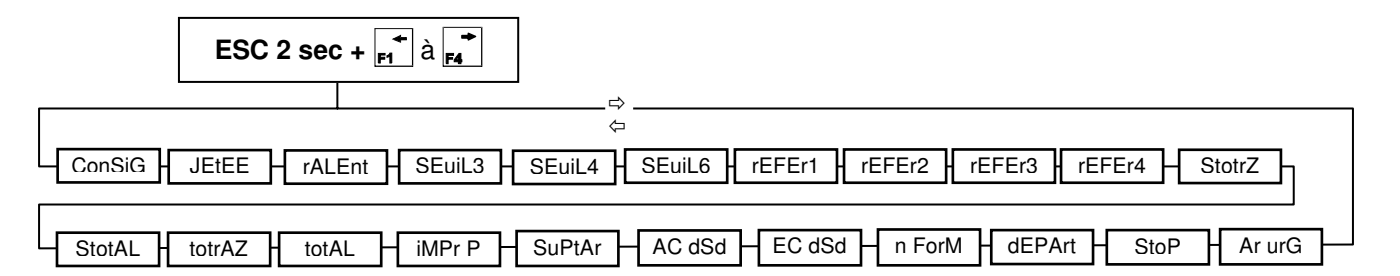

# Programmation de la touche 🗹

Un appui sur cette touche provoque une action ou l'affichage d'une information annexe pendant 5 secondes. Si cette touche a été programmée pour afficher plusieurs informations annexes, chaque appui provoque successivement l'affichage de l'information annexe suivante. Lorsqu'une information est affichée, l'affichage revient à l'affichage du poids net au bout de 5 secondes.

Les actions possibles sont :

- écriture sur la clé USB si cette option est présente,

- impression de la pesée sans enregistrement (double de ticket).

Les informations annexes affichables sont les suivantes:

- poids brut,
- tare,
- poids dilaté 10 fois,
- sous-total,
- nombre de pesées du sous-total
- total,
- nombre de pesées du total.

Pour programmer la touche suivre le synoptique cicontre:

#### ATTENTION:

Le poids dilaté reste affiché pendant 1 minute au lieu de 5 secondes avant que l'affichage ne revienne au poids net.

Glossaire du menu:

ChanGE = Change (nom du menu)

- EC uSb = Ecriture sur clé usb (si option USB présente)
- tArE = Tare,
- Pbrut = Poids brut,
- diLAt = Affichage poids dilate (au dixième),
- S-tot = Sous-totalisateur,
- nb St = Nb de pesées du sous-totalisateur,
- totAL = Total,
- nb tot = Nb de pesees du totalisateur.
- IMPr P = Impression pesée sans enregistrement (double de ticket)

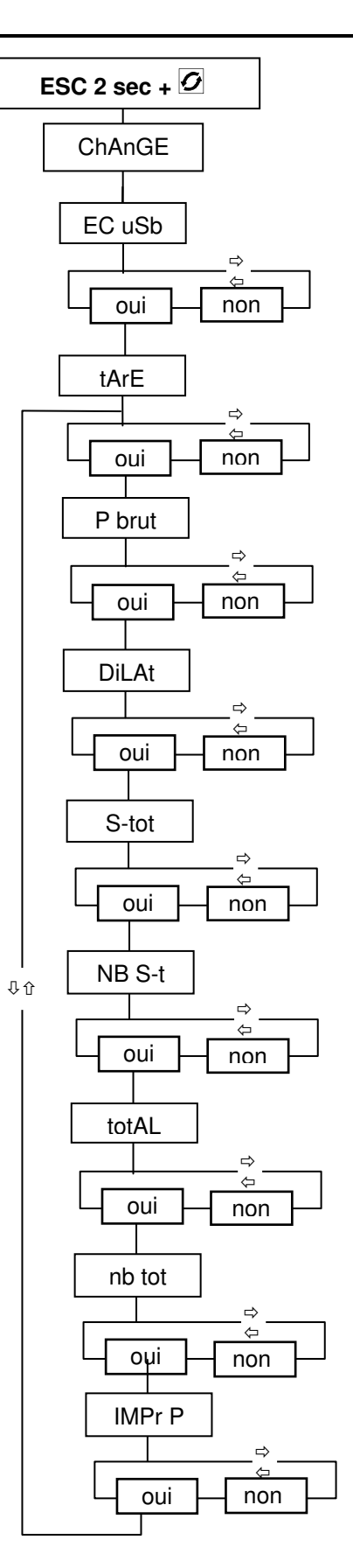

# Personnalisation des tickets imprimés

Le MS100 est équipé en standard d'un port série. En option, jusqu'à deux cartes supplémentaires peuvent prendre place dans les connecteurs gauche et droit prévus pour les cartes option (oPt G & oPt d).

Le MS100 reconnaît la présence des cartes et libère les menus correspondant en conséquence.

Pour chaque port installé, on peut choisir de programmer :

- le ticket d'impression standard,
- le ticket de total,
- le ticket de sous-total,
- le ticket d'enregistrement de pesée.

#### Sélection du port série en vue de programmer les tickets d'impression:

Dans la version de base, aucun choix n'est offert puisque un seul port est disponible. Dans ce cas, on entre directement dans le menu de programmation des tickets du port de base COM1.

Si un ou deux autres ports série sont installés dans les emplacements gauche ou droit, on peut choisir entre COM1, OPT G ou OPT D comme suit:

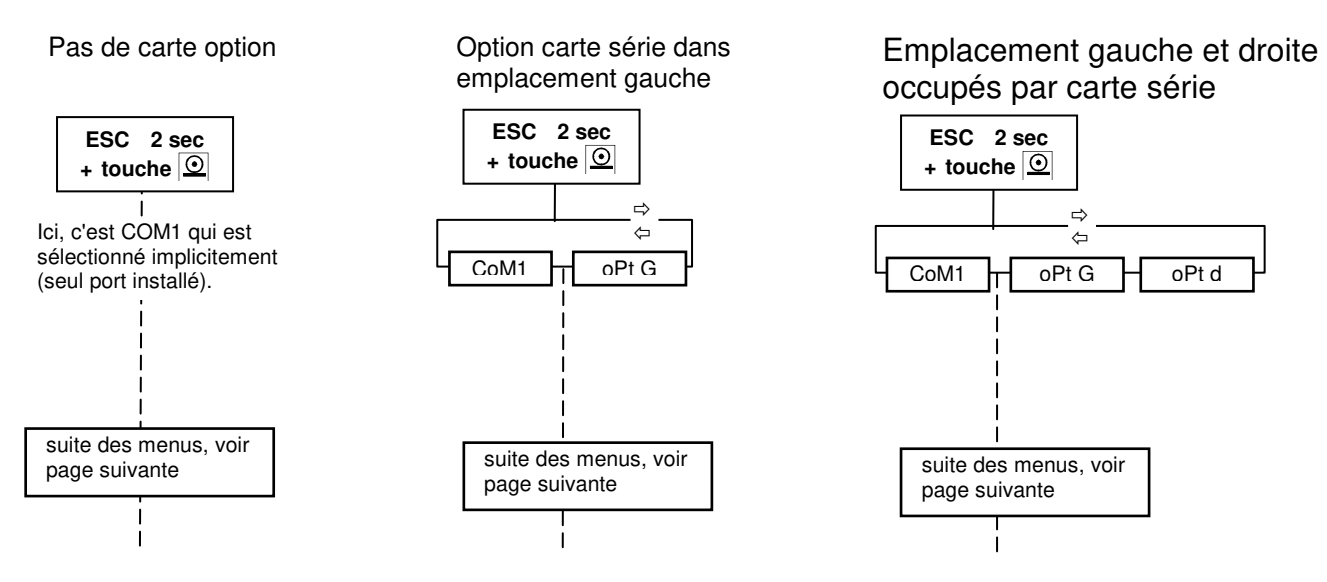

Les menus page suivante présentent dans l'ordre à partir du début du ticket, les données imprimables.

Certaines données nécessitent de saisir leur valeur, par exemple le nombre de sauts de lignes ou bien le nombre de références à imprimer.

Les autres données réclament une réponse par oui ou par non selon que l'on souhaite les voir figurer ou non sur le ticket.

Les éléments de menus en pointillés signalent qu'il s'agit d'une valeur à tabuler ou modifier à l'aide du clavier numérique.

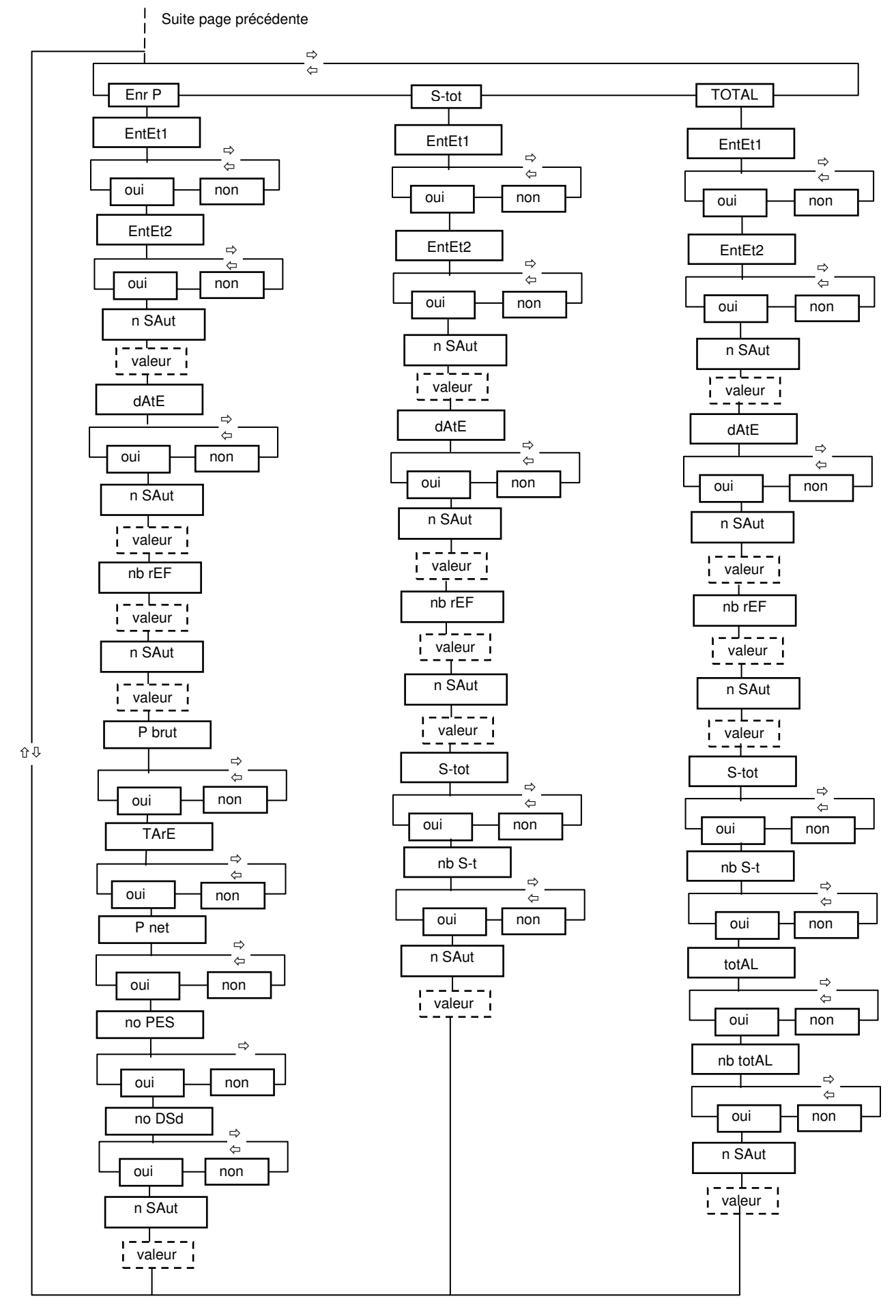

**ADN Pesage** 

#### **Glossaire:**

| EntEtE = ENTET | E                   | no dSd | = N° DSD     |
|----------------|---------------------|--------|--------------|
| Enr P = ENREC  | DISTREMENT DE PESEE | P nEt  | = POIDS NET  |
| n SAut = n SAU | IS LIGNE            | P brut | = POIDS BRUT |
| nb rEF = NB RE | FERENCES            | tArE   | = TARE       |
| no PES         | = N° PESEE          |        |              |

## Saisie des références

On peut saisir une référence soit par ESC 2 secondes + le numéro de référence (1 à 4) soit en programmant une des touches de fonction F1 à F4 pour la référence souhaitée.

Méthode standard:

|             | ESC    | 2 sec  | + 1, 2, 3 ou 4 |  |
|-------------|--------|--------|----------------|--|
| -<br>i<br>L | valeur | sur 40 | caractères max |  |

Les éléments de menus en pointillés signalent qu'il s'agit d'une valeur modifiable sur 40 colonnes avec des chiffres et des lettres.

Pour modifier les valeurs de références, voir au chapitre 5 comment saisir ou modifier les valeurs alphanumériques.

## Programmation des en-têtes et n° de pesée

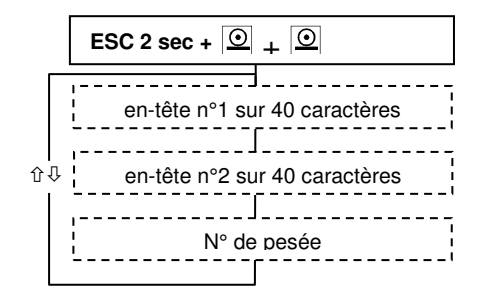

Les éléments de menus en pointillés signalent qu'il s'agit d'une valeur modifiable sur 40 colonnes avec des chiffres et des lettres.

Le numéro de pesée est accessible pour le cas où l'on souhaite initialiser sa valeur à une valeur bien définie. Il s'agit d'une valeur numérique contrairement aux en-têtes.

Exemple d'un ticket pour un enregistrement de pesée:

```
<-- en-tête n°1
      LE JOINT PARISIEN ET ASSOCIES
                                                        <-- en-tête n°2
10, rue de l'abreuvoir - 95991 SAINT
                                                        <-- saut de ligne
LOT
                                                        <-- saut de ligne
                                                        <-- date & heure
26/06/06 15:12
                                                        <-- saut de ligne
                                                        <-- saut de ligne
                                                        <-- référence 1
                                                        <-- référence 2
ref 1: - - - - - -
                                                        <-- référence 3
                                                        <-- référence 4
ref 2: -
                                                        <-- saut de ligne
_ _
                                                        <-- saut de ligne
ref 3: -
                                                        <-- saut de ligne
_ _
                                                        <-- variable poids brut
ref 4: -
                                                        <-- variable poids de tare
                                                        <-- variable poids net
                                                        <-- variable compteur de pesée
                                                        <-- variable compteur de DSD
                    9.2 kg
Poids brut:
Tare :
                     1.5 kg
Poids net :
                     7.7 kg
Pesee No :
                      34
                     0
DSD No :
```

## Sous-totaux et totaux

Le MS100 dispose d'un totalisateur et d'un sous-totalisateur. Chaque enregistrement de pesée met à jour ces totalisateurs.

La mise à jour consiste à accumuler les poids nets successifs dans les totalisateurs lorsqu'un enregistrement de pesée se produit.

Cela consiste aussi à augmenter de 1 (incrémenter) les compteurs de pesées.

Un ticket imprimé spécifique peut être imprimé avec les données des totalisateurs accompagnées d'en-têtes et référence si l'installateur a programmé une des touches de fonctions pour cela.

L'installateur peut aussi mettre en place un bouton poussoir externe câblé sur une des entrées de télécommande qu'il a programmée pour cela.

# 14. CABLAGE DES ENTREES ET SORTIES

### Sorties tout ou rien de base

Le contact du relais 1 est un contact de "seuil" en configuration pesage ou commande de "petite vitesse" en configuration dosage.

Le contact du relais 2 est un contact de "seuil" en configuration pesage, ou "fonction exécutée" si on utilise la télécommande, ou "grande vitesse" en dosage.

| borne | BORNIER B1                            |                             |                                                  |                   |  |
|-------|---------------------------------------|-----------------------------|--------------------------------------------------|-------------------|--|
| 1     |                                       |                             |                                                  |                   |  |
| 2     | SEUL                                  |                             | FETTE VITESSE EN DOSAGE                          |                   |  |
| 3     |                                       | GRANDE VITESSE EN<br>DOSAGE |                                                  | FONCTION EXECUTEE |  |
| 4     | SEUL 2                                |                             |                                                  |                   |  |
| 5     | TERRE                                 |                             |                                                  |                   |  |
| 6     | 0 V ALIMENTATION TENSION CONTINUE     |                             | ALIMENTATION ALTERNATIVE SECTEUR *<br>90V à 260V |                   |  |
| 7     | + 10 à + 30 V ALIMENTATION CONTINUE * |                             |                                                  |                   |  |

#### ATTENTION:

Le MS100 existe en version "alimentation en tension continue" et en version secteur.

\* En ATEX:

Alimentation en version "tension continue" de 11 V à 28 V,

Alimentation en version alimentation en "tension alternative" de 100 à 250V, toutes fréquences.

## Entrées tout ou rien de base

Le contrôleur MS100 embarque une petite alimentation disponible sur le connecteur C2 pour exploiter aisément les entrées tout ou rien situées elles aussi sur ce connecteur.

| borne | CONNECTEUR C2                         |
|-------|---------------------------------------|
| 4     | SORTIE ALIMENTATION 0 V               |
| 11    | SORTIE ALIMENTATION 12 V              |
| 8     | 12V = TELECHARGEMENT REFERENCE AU 0 V |
| 1     | ENTREE 1 (active avec 12 V à 24 V)    |
| 2     | ENTREE 2 (active avec 12 V à 24 V)    |
| 3     | COMMUN DES ENTREES OPTOCOUPLEES       |
| 9     | ENTREE 3 (active avec 12 V à 24 V )   |
| 10    | ENTREE 4 (active avec 12 V à 24 V )   |

Chaque entrée peut être programmée pour permettre la commande d'une des fonctions suivantes:

- mise à zéro du poids brut,
- tarage semi-automatique,
- suppression de la tare éventuelle en mémoire,
- enregistrement de pesée,
- raz sous-compteur-totalisateur avec impression du ticket associé,
- impression du ticket associé au sous-compteur-totalisateur sans raz,
- raz compteur-totalisateur avec impression du ticket associé,
- impression du ticket associé au compteur-totalisateur,
- départ,
- stop,
- arrêt d'urgence,
- autorisation dosage.

### Sorties tout ou rien sur connecteur B2 optionnel

La carte d'extension est pourvue de 4 relais supplémentaires délivrant chacun un contact travail.

L'affectation des sorties est la suivante:

| borne | BORNIER B2                                      |  |
|-------|-------------------------------------------------|--|
| 1     | SELIII 3 ou poséo offortuéo (installatour)      |  |
| 2     |                                                 |  |
| 3     | SEUIL 4 ou cycle dosage en cours (installateur) |  |
| 4     |                                                 |  |
| 5     | SELIII 5 en Pesage - Dose Prête en dosage       |  |
| 6     | SECIE 3 en l'esage, Dose l'iele en dosage       |  |
| 7     | SEUIL 6 ou fonction exécutée (installateur)     |  |
| 8     |                                                 |  |

### Câblage de la prise capteur (s) (C1)

Vue de l'arrière l'embase de la prise capteur se présente comme suit:

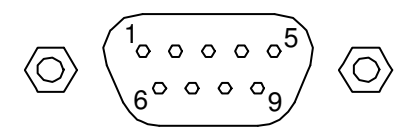

Le câblage à réaliser, compatible avec les autres appareils de la société ADN Pesage, est le suivant:

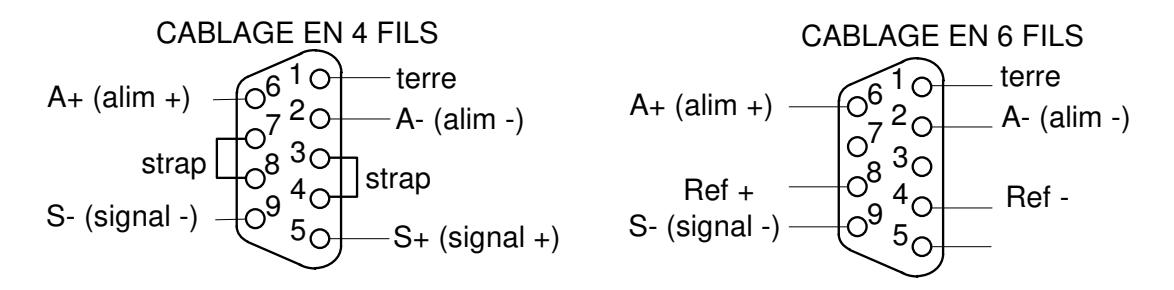

Dans le cas du montage "4 fils", ne pas oublier de relier les alimentations aux retours à l'aide d'un strap, comme ci-dessus.

Préférer le montage 6 fils qui neutralise les dérives du poids causées par les variations de température qui affecte la chute de tension dans les fils d'alimentation du ou des capteurs.

### Câblage de la télécommande (C2)

Rappelons que les 4 entrées tout ou rien sont programmées par l'installateur.

Supposons que l'entrée 1 soit programmée pour "Demande de zéro brut" par l'installateur et que nous souhaitons utiliser un bouton poussoir (BP) externe pour faire le zéro brut du poids affiché:

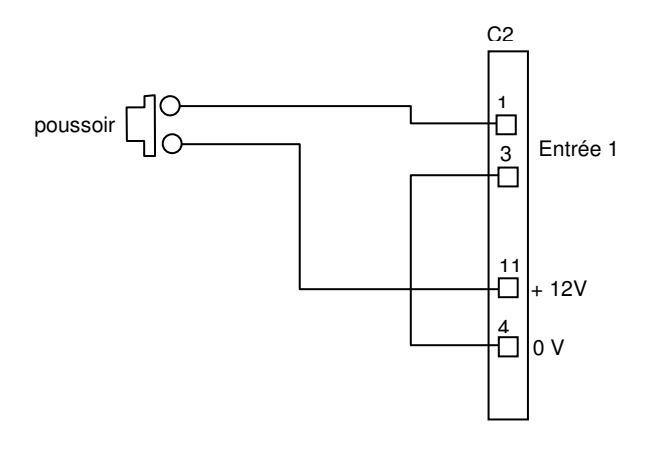

Le relais 2 ou le relais 6 peuvent être programmés par l'installateur pour répondre à une demande réalisée par la télécommande. Le diagramme de réponse est le suivant:

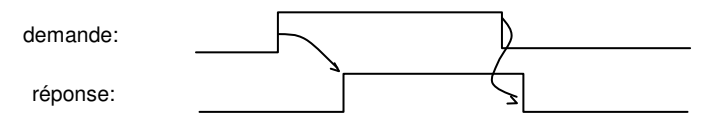

Si le MS100 accepte la demande, la sortie passe à 1. Elle retombe à zéro lorsque la demande repasse à zéro.

### Câblage de la sortie série COM1 RS232 (C2)

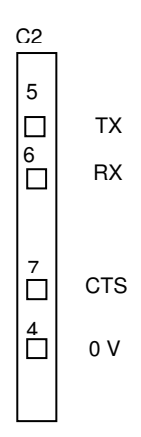

### Câblage de la sortie série COM1 RS485 (C2)

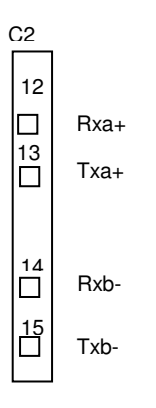

### 15. CALIBRATION ET REGLAGES METROLOGIQUES

Le MS100 se règle directement au clavier à l'aide d'un poids connu et significatif utilisé comme référence dans les calculs internes lors de la phase d'étalonnage. Ces réglages sont instantanés.

### Echelon(s) et échelle

L'échelon est la plus petite valeur affichable. L'échelle est la plus grande valeur affichable qui est multiple de l'échelon. Le nombre de points affichables est donné par le quotient de l'échelle par l'échelon.

Par exemple, une échelle de 60,000 kg par échelons de 0,020 kg donne 3000 points. Ces valeurs sont fixées par l'installateur.

### Protection / scellement:

Pour accéder aux réglages métrologiques, il faut que le contrôleur ne soit pas scellé. Pour desceller, il faut dévisser de deux ou trois tours la colonnette située entre le connecteur capteur(s) et le connecteur 15 points.

### Réglage du zéro initial

S'assurer que le récepteur de charge est propre et stable.

Appuyer sur ESC pendant 2 secondes puis appuyer sur la touche →0→ . Le message "ZEro ?" est affiché.

Valider à l'aide de la touche

Si l'opération a réussi, la valeur 0 est affichée.

ATTENTION: Si la mesure en sortie de capteurs est négative, alors le zéro initial ne pourra se faire.

### Réglage de pente

Appuyer sur la touche ESC pendant 2 secondes puis sur 🕁. Le message "EChEL ?" est affiché.

Valider à l'aide de la touche

Le message "rEF" est affiché un bref instant. Saisir la valeur du poids de référence utilisé. ATTENTION: cette valeur doit être un multiple de l'échelon.

| ADN | Pesage |
|-----|--------|
|-----|--------|

Si l'opération a réussi, la valeur saisie reste affichée sans clignotement. Sinon, la valeur tabulée est effacée et la valeur initiale réaffichée.

**Nota:** Ne pas oublier de revisser la colonnette de protection des réglages et surtout sans utiliser de clé afin d'éviter la détérioration du dispositif.

### Autres réglages se rapportant à la métrologie

Ces réglages sont:

- filtre numérique,
- fonction Zéro à la mise sous tension oui/non,
- fonction Zéro suiveur oui/non,
- critère de stabilité en nombre de quart d'échelons,
- étendue de la plage d'autorisation de la demande de zéro,
- vitesse de conversion du système de conversion analogique/digital.

Pour entrer dans le menu, tabuler ESC pendant 2 secondes + = et sélectionner "PESAGE" avec  $\textcircled{=}^+$  et  $\textcircled{=}^+$ .

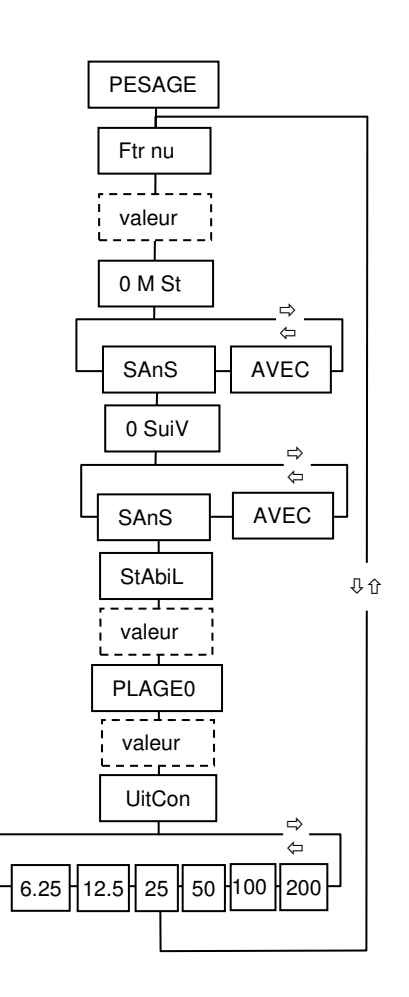

### Filtre numérique: "Ftr nu"

Il s'agit ici de fixer le nombre de mesures sur lesquelles on fait une moyenne glissante.

### Zéro à la mise sous tension: "0 M St"

On décide ici si l'appareil doit être ou non remis à zéro à chaque mise sous tension. Attention: si cette fonction est validée et qu'une mise sous tension arrive alors que le récepteur de charge n'est pas vide, l'appareil se bloque.

### Zéro suiveur: "0 SuiV"

Il s'agit ici d' "avaler" les petites dérives qui se produisent à la suite de dépôt de poussière ou à cause de l'effet des variations de la température sur les capteurs.

### Critère de stabilité: "StAbiL"

Par défaut, 1/4 d'échelon est utilisé pour vérifier la différence entre deux valeurs de poids successives afin d'établir si le poids est stable ou non.

Dans certains cas, on augmente la valeur de ce paramètre afin de donner une stabilité apparente meilleure.

En pesage réglementé cependant, il est interdit de modifier cette valeur.

### Plage de zéro: "PLAGE0"

Cette plage qui est par défaut  $\pm 2\%$  de l'échelle(voir 0), ne doit pas être modifiée en pesage réglementé. Sinon, on peut l'élargir jusqu'à 20%.

### Vitesse de conversion: "UitCon"

Les vitesses possibles sont: 6,25/sec, 12,5/sec, 25/sec, 50/sec, 100/sec, 200/sec.

### Accès aux données enregistrées dans le DSD

Le menu d'accès se trouve à la rubrique DSD du menu de la touche ESC +  $\implies$ : (voir en 0 le menu de la touche ESC +  $\implies$ ).

On tabule dans ce menu le numéro de l'enregistrement souhaité et on accède aux données de cet enregistrement.

On peut alors parcourir le menu pour avoir les informations enregistrées:

- Enr no: numéro d'enregistrement en DSD,
- JJ MM : jour et mois,
- hh MM: heures et minutes,
- P net: poids net
- tare: poids tare

### Effacement des données du DSD

Pour autoriser l'effacement, il faut que le contrôleur ne soit pas scellé.

Pour desceller, il faut dévisser de deux ou trois tours la colonnette située entre le connecteur capteur(s) et le connecteur 15 points.

Lorsque l'on est positionné sur l'élément "dSd" ou sur "Enr no" du menu, on peut effacer toutes les données en appuyant sur la touche **C**.

Le serveur Web permet aussi l'effacement en cliquant sur « Accès MS100 » puis « RAZ DSD ».

### Récupération des données du DSD

Lorsque l'on est positionné sur l'élément "DSD", un appui sur la touche l'envoi des données sur le port série COM1 (réglé en imprimante) (fonction active sans option « clé USB »).

Le format de transmission et la vitesse est identique aux paramètres utilisés pour imprimer. On peut récupérer les données dans un terminal comme l' Hyper Terminal de WINDOWS.

Il est très facile ensuite d'enregistrer les données reçues et d'ouvrir ce fichier avec EXCEL pour réaliser un traitement de données.

Pour récupérer les données du DSD dans un PC sous WINDOWS, procéder comme suit: Lancer l'exécutable Programmes/Accessoires/Communications/HyperTerminal.

Cliquer sur Fichier/Propriétés. Dans le formulaire qui apparaît:

- connecter en utilisant: choisir le port utilisé côté PC (COM1 ou COM2),

- cliquer sur <u>c</u>onfigurer et régler les paramètres comme suit: 38400 Bauds, 8 bit, sans parité, sans contrôle de flux,1 bit d'arrêt

- cliquer sur <u>Transfert/Capturer</u> le texte, choisissez le répertoire et saisissez un nom de fichier avec une extension en « .csv »,

- côté MS100, Appuyer sur la touche ESC 2 secondes puis 🔅 ,

- avec sélectionner DSD et appuyer sur

Une fois que les données du DSD ont été reçues:

- retourner côté PC et cliquer sur <u>T</u>ransfert/<u>C</u>apturer le texte/<u>A</u>rrêter.

Les données sont dans le fichier portant le nom que vous avez saisi dans le répertoire que vous avez choisi.

Sous Excel, ouvrir le fichier.

Les données récupérées auront l'allure suivante:

| Date  | Heure | No d'eni | registrement | Poids | net | (kg) Tare |
|-------|-------|----------|--------------|-------|-----|-----------|
| (kg)  |       |          |              |       |     |           |
| 28/08 | 05:14 | 1        | 1.24         | 40    |     | 0.0120    |
| 28/08 | 05:28 | 2        | 1.43         | 40    |     | 0.0120    |
| 28/08 | 05:38 | 3        | 1.39         | 60    |     | 0.0120    |
| 28/08 | 05:45 | 4        | 1.50         | 60    |     | 0.0120    |
| 28/08 | 05:58 | 5        | 1.58         | 80    |     | 0.0120    |
| 28/08 | 06:09 | 6        | 1.55         | 80    |     | 0.0120    |
| 28/08 | 06:15 | 7        | 1.42         | 00    |     | 0.0120    |
| 28/08 | 06:22 | 8        | 1.34         | 00    |     | 0.0120    |
| 28/08 | 06:37 | 9        | 1.44         | 80    |     | 0.0120    |
| 28/08 | 06:45 | 10       | 1.11         | 60    |     | 0.0120    |
| 28/08 | 07:02 | 11       | 1.24         | 40    |     | 0.0120    |
| 28/08 | 07:10 | 12       | 1.42         | 20    |     | 0.0120    |
| 28/08 | 07:19 | 13       | 1.57         | 40    |     | 0.0120    |
| 28/08 | 07:38 | 14       | 1.73         | 40    |     | 0.0120    |
| 28/08 | 10:44 | 15       | 1.57         | 20    |     | 0.0120    |
| 28/08 | 10:52 | 16       | 0.29         | 40    |     | 0.0120    |
|       |       |          |              |       |     |           |

### Récupérer le contenu du DSD par un des ports série

Cette fonctionnalité doit être activée par l'installateur. Elle s'appui sur la mise en oeuvre d'un protocole ASCII simplifié qui fonctionne comme suit:

Lorsque l'appareil reçoit la lettre D suivi de son numéro d'esclave, il expédie le contenu du DSD sur la sortie série considérée.

Cette sortie série ne peut plus être utilisée pour une imprimante. Si besoin, on peut ajouter deux cartes séries en plus de la sortie série de base si la carte d'extension est présente.

### Récupérer le contenu du DSD par liaison Ethernet

A partir de la page d'accueil du serveur Web, cliquez sur « Accès MS100 » puis « Lecture DSD ».

Vous pouvez alors enregistrer un fichier compatible EXCEL ou ouvrir directement EXCEL avec les données reçues affichées sur votre tableur.

### Copier le contenu du DSD sur une clé USB

Placer la clé USB dans l'emplacement prévu (support du bas).

Lorsque l'on est positionné sur l'élément "dSd", un appui sur la touche 🖭 provoque l'envoi des données sur la clé USB.

(Une commande directe est possible en configurant en écriture DSD une touche fonction : voir 0, ou la touche 🗹 : voir 0).

L'appareil indique alors « uSb on ».

L'écriture peut durer plusieurs minutes. Lorsque celle-ci est terminée, l'appareil revient sur l'affichage du poids. Vous pouvez alors retirer la clé.

Attention : Si la clé est enlevée prématurément, elle risque d'être endommagée !

L'affichage « Er KEY » indique que la clé est absente. Placer la clé USB dans l'emplacement prévu, et appuyer de nouveau sur la touche O (ou la touche fonction configurée à cet effet).

### 16. INSTALLATION

### Alimentation Version basse tension : MS100PDC

Dans cette version, le MS100 doit être alimenté par une tension continue entre comprise 10V et 25V. La consommation est de 18W.

La connexion se fait sur le connecteur B1 entre les points 6 et 7

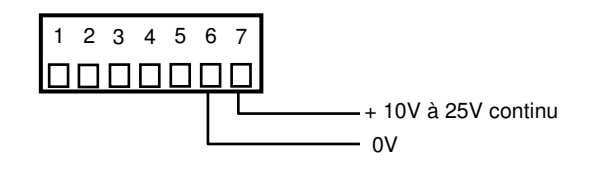

### Alimentation Version basse tension : MS100PAC

La tension d'alimentation alternative 50Hz ou 60Hz doit être de 230V  $\pm$  15%. La consommation est de 18W.

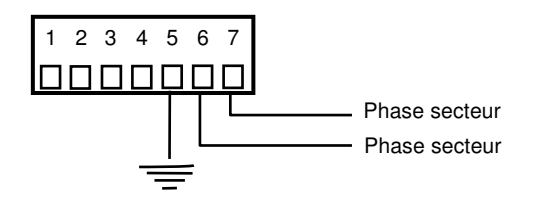

### Précautions à prendre pour l'alimentation secteur.

Il survient souvent dans les usines des surtensions secteur causées par des défaillances momentanées ou prolongée des installations ( défauts d'isolements, court-circuits sur machines tournantes etc..).

Ces surtensions provoquent la destruction partielle des instruments de mesure tels que le MS100.

Pour pallier ces problèmes, la meilleure solution consiste à alimenter l'appareil au travers d'un transformateur d'isolement 380V au primaire / 220V au secondaire avec cavalier au primaire permettant d'ajuster la tension au secondaire.

Le 380V étant constant quel que soit l'état du réseau, le risque de surtension se trouve annulé.

### ATTENTION:

Le rapport de transformation est spécifié par les fabricants en tenant compte des pertes à puissance nominale consommée par celui-ci. De ce fait, la tension au secondaire risque d'être trop élevée si le transformateur est utilisé avec une puissance consommée moindre que celle pour laquelle il a été conçu.

En conséquence, prendre garde de choisir un transformateur prévu pour une consommation d'environ 20 à 40 W maxi.

L'autre solution est d'utiliser le MS100 basse tension.

**ADN** Pesage

### **Fusibles**

Il n'y a pas de fusibles accessibles dans l'appareil.

### **17. CARTES OPTIONS**

Le MS100 sans option est constitué d'une seule carte principale et d'une carte affichage. La seule option possible sur la carte principale est la carte horodateur.

Les autre options nécessitent toutes la présence de la carte d'extension comportant ellemême 4 relais électromécaniques.

La carte d'extension dispose de deux emplacements pour cartes options filles. Ces deux emplacements sont identifiés comme "emplacement gauche" et "emplacement droit". Ces cartes prennent place dans des connecteurs et sont fixées par une vis.

### Mise en place d'une carte option fille

- enlever les borniers débrochables et les connecteurs,
- démonter le carter (4 x vis des coins),
- enlever le carter,
- enlever toutes les vis hexagonales de fixation des connecteurs,
- enlever les deux vis BTR de fixation du tableau arrière,
- mettre la carte option dans un des connecteurs libre et la fixer avec la vis et colonette fournies,
- remonter dans l'ordre inverse.

### 18. MONTAGE

### Vesrion P : Montage en tableau

1. Pratiquer une découpe de 138 mm x 67 mm dans le tableau prévu pour l'encastrement.

2. Vérifier l'état de propreté du joint d'étanchéité entourant la façade de l'indicateur.

3. Encastrer l'appareil dans la découpe pratiquée et mettre en place les deux dispositifs de fixations dans les ouvertures latérales du boîtier.

4. Serrer les vis des dispositifs de fixation à l'aide d'un tournevis afin de bien plaquer le MS100 contre le tableau de fixation.

### Version I : Montage INOX

Ce montage n'est possible que pour la version de table et/ou murale IP65.

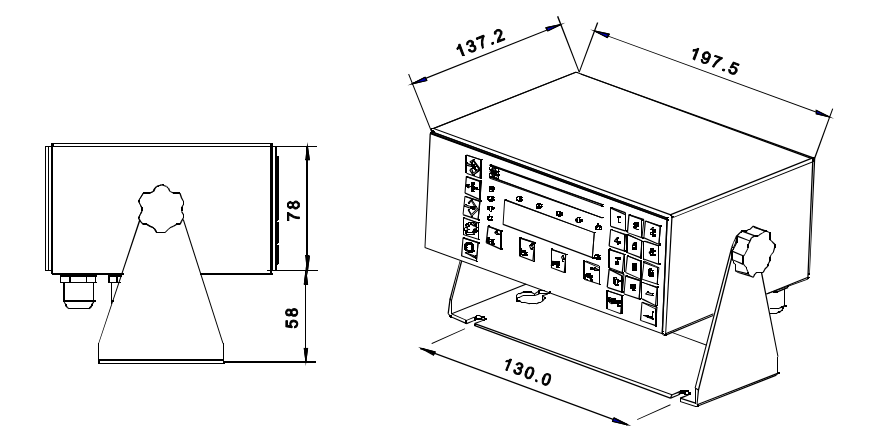

1. Désolidariser l'étrier de fixation de l'instrument en dévissant les deux écrous à molettes latérales.

2. Utiliser deux vis à têtes plates au travers des deux trous de l'étrier, écartées de 130 mm.

3. Fixer solidement l'étrier à l'aide des deux vis à têtes plates sur le mur ou le plan de travail.

3. Replacer l'instrument sur l'étrier et remettre en place les deux écrous à molettes latérales.

4. Orienter l'instrument et serrer les deux écrous à molettes.

### Entrées de câbles

Le MS100 est livré avec 4 entrées de câbles pour des diamètres compris de 6 mm à 10 mm.

3 bouchons sont montés pour les emplacements non munis d'entrées de câbles. Les entrées de câbles sont prévues pour:

- câble secteur,
- câbles sortie des contacts relais,
- câble de la cellule de pesée,
- câble entrées tout ou rien + port série.

### Version F : Montage étanche polyester

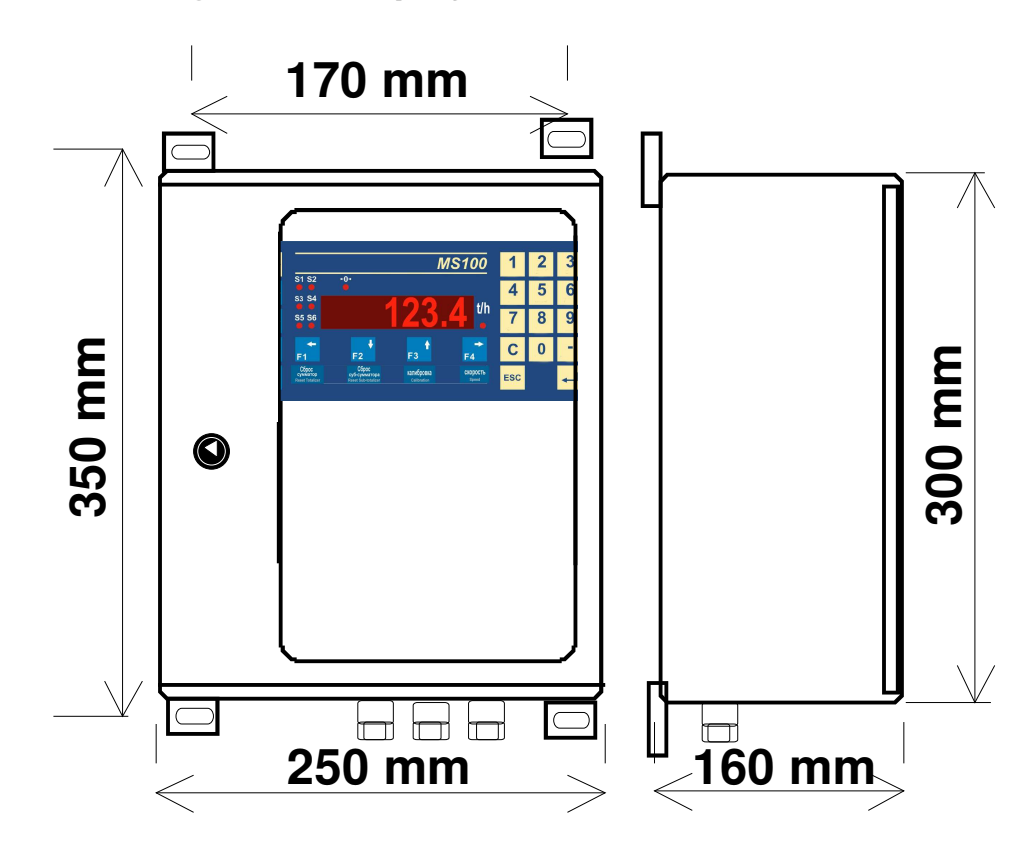

### 19. **CONNEXIONS ELECTRIQUE**

Les connexions sont réalisées par des borniers débrochables et des prises CANON. Une exception, la carte Ethernet connectée par une embase RJ45.

### Connexions de la carte principale

Les éléments suivants sont connectables à la carte principale:

- alimentation:

- bornier 7 points, bornier 7 points,
- contacts des relais de sorties: - entrées tout ou rien optocouplées:
- prise CANON 15 points,
- port série RS485/RS232:
- câble de la cellule de pesée

prise CANON 15 points. prise CANON 9 points.

### Raccordement de la cellule de pesée

Le MS100 a été conçu pour alimenter jusqu'à 8 capteurs d'impédance standard de 350 Ohms.

### Câblage 4 fils, câblage 6 fils:

Le câble de mesure permet de joindre les capteurs à l'instrument électronique de mesure. Lorsque ce câble est très court, la chute de tension dans le câble est négligeable et l'intégrité de la mesure est préservée que l'on soit en 4 fils ou en 6 fils.

En revanche, si le câble est long, il existe une chute de tension dans le câble qui varie en fonction de la température entraînant une variation du poids.

Ce défaut n'existe pas si l'on prend la précaution d'effectuer un câblage en 6 fils.

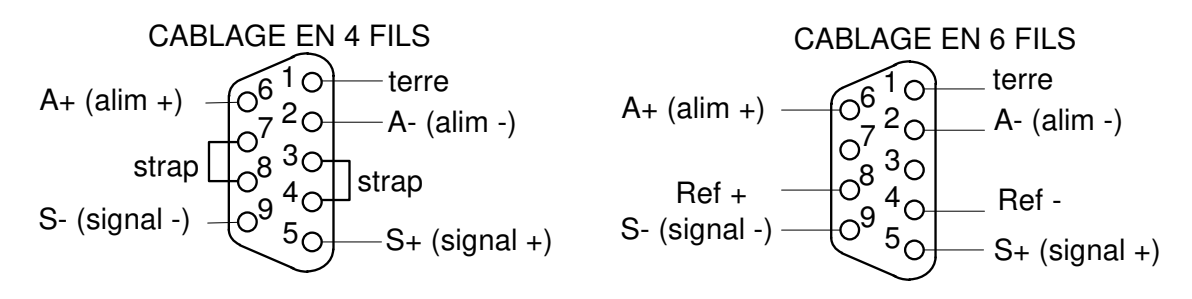

### **Raccordement des sorties relais**

Bornier 7 points carte de base

Bornier 8 points carte d'extension pour options

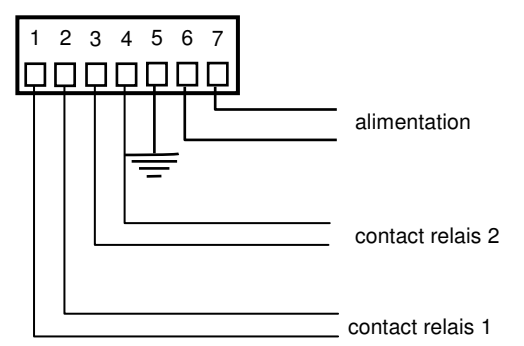

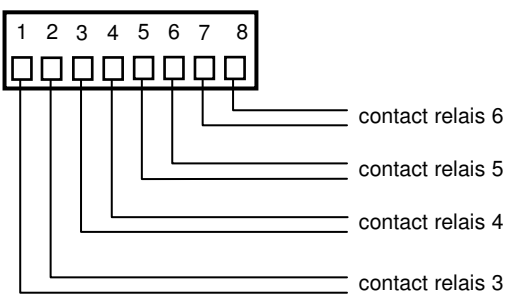

Le pouvoir de coupure des relais est de 1A/220V sous charge résistive. Pour les charges inductives, il est impératif de protéger le contact des relais avec des dispositifs appropriés aux bornes des charges commutées.

Bornier 7 points carte de base

| 1     | Seuil 1 ou petite vitesse (PV) si configuré en dosage dans menu de paramètres |                                     |  |
|-------|-------------------------------------------------------------------------------|-------------------------------------|--|
| 2     | installateur.                                                                 |                                     |  |
| 3     | Seuil 2 ou grande vitesse (GV) si configuré en dosage dans menu de paramètres |                                     |  |
| 4     | Tinstallateur.                                                                |                                     |  |
| 5     | Terre                                                                         |                                     |  |
| 6     | Alimentation 0V *                                                             | Alimentation apotour 001/ à 2601/ * |  |
| 7     | Alimentation +10V à +30V continu                                              | Alimentation Secteur 90V a 200V     |  |
| * ~ ~ |                                                                               |                                     |  |

\* en ATEX:

- 11 à 28 V continu

- 100 à 250V alternatif secteur

Bornier 8 points carte d'extension pour options

| 1 | Souil 2 ou pação offactuão ci configurá dans la manu da paramàtras installatour       |
|---|---------------------------------------------------------------------------------------|
| 2 | Seul 5 ou pesee enectuee si configure dans le menu de parametres installateur.        |
| 3 | Souil 4 ou avala desaga an cours si configurá dans la monu de paramàtros installatour |
| 4 | Seul 4 ou cycle dosage en cours si configure dans le menu de parametres installateur. |
| 5 | Souil 5 ou doco prôto si configuration docago                                         |
| 6 | Seuli 5 ou dose prete si configuration dosage.                                        |
| 7 | Souil 6 ou fonction exécutée si configuré dans le monu de paramètres installateur     |
| 8 | Seuli o ou fonction executee si configure dans le menu de parametres installateur.    |

L'accès au menu des paramètres installateur se fait par: Touche bleue 3 secondes + "INSTAL"

### Raccordements sur la prise 15 points

8<u>0000000</u>1 15<u>000000</u>9

Sur ce connecteur on trouve: - 4 entrées de télécommande,

- l'entrée pour le téléchargement,
- le tx et rx de la liaison série de base en RS232 ainsi que le CTS,
- les rxa, rxb, txa, txb de la liaison de base en RS485.

### Raccordements pour la télécommande

| 4  | Sortie alimentation 0V                           |
|----|--------------------------------------------------|
| 11 | Sortie alimentation 12V                          |
| 8  | Entrée pour téléchargement                       |
| 1  | Entrée n° 1 (active avec une tension de 9 à 24V) |
| 2  | Entrée n° 2 (active avec une tension de 9 à 24V) |
| 3  | Commun des entrées                               |
| 9  | Entrée n° 3 (active avec une tension de 9 à 24V) |
| 10 | Entrée n° 4 (active avec une tension de 9 à 24V) |

Chaque entrée est programmable et indépendante. L'affectation des entrées de télécommande se fait par le menu des paramètres installateur: Touche bleue 3 secondes + "INSTAL" (voir 0).

Les entrées peuvent se voir affecter les fonctions suivantes:

- demande de zéro \*,
- tarage semi-automatique \*,
- suppression de tare en mémoire,
- enregistrement de pesée \*,
- impression sous-total avec remise à zéro,
- impression sous-total sans remise à zéro,
- impression totaux avec remise à zéro,
- impression totaux sans remise à zéro,
- départ,
- stop,
- arrêt d'urgence,
- autorisation dosage.

\* fonctions soumises au critère de stabilité exprimé en multiple de quart d'échelon et modifiable dans le menu ESC 3 secondes + touche X/Pesage/StAbiL.

### Exemple de mise en place d'un bouton poussoir de commande

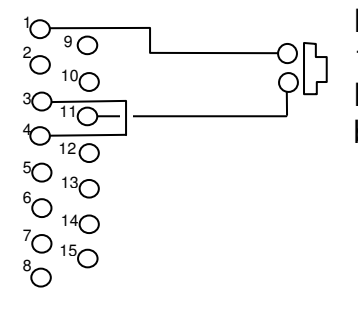

Le bouton poussoir externe permet d'appliquer à l'entrée 1, borne 1, le pôle positif de l'alimentation.

Ne pas oublier de connecter le commun des optocoupleurs placé borne 3 au 0V de l'alimentation.

### Raccordements de la liaison série sur le connecteur 15 points.

La liaison série peut être exploitée en RS232 ou en RS485 4, ou 2 fils. La liaison RS232 dispose d'une entrée "Buzy" destinée à la gestion du signal d'une imprimante. Lorsque cette entrée est positionnée à l'état bas, l'indicateur considère que l'imprimante est occupée et cesse d'envoyer des caractères sur la liaison série. Lorsque rien n'est connecté sur cette entrée, l'état de cette entrée est haut (non occupé).

| RS232                                                                                          | RS422 4 fils                                          | RS 485 2 fils                                         |
|------------------------------------------------------------------------------------------------|-------------------------------------------------------|-------------------------------------------------------|
| 10 9<br>20 0 9<br>30 010<br>40 011 0V Ligne<br>50 012 Tx<br>60 013 Rx<br>70 014 Buzy<br>80 015 | $ \begin{array}{cccccccccccccccccccccccccccccccccccc$ | $ \begin{array}{cccccccccccccccccccccccccccccccccccc$ |

| 4  | 0 V      |            |         |
|----|----------|------------|---------|
| 5  | Тx       |            | Deada   |
| 6  | Rx       |            | R3232   |
| 7  | Buz      | :y         |         |
| 12 | Rx-a     | Dv         |         |
| 14 | Rx-b     | Tx         | RS422 4 |
| 13 | Tx-a     |            | FILS    |
| 15 | Tx-b     |            |         |
| 12 | ligiogn  | <u> </u>   |         |
| 13 | liaison  | a +        | RS485 2 |
| 14 | liaicon  | h          | FILS    |
| 15 | 11a15011 | <b>D</b> - |         |

### Raccordement d'une carte option fille "Sortie analogique"

Que ce soit en boucle de courant ou bien en 0-10V, la sortie analogique est active. C'est le MS100 qui fournit la tension ou le courant de sortie.

### Attention:

Entre 4-20mA et 0-10V, une seule sortie peut être réglée et utilisée. Si l'on souhaite utiliser une sortie 0-10V et une sortie 4-20 mA simultanément, il faut mettre en place deux carte option sortie analogique.

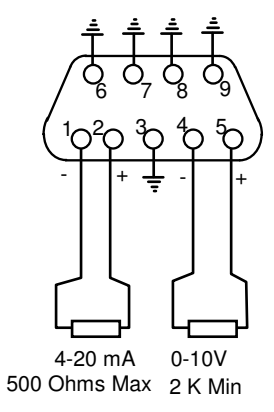

### Détection automatique de la carte

Le menu permettant de saisir les paramètres apparaît dans l'arborescence du menu INSTAL/oPt d ou oPt G selon le connecteur où est installé la carte.

### Raccordement d'une carte option fille "Liaison série"

| RS232                                                                                                    | RS422 4 fils                                                                                                    | RS485 2 fils                                                          |
|----------------------------------------------------------------------------------------------------|----------------------------------------------------------------------------------------------------|-----------------------------------------------------------------------|
| <sup>1</sup> 0 <sup>6</sup> 0<br><sup>2</sup> 0 <sup>7</sup> 0<br><sup>3</sup> 0 <sup>8</sup> 0<br><sup>4</sup> 0 <sup>9</sup> 0<br><sup>5</sup> 0<br><sup>5</sup> 0<br><sup>5</sup> 0<br><sup>6</sup> 0<br><sup>6</sup> 0<br>Tx | $\begin{array}{c} 1 \\ 2 \\ 0 \\ 3 \\ 4 \\ 5 \\ 0 \end{array} \begin{array}{c} 6 \\ 7 \\ 4 \\ 0 \\ 5 \\ 0 \end{array} \begin{array}{c} - \\ - \\ - \\ + \\ - \\ + \\ - \\ - \\ + \\ - \\ -$ | $\begin{array}{c}1 \\ 0 \\ 0 \\ 7 \\ 0 \\ 7 \\ 0 \\ 0 \\ 0 \\ 0 \\ 0$ |

### Détection automatique de la carte

Le menu permettant de saisir les paramètres de la carte apparaît dans l'arborescence du menu INSTAL/oPt d ou oPt G selon le connecteur où est installé la carte

### Raccordement d'une carte "Ethernet"

Utiliser des câbles réseau Ethernet avec connecteur RJ45

Utiliser un câble droit standard pour une connexion à une prise réseau murale connectée à un réseau local. Pour une liaison directe avec un ordinateur, utiliser un câble croisé (Cross-Over).

### Détection automatique de la carte

Le menu permettant de saisir les paramètres de connexion apparaît dans l'arborescence du menu INSTAL/oPt d ou oPt G selon le connecteur où est installé la carte.

### Raccordement d'une carte "Profibus"

Utiliser des câbles et connecteurs recommandés pour réseau Profibus. Le branchement s'effectue sur la prise 9 points du MS100 suivant la norme (voir documentation Profibus).

### Détection automatique de la carte

Le menu permettant de saisir les paramètres de connexion apparaît dans l'arborescence du menu INSTAL/oPt d ou oPt G selon le connecteur où est installé la carte.

### Raccordement d'une carte "USB"

Utiliser la prise USB (support du bas) pour brancher votre clé.

### Détection automatique de la carte

Le menu permettant de saisir les paramètres de connexion apparaît dans l'arborescence du menu INSTAL/oPt d ou oPt G selon le connecteur où est installé la carte.

### Raccordement d'une carte interface "BCD"

L'interface BCD du MS100 est une carte particulière puisqu'elle prend la place de la carte d'extension pour option (sortie 4 relais S3 à S6) et de l'option gauche. Cette partie est détaillée dans la notice complémentaire « INTERFACE "BCD" POUR INDICATEUR MS100 ».

### Détection automatique de la carte

Le menu permettant de saisir les paramètres apparaît toujours dans l'arborescence du menu INSTAL/oPt G.

**ADN** Pesage

### 20. COMMENT FAIRE POUR...

### Configurer la touche F1 pour la déguiser en Départ-Cycle:

Pour cela il faut que l'appareil soit configuré en dosage (voir installateur).

Appuyer sur la touche [ESC] pendant 3 secondes.

Lorsque l'affichage clignote avec les tirets du bas, appuyer sur [F1].

Appuyer autant de fois que nécessaire sur [F4] pour faire apparaître **dEPArt** dans l'afficheur.

Terminer en appuyant sur

Désormais, la touche F1 servira à lancer le dosage.

### Utiliser la touche F1 pour saisir la valeur de consigne de dosage directement

Pour cela il faut que l'appareil soit configuré en dosage (voir installateur).

Appuyer sur la touche [ESC] pendant 3 secondes.

Lorsque l'affichage clignote avec les tirets du bas, appuyer sur [F1].

Appuyer autant de fois que nécessaire sur [F4] pour faire apparaître **ConSiG** (consigne) dans l'afficheur.

Terminer en appuyant sur

Désormais, la touche F1 servira à saisir la consigne.

### Saisir la référence apparaîssant sur le ticket imprimé à l'aide de la touche F4:

Appuyer sur la touche [ESC] pendant 3 secondes.

Lorsque l'affichage clignote avec les tirets du bas, appuyer sur [F4].

Appuyer autant de fois que nécessaire sur [F4] pour faire apparaître **rEFEr1** (référence 1) dans l'afficheur.

Terminer en appuyant sur 4.

L'utilisateur pourra, avant d'enregistrer la pesée à l'aide de la touche 9, modifier la référence en appyant sur [F4]

### Récupérer les données du DSD dans un PC:

### Voir 0 et 0.

Il faut que l'installateur configure le port série qui servira dans le dialogue avec le PC avec le protocole ASCII. Il faut aussi choisir un numéro d'esclave (17 par défaut).

Lorsque le PC connecté envoie à l'indicateur le caractère D suivi du numéro d'esclave, l'indicateur expédie le contenu du DSD sur sa sortie série.

### Lire le poids avec un PC

Il faut que l'installateur configure le port série qui servira dans le dialogue avec le PC avec le protocole ASCII. Il faut aussi choisir un numéro d'esclave (17 par défaut). Lorsque le PC connecté envoie à l'indicateur le caractère P suivi du numéro d'esclave, l'indicateur expédie le poids courant sur la sortie du port série.

### Vider le DSD:

Appuyer sur la touche [ESC] pendant 3 secondes.

Lorsque l'affichage clignote avec les tirets du bas, appuyer sur  $\rightarrow x$ .

Appuyer autant de fois que nécessaire sur [F4] pour faire apparaître **dSd** dans l'afficheur. Appuyer 1 fois sur [F2] pour faire apparaître le message **Enr no** dans l'afficheur. Appuyer sur la touche [C]. Le message EFFAC? apparaît.

Appuyer sur si vous souhaitez toujours effacer le contenu du DSD; sinon, appuyer sur [ESC].

### Faire un zéro initial:

Appuyer sur la touche [ESC] pendant 3 secondes.

Appuyer sur la touche →0-

Le message **ZEro ?** apparaît.

Appuyer sur 4 pour confirmer ou sur [ESC] pour abandonner.

### Régler la pente ( ou le gain) de l'appareil:

Appuyer sur la touche [ESC] pendant 3 secondes.

Appuyer sur la touche

Le message **EChEL?** apparaît.

Appuyer sur | 🚽 | pour confirmer ou sur [ESC] pour abandonner.

Tabuler la valeur du poids de référence utilisé pour le réglage et valider par

### Modifier la valeur de l'échelon et l'étendue de mesure de l'instrument:

Faire appel à l'installateur car lui seul a accès à ce réglage.

### Modifier la temporisation liée au seuil 5:

Appuyer sur la touche [ESC] pendant 3 secondes.

Lorsque l'affichage clignote avec les tirets du bas, appuyer sur

Appuyer autant de fois que nécessaire sur [F4] pour faire apparaître **PAr S5** dans l'afficheur.

Appuyer deux fois sur [F2] et modifier la valeur affichée à votre convenance. Par exemple 4.5 pour 4 secondes et 5 dixièmes de seconde.

Appuyer sur 🖵 pour confirmer ou sur [ESC] pour abandonner.

### Désactiver la sortie relais n° 3:

Appuyer sur la touche [ESC] pendant 3 secondes.

Lorsque l'affichage clignote avec les tirets du bas, appuyer sur

Appuyer autant de fois que nécessaire sur [F4] pour se placer sur le dernier élément du menu.

Sélectionner SAnS ( sans ), en appuyant autant de fois que nécessaire sur [F4].

Valider ce choix avec 4.

Le procédé est le même si vous souhaitez dévalider les autres sorties.

Les voyants signalant l'état des sorties dévalidées sont toujours éteints.

## A quoi servent les paramètres LbASSE (limite basse) et LhAutE (limite haute) dans le menu de la touche $\frac{1}{2}$

### le menu de la touche →x ?

Il s'agit d'une sécurité utilisée principalement lorsque l'on dose dans un emballage ou récipient posé sur une plateforme. Si le récipient n'est pas présent, ce système empèche de doser et de perdre la dose.

LbASSE et LhAutE constituent une fourchette où doit se situer l'emballage vide.

# Entrer une tare manuelle directement au clavier numérique sans passer par un menu:

Pour cela, il faut que l'installateur ait autorisé la tare directe lors de l'installation. Tabuler à l'aide du pavé numérique la valeur de tare à entrer.

Appuyer sur la touche  $\overrightarrow{+}$ .

La tare tabulée est active.

### Afficher la valeur de la tare active et la valeur du Total à l'aide la touche $\mathcal{O}$ .

Appuyer sur la touche [ESC] pendant 3 secondes.

Le message ChAnGE apparaît puis ensuite le message tArE.

Appuyer sur [F2]. Le message oui clignotant apparaît.

Appuyer sur | + | pour confirmer ou sur [ESC] pour abandonner.

Appuyer sur [F2] jusqu'à faire apparaître le message totAL.

Appuyer sur [F2]. Le message **oui** clignotant apparaît.

Appuyer sur **J** pour confirmer ou sur [ESC] pour abandonner.

Appuyer sur [ESC] pour sortir.

On peut maintenant afficher la valeur de tare active en appuyant 1 fois sur la touche  $\mathcal{O}$ . On peut maintenant afficher la valeur du total en appuyant 2 fois sur  $\mathcal{O}$ .

### Supprimer la tare active:

Il suffit de saisir une tare nulle ( 0 ) en tant que tare manuelle (voir plus haut entrer une tare manuelle).

Il est possible aussi d'utiliser une touche fonction F1 à F4 (voir 0).

### Modifier le filtrage numérique de la mesure:

Le paramètre concerné se trouve dans le menu PESAGE. On accède à ce menu comme suit:

Appuyer sur la touche [ESC] pendant 3 secondes.

Lorsque l'affichage clignote avec les tirets du bas, appuyer sur  $\rightarrow x$ 

Appuyer autant de fois que nécessaire sur [F4] pour faire apparaître **PESAGE** dans l'afficheur.

Appuyer une fois sur [F2] pour faire apparaître le message **Ftr nu** (filtre numérique). Appuyer sur [F2] et modifier la valeur affichée à votre convenance. Par exemple 20 pour moyenner sur 20 mesures.

### Augmenter le critère de stabilté pour que le voyant stabilité clignote moins.

Ceci n'est possible qu' à condition que l'appareil ne soit pas configuré en pesage légal.

Dans le menu **PESAGE** (voir Modifier le filtrage de la mesure), utiliser la touche [F2] pour se positionner sur **StAbiL** (critère de stabilité ).

Avancer sur la valeur du critère en appyant sur [F2] une nouvelle fois et modifiez le à votre convenance.

 $1 = \frac{1}{4}$  de division (valeur par défaut quin est le critère légal).

2 = 2 quarts de division

3 = 3 quarts de division

etc..

ADN Pesage

Plus le nombre de quarts de division est élevé, moins le voyant M (motion) restera allumé sans clignoter.

### Pourquoi le voyant PT est-il allumé:

Ce voyant est allumé (ainsi que le voyant NET) lorsqu'une tare manuelle est active. Lorsque seul le voyant NET est allumé, c'est qu'une tare semi-automatique est active.

Lorsqu'une tare semi-automatique est demandée alors qu'une tare manuelle est active, cette dernière est écrasée au profit de la tare semi-automatique. A ce moment, le voyant PT s'éteint et le voyant NET reste allumé.

MS100 Manuel d' installation

# Résumé des menu de la touche ESC + X, en configuration "DOSAGE"

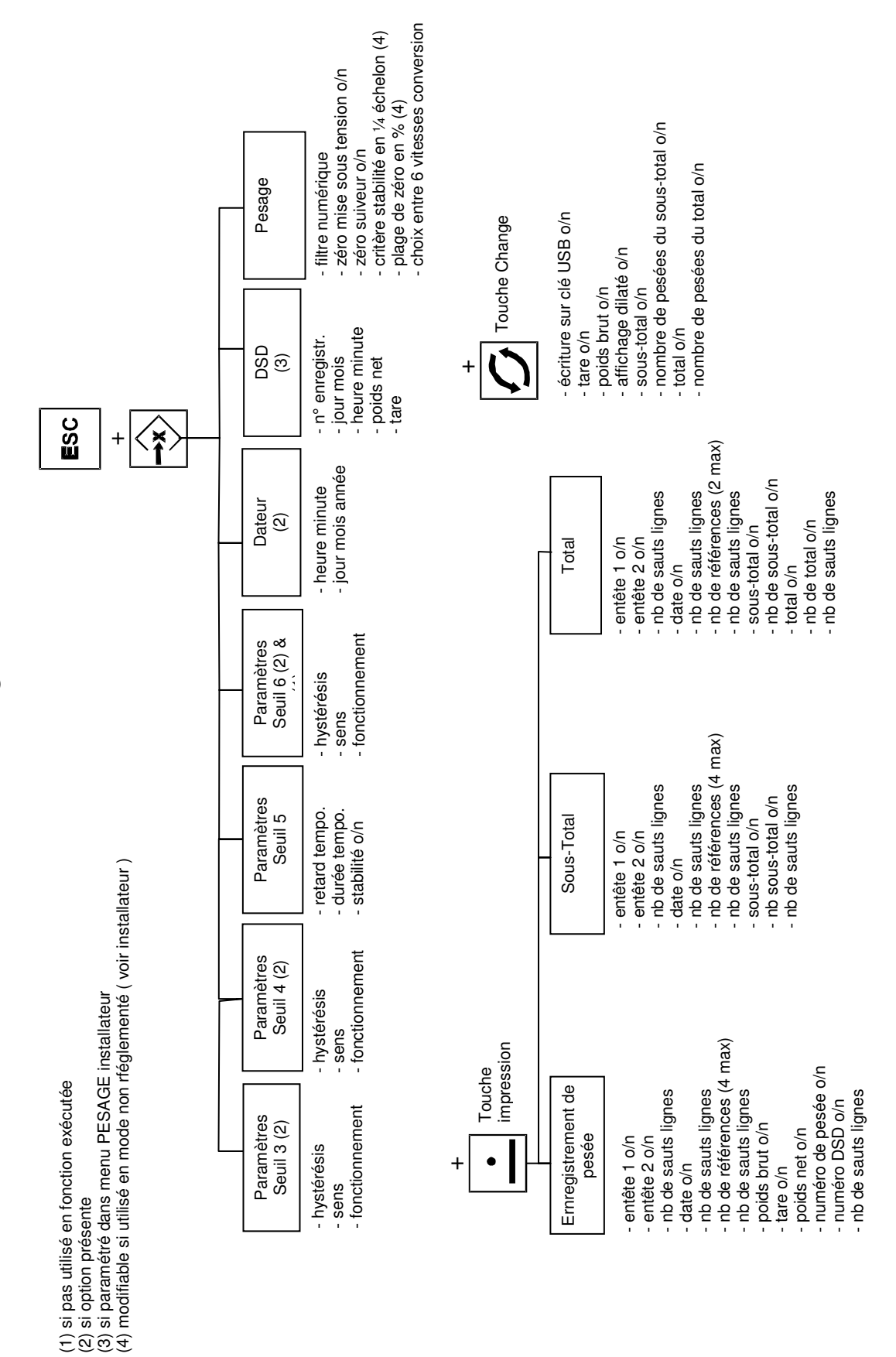

# Résumé des menu de la touche ESC + X, en configuration "INDICATEUR"

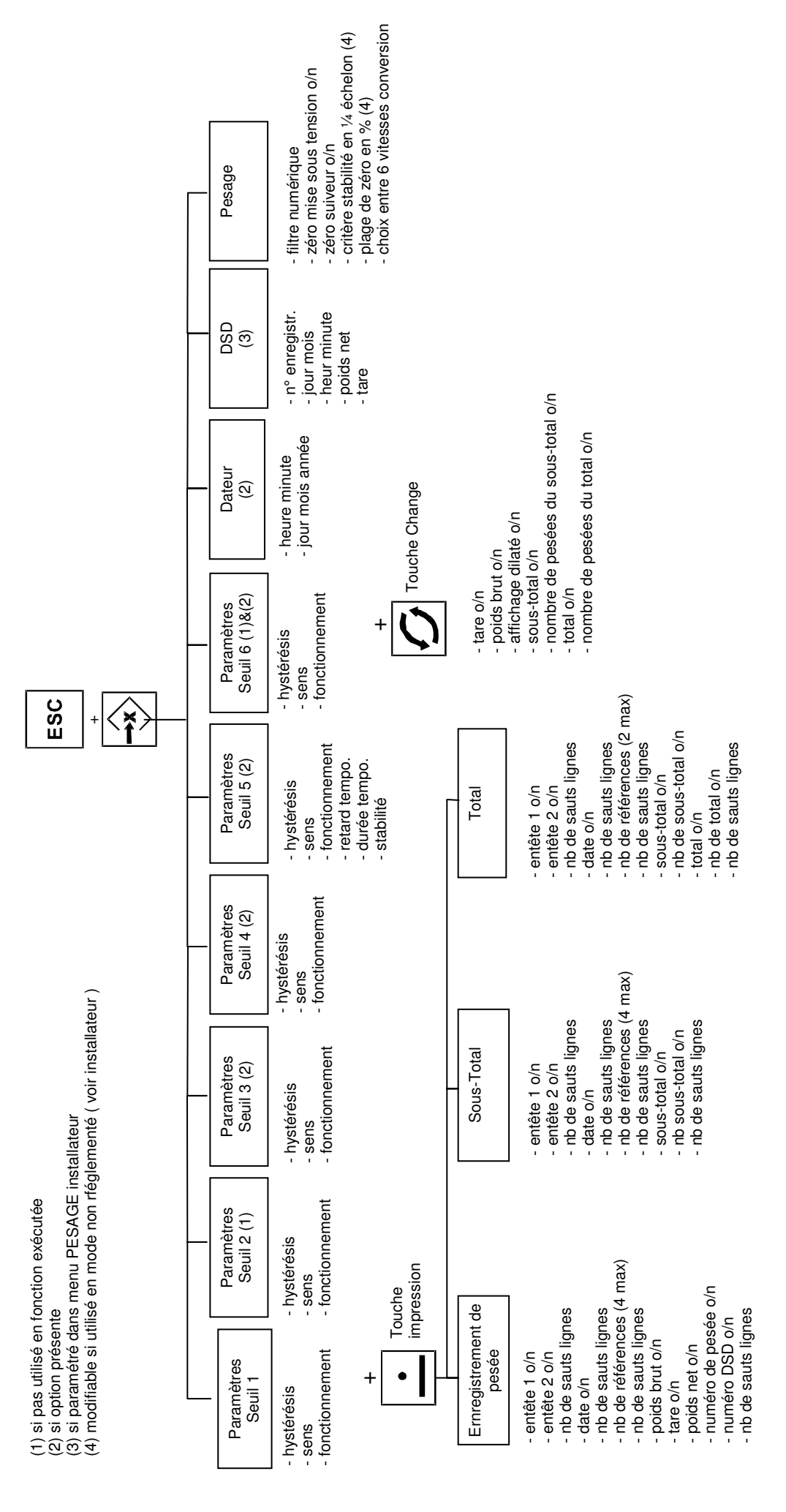

### 21. PARAMETRAGE ET CONFIGURATION DU MS100

Il existe deux menus spéciaux dédiés à l'installateur. En effet, l'appareil est très largement configurable afin de l'adapter aux besoins de l'utilisateur final tout en lui facilitant l'utilisation de l'appareil.

### Le menu de configuration "INSTAL"

| Pour ouvrir le menu: Appuyer deux secondes sur la touche bleue puis, lorsque l'afficheur                                           |
|----------------------------------------------------------------------------------------------------|
| indique les tirets, tabuler , puis , puis , <u>7</u> , <u>7</u> , <u>7</u> , <u>1</u> , <u>4</u> ("INSTAL") et valider la saisie à |
| l'aide de la touche L'afficheur doit indiquer 'FonCt'.                                                                             |
| Ce menu comporte 12 items correspondant à 12 sous-menus principaux.                                                                |
|                                                                                                    |

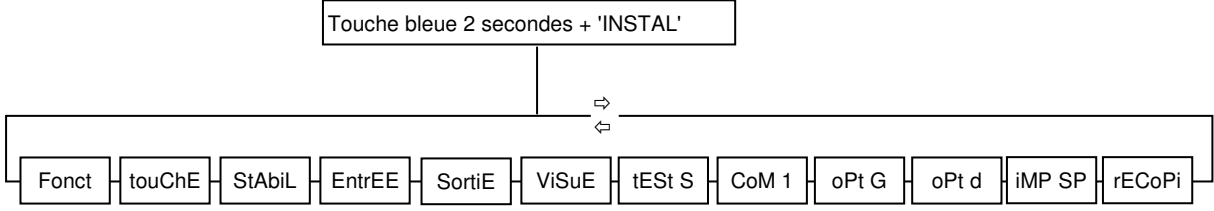

### Sous-menu FonCt

Ce menu permet de choisir le type de fonctionnement de l'appareil (par exemple DOSAGE), la langue, le choix d'utiliser des formules ou non.

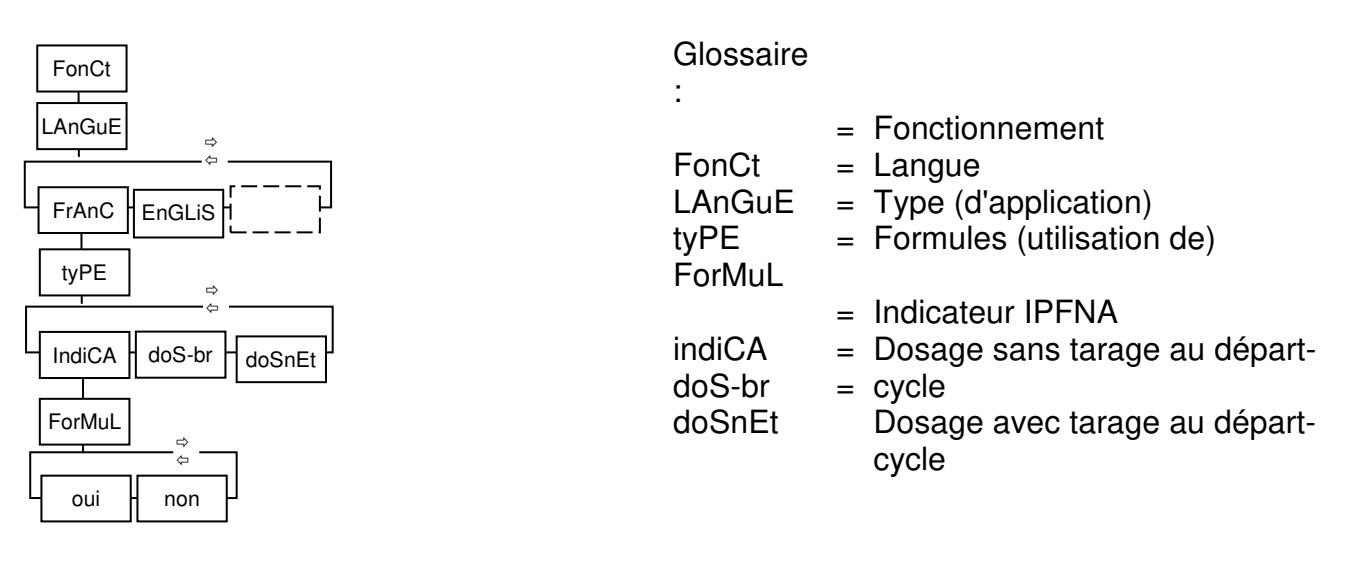

### Sous-menu touChE

Permet, de désactiver/activer le clavier, touche par touche afin d'interdire ou donner accès à certaines fonctionnalités de l'appareil.

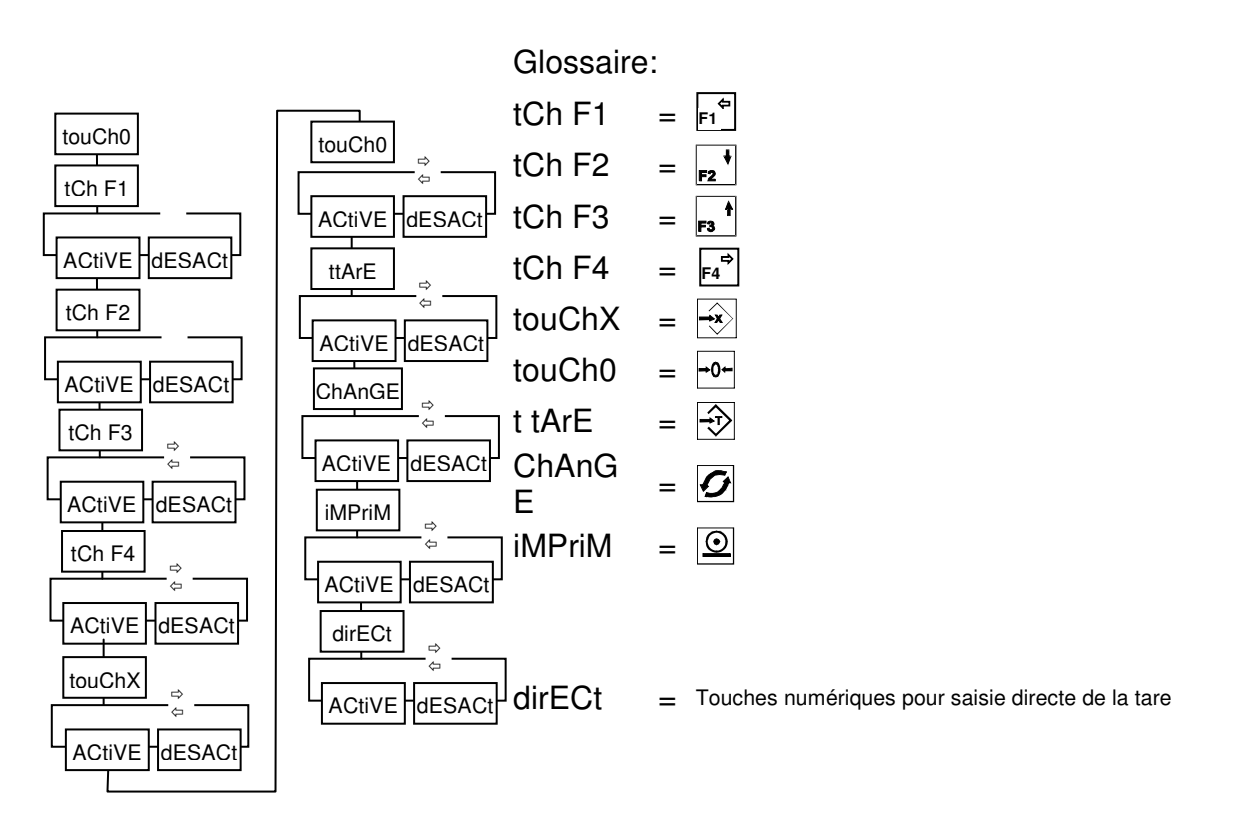

### Sous-menu StAbiL

Permet de soumettre ou non au critère de stabilité certaines fonctions relatives à l'usage réglementé.

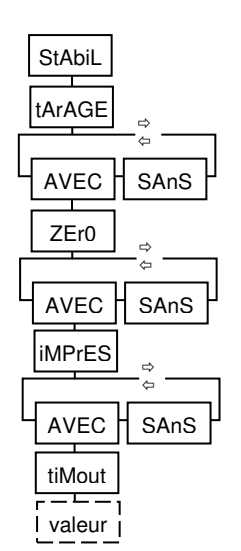

Glossaire:

- StAbiL = Stabilité (fonctions soumises à)
- tArAGE = Tarage semi-automatique
  - ZEro = Zéro semi-automatique
- iMPreS = Impression (avec enregistrement de pesée Time Out (temps écoulé avant abandon
- tiMout = d'une demande de fonction)

**Exemple:** La touche TARAGE a été programmée "SANS"

Le tarage semi-automatique se fera systématiquement, même si le poids est totalement instable.

### Sous-menu EntrEE en mode 'indicateur'

On affecte ici une fonction à choisir parmi 8 aux 4 entrées de télécommande.

| EntrEE                                                                | Glossaire:                                                                                                    |
|-----------------------------------------------------------------------|----------------------------------------------------------------------------------------------------|
| Entr 1                                                                | DeM 0 = Demande de zéro.<br>SuPtAr = Suppression de toute tare<br>tArAGE = Tarage.<br>Enr P = Enregistrement de pesée |
| ©<br>DEM 0 tArAGE SuPtAr Enr P StotrZ stotAL totrAZ totAL<br>Entr 3 ⇒ | avec impression.<br>StotrZ = Impression du sous-total et remise à zéro.                                               |
| DEM 0 tArAGE SuPtAr Enr P StotrZ stotAL totrAZ totAL                  | StotAL=Impression sous-total sanstotrAZ=RAZ.totAL=Impression total avec RAZ.                                          |
| DEM 0 tArAGE SuPtAr Enr P StotrZ stotAL totrAZ totAL                  | Impression total sans RAZ.                                                                                            |

### Sous-menu EntrEE en mode 'dosage'

En plus des 8 items proposés dans le mode 'indicateur", on trouve les quatre propositions suivantes pour chaque entrée:

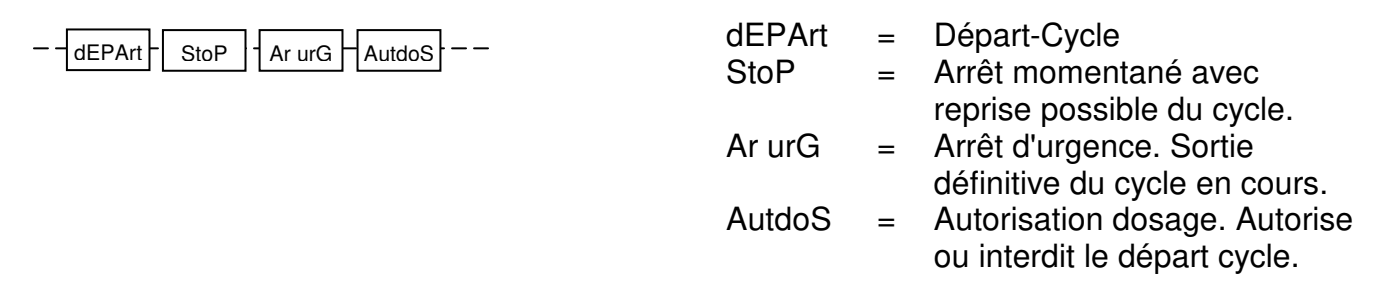

### Sous-menu SortiE

La sortie Fonction Exécutée (FONEX) monte lorsque une demande est servie par la télécommande.

Le réglage Sort 2 permet de choisir le mode de fonctionnement de la sortie 2 :

- dosage à deux vitesses : PV (seuil d'arrêt) sur Sortie 1 et GV sur sortie 2
- dosage à une vitesse : PV sur sortie 1 et sortie 2 fonctionnant en seuil 2.
- dosage à une vitesse : PV sur sortie 1 et sortie 2 fonctionnant en poids stable temporisé.

Le mode par défaut est SEuiL2 (seuil 2 sur sortie 2).

La configuration PV + Seuil 2 est par exemple utilisée pour effectuer des extractions sous cuve. La sortie PV permet d'effectuer le dosage en commandant la vidange alors que le Seuil 2 permet de couper le remplissage lorsque le Seuil 2 est atteint.

Lorsque le mode PV + Seuil 2 ou le mode PV + stabil est sélectionné, le réglage doS GV n'apparaît pas. En mode PV + Seuil 2, le menu accessible par la touche X est modifié pour donner accès au Seuil 2.

Le réglage doS GV permet de choisir les sorties activées pendant le dosage en grande vitesse:

- Sortie 1 (Petite Vitesse) et sortie 2 (Grande Vitesse) enclenchées ensemble
  - Sortie 2 (Grande Vitesse) enclenchée seule.

Le mode par défaut est le mode GV – PV (sorties 1 et 2 enclenchées ensemble).

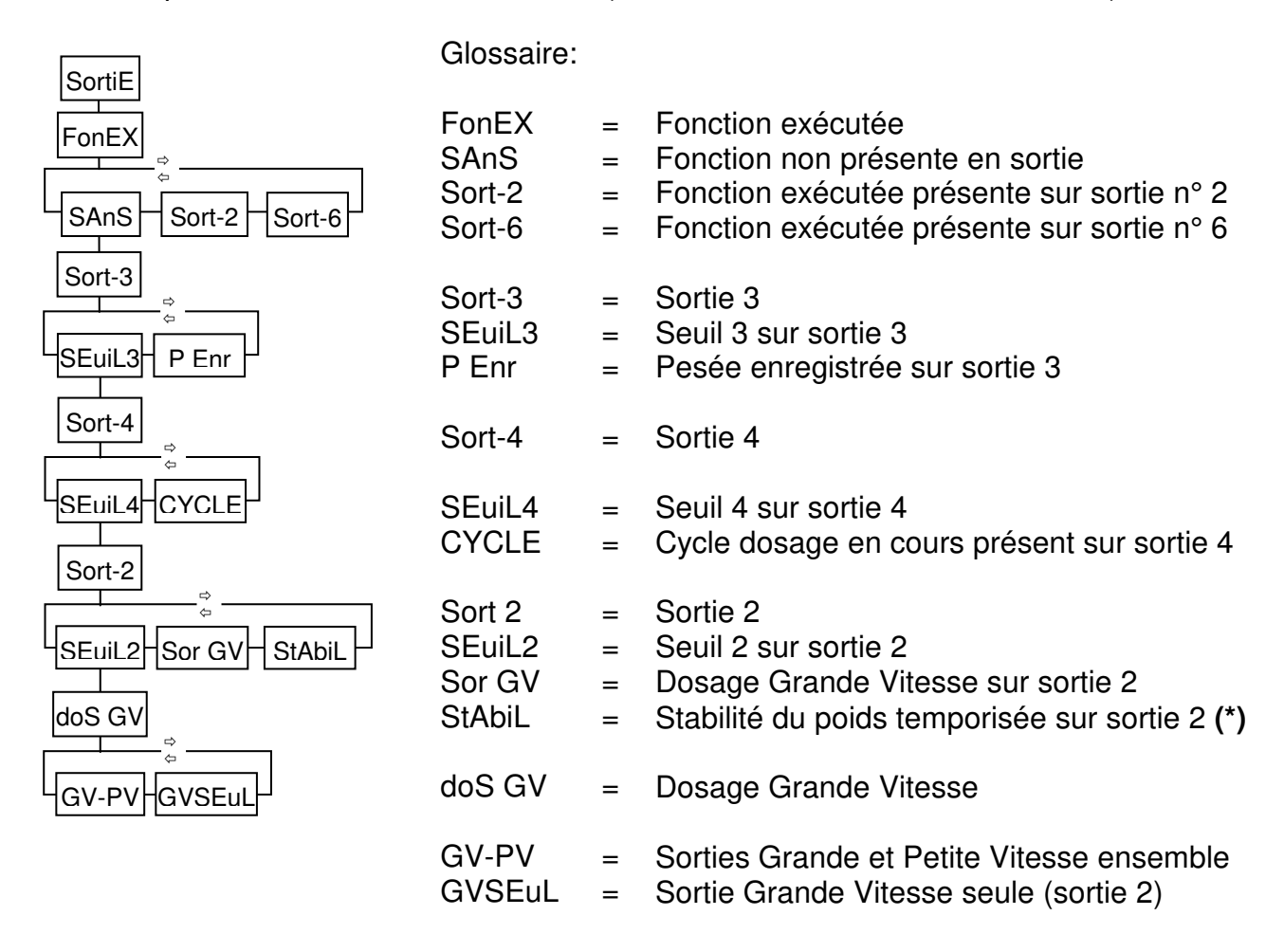

(\*) Pour le réglage de temporisation, voir la notice d'utilisation chapitre « particularité de la sortie 2 ». **Attention :** si cette temporisation est nulle, la sortie réglée en stabilité ne s'enclenche pas.

### Le sous-menu ViSu E (Visualisation entrées).

On peut ici visualiser l'état des entrées tout ou rien de l'appareil. Il s'agit des 4 entrées de la télécommande, de l'entrée (SiM) de protection des données métrologiques, et de l'entrée de gestion du flux d'entrée sur le canal série.

| VISU E         :           E=         E=           SiM=nP / Pr         SiM=nF           buZY=P/o         SiM=Pr           buZY=P/o         buSy=F           busy         Sime | <ul> <li>De gauche à droite, entrée 1 à 4</li> <li>affiche un o si l'entrée est activée.</li> <li>Switch en position "non protégé"</li> <li>P = Switch en position "protégé"</li> <li>r = Busy = "Prêt"</li> <li>P = Busy = "Occupé"</li> </ul> |
|----------------------------------------------------------------------------------------------------|----------------------------------------------------------------------------------------------------|
|----------------------------------------------------------------------------------------------------|----------------------------------------------------------------------------------------------------|

### Sous-menu tESt S

Il s'agit de forcer les sorties tout ou rien à l'état 1 ou 0.

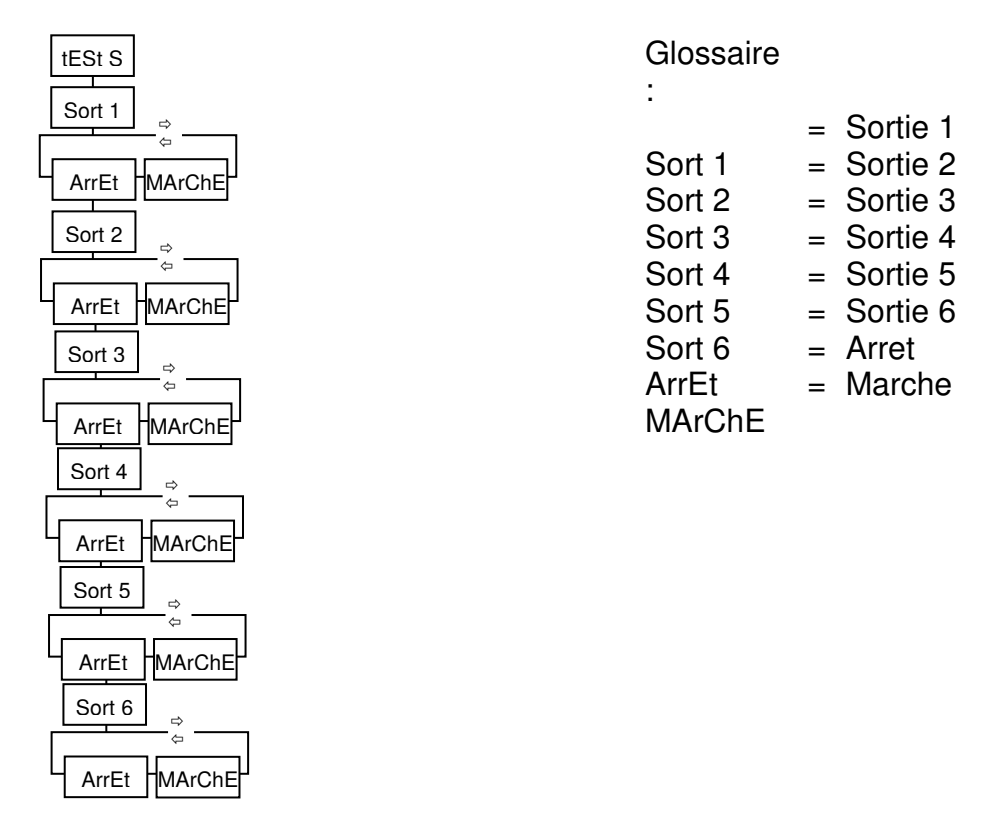

### Sous-menu CoM1

Ce menu est utilisé pour régler la vitesse et la parité du port série de base. On spécifie aussi son utilisation.

A noter que l'on peut ajouter deux cartes "liaison série" dans les connecteurs gauche et droit. Un menu de paramétrage s'ouvrira alors sous les entêtes de menus Opt G et Opt d. Les deux derniers éléments de menu s'ouvrent ou ne s'ouvrent pas selon le choix effectué dans le type de liaison.

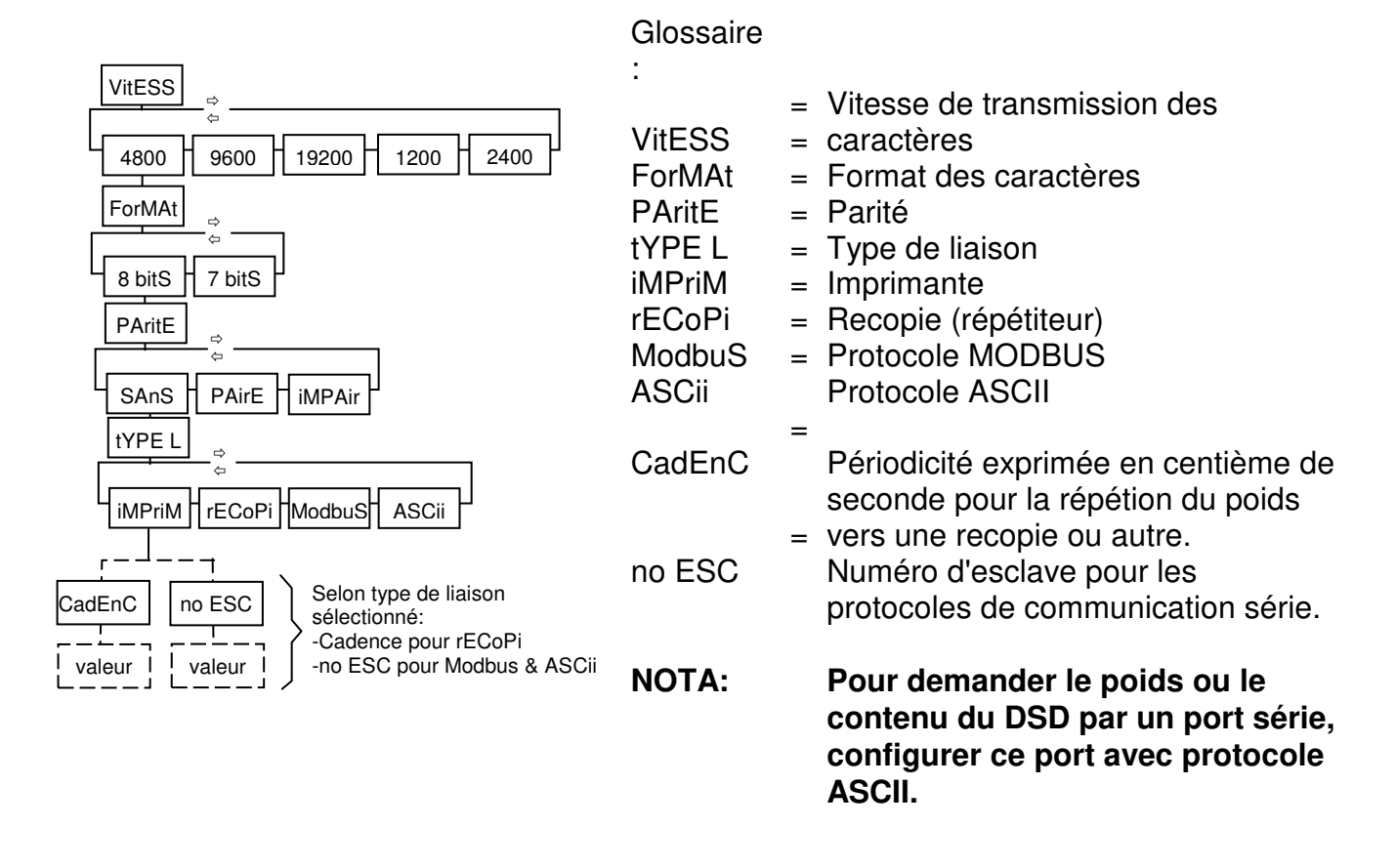

### Sous-menu oPt G & oPt d

Ces menus ne s'ouvre qu' à la condition qu'une carte fille soit installée dans un des deux connecteurs prévus pour cela sur la carte d'extension. Le contenu du menu qui s'ouvre dépend alors du type de carte installée physiquement dans le connecteur considéré.

### Sous-menu pour une carte fille "liaison série"

C'est le même menu que celui de COM 1. (Voir Sous-menu COM 1).

### Sous-menu pour une carte fille "Sortie analogique"

L'exemple suivant montre l'accès aux réglages d'une carte de sortie analogique installée dans l'emplacement gauche de la carte d'extension. Si cette carte est installée dans le connecteur droit, alors ce menu s'ouvrira avec oPt d. Si deux cartes sont installées, les deux menu s'ouvriront.

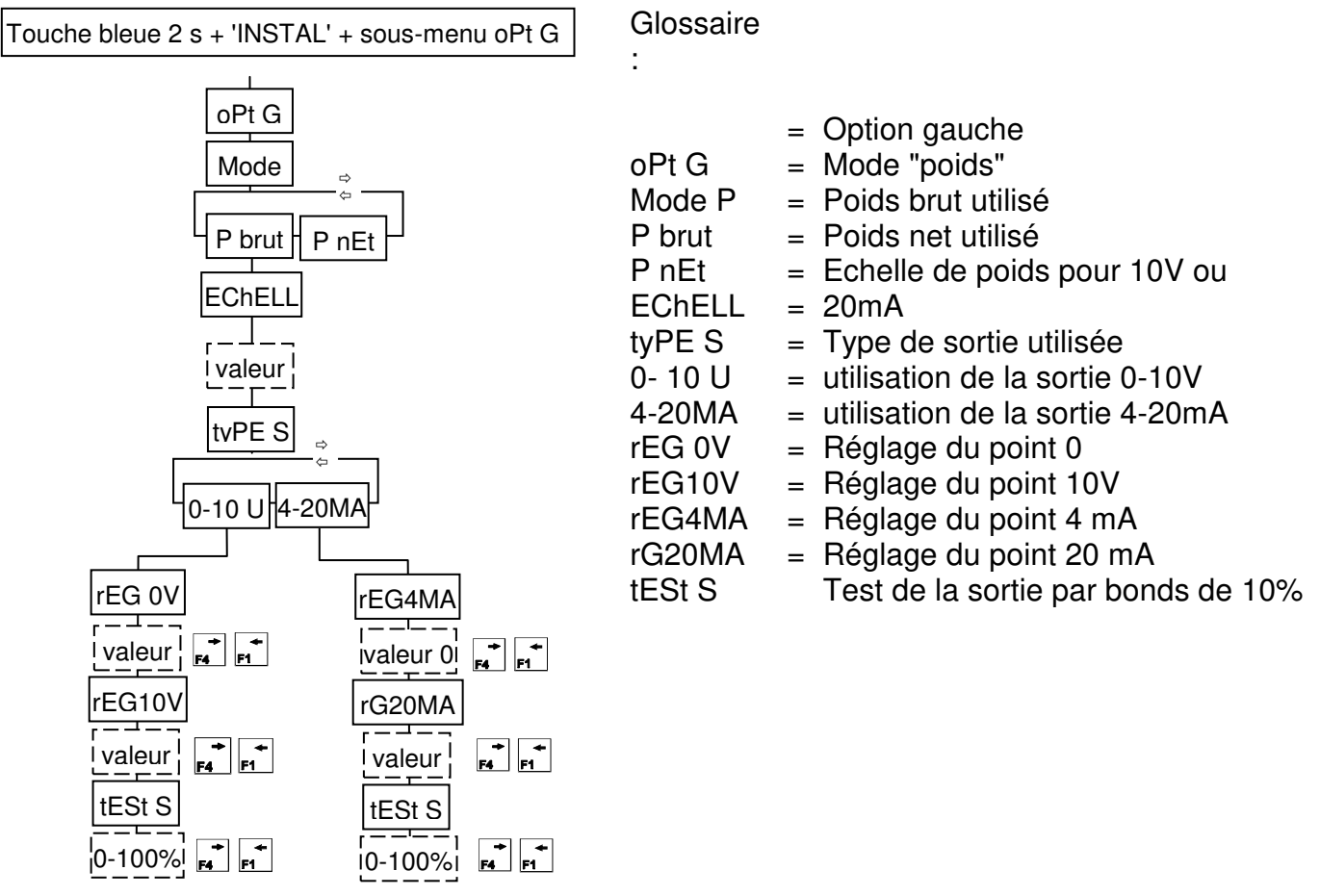

### Réglage de la sortie analogique

Pour ces réglages, la valeur de la mesure capteur(s) n'est pas utilisée. Elle n' a donc pas d'importance. La sortie analogique est d'une très grande précision (16 bits).

### Réglage du point 0 du 0-10V:

Brancher un millivoltmètre en sortie, puis, à l'aide de 🛋 et 🛋 ajuster la valeur du zéro indiquée par le millivoltmètre.

### Réglage du point 10V:

Avec les mêmes touches ajuster le 10V en sortie

### Réglage du point 4 mA du 4-20 mA:

Brancher un milliampèremètre en sortie, puis, à l'aide de  $\mathbf{E}$  et  $\mathbf{E}$  ajuster la valeur du 4 mA indiquée par le milliampèremètre.

### Réglage du point 20 mA:

Avec les mêmes touches ajuster le point 20 mA en sortie

### Sous-menu pour une carte fille "ETHERNET"

Une seule carte réseau peut être installée dans un des deux connecteurs pour cartes filles. L'adresse IP est l'adresse réseau locale. Elle doit être unique.

L'adresse passerelle est en principe l'adresse locale du routeur.

Le numéro de port doit correspondre à un service entrant spécifiquement ouvert par l'administrateur réseau de l'entreprise. Il doit être unique sur le réseau local. Ce n° donne accès aux serveurs MS100 connectés au réseau local depuis l'extérieur (le réseau mondial). Si plusieurs indicateurs MS100 sont connectés au réseau ETHERNET de l'entreprise, chacun d'eux doit avoir une adresse IP et un numéro de port unique. Dans le cas contraire, il faut s'attendre à des dysfonctionnements sur le réseau.

| Adr iP |                                                                       | Glossaire                 |                 |                                                                                        |
|--------|-----------------------------------------------------------------------|---------------------------|-----------------|----------------------------------------------------------------------------------------|
|        | Chaîne de caractères.<br>ex: 192.168.0.55                             | :<br>Adr iP               | = /<br>=        | Adresse IP<br>Masque se sous-réseau                                                    |
|        | Chaîne de caractères.<br>ex: 255.255.255.000                          | MASQuE<br>PASSrL<br>Port  | = /<br>=  <br>= | Adresse passerelle<br>N° de port<br>N° de port pour MODBUS                             |
| Valeur | Chaîne de caractères.<br>ex: 192.168.0.1                              | P Modb<br>CodE S          | = (<br>i<br>= ; | Code secret accès pages<br>installateur du serveur.<br>Séparateur de champs du fichier |
|        | Valeur numérique.<br>ex: 8086                                         | SEPAr                     | = `             | DSD.<br>Virgule.                                                                       |
| P Modb | Valeur numérique.<br>ex: 502 par défaut                               | UirGuL<br>P-UirG<br>tAbuL | =  <br>=        | Point-virgule.<br>Tabulation.                                                          |
| CodE S | Chaîne de caractères.<br>ex: Mon Code- (9 caractères obligatoirement) |                           |                 |                                                                                        |
| SEPAr  | ⇔                                                                     |                           |                 |                                                                                        |

### Sous-menu pour une carte fille "Profibus"

tAbuL

Réglage de l'adresse de station Profibus identifiant le MS100.

### Sous-menu pour une carte fille "USB"

UirGuL P-UirG

Réglage de l'adresse identifiant le MS100.

Le nom du fichier créé sur la clé USB est "DSDnn.CSV".

nn est l'adresse rentrée dans ce menu. Elle doit donc être unique pour chaque appareil. Le réglage SEPAr permet de choisir le séparateur de champs utilisé dans le fichier écrit sur la clé :

- UirGuL: les séparateurs de champs sont des virgules.
- P-UirG: les séparateurs de champs sont des point-virgules.

- tAbuL : les séparateurs de champs sont des tabulations.

### Sous-menu pour interface "BCD"

Le schéma suivant indique l'accès aux réglages d'une carte « BCD ». Ce menu s'ouvrira toujours avec oPt G.

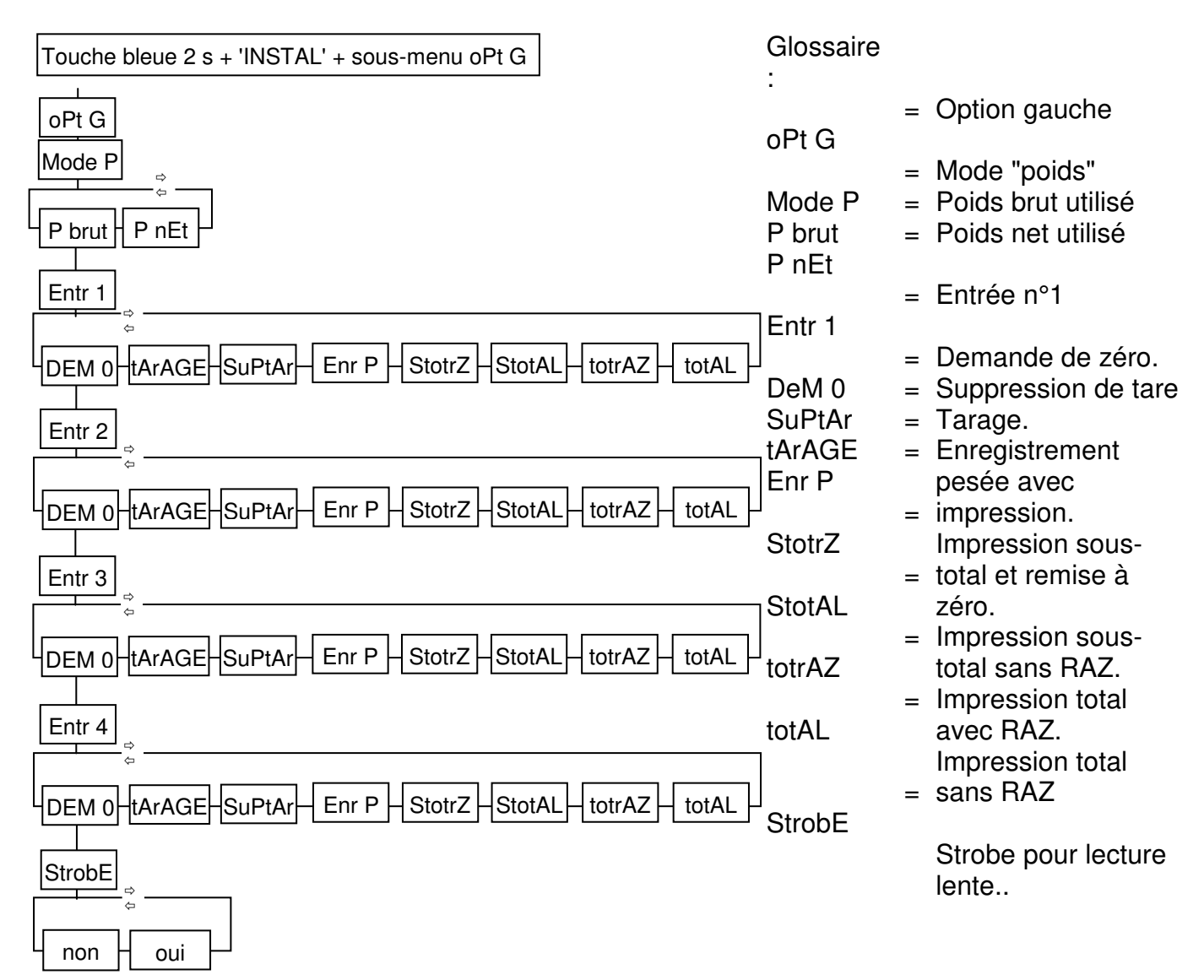

Pour chaque entrée, en plus des 8 items proposés dans le mode 'indicateur", on trouve en plus les quatre propositions suivantes dans le mode dosage:

| dEPArt | = | Départ cycle                  |  |  |  |  |
|--------|---|-------------------------------|--|--|--|--|
| StoP = |   | Arrêt momentané avec          |  |  |  |  |
|        |   | reprise possible du cycle.    |  |  |  |  |
| Ar urG | = | Arrêt d'urgence. Sortie       |  |  |  |  |
|        |   | définitive du cycle en cours. |  |  |  |  |
| AutdoS | = | Autorisation dosage. Autorise |  |  |  |  |
|        |   | ou interdit le départ cycle.  |  |  |  |  |
|        |   |                               |  |  |  |  |

### Sous-menu iMP SP (impressions spéciales)

Ce menu permet de modifier les descripteurs d'impression.

Chaque port série installé est associé à un descripteur spécial qui est utilisé uniquement dans le cas où le ticket habituel ne peut convenir.

Le descripteur est constitué d'une suite de caractères éditables par l'installateur. Lorsqu'une impression est demandée, le descripteur est interprété par le programme et celui-ci génère en sortie le ticket proprement dit.

En standard, ces descripteurs sont désactivés. Pour désactiver un descripteur, il suffit de forcer une valeur = 0 (zéro) dans le premier caractère. Lorsque l'interpréteur "voit" zéro dans le premier emplacement du descripteur, il laisse la main au système d'impression standard.

Si le nombre de ports configurés en impression est supérieur à 1, le menu ci-dessous ajoute un élément demandant de choisir le port série que l'on veut paramétrer. Si aucune carte fille "liaison série" n'est installées, cet élément de menu n'apparaît pas car l'impression se fera obligatoirement sur le port série de base COM1.

| IMP SP                  |                                                                                   | Glossair       |   |                                                  |
|-------------------------|-----------------------------------------------------------------------------------|----------------|---|--------------------------------------------------|
| ↓ ↔<br>                 | Selon ports série installés<br>en port d'impression.                              | e:<br>Enr P    | = | Enregistrement de pesée<br>Sous-Total            |
| Enr P S-tot totAL       | Trois descripteurs pour                                                           | S-tot<br>totAL | = | Total                                            |
| 001.nnn                 | trois tickets par port<br>d'impression installé.                                  |                |   | (Voir chapitre impression des tickets spéciaux). |
| 002.nnn<br>001.nnn<br>i | A gauche du point<br>décimal: le n° du<br>caractère,<br>à droite: sa valeur ASCII |                |   |                                                  |

### ATTENTION:

Le menu ne s'ouvre pas. Que se passe-t-il ?

Exemple pour un MS100 en version de base:

Dans le menu COM1, tyPE L a été programmé en rECoPi ou JbuS ou ASCII. Dans ce cas, on ne pourra ouvrir le menu iMP SP.

Il faut impérativement pour imprimer sur un port installé l'avoir configuré en impression.

### Sous-menu rECoPi (Recopie)

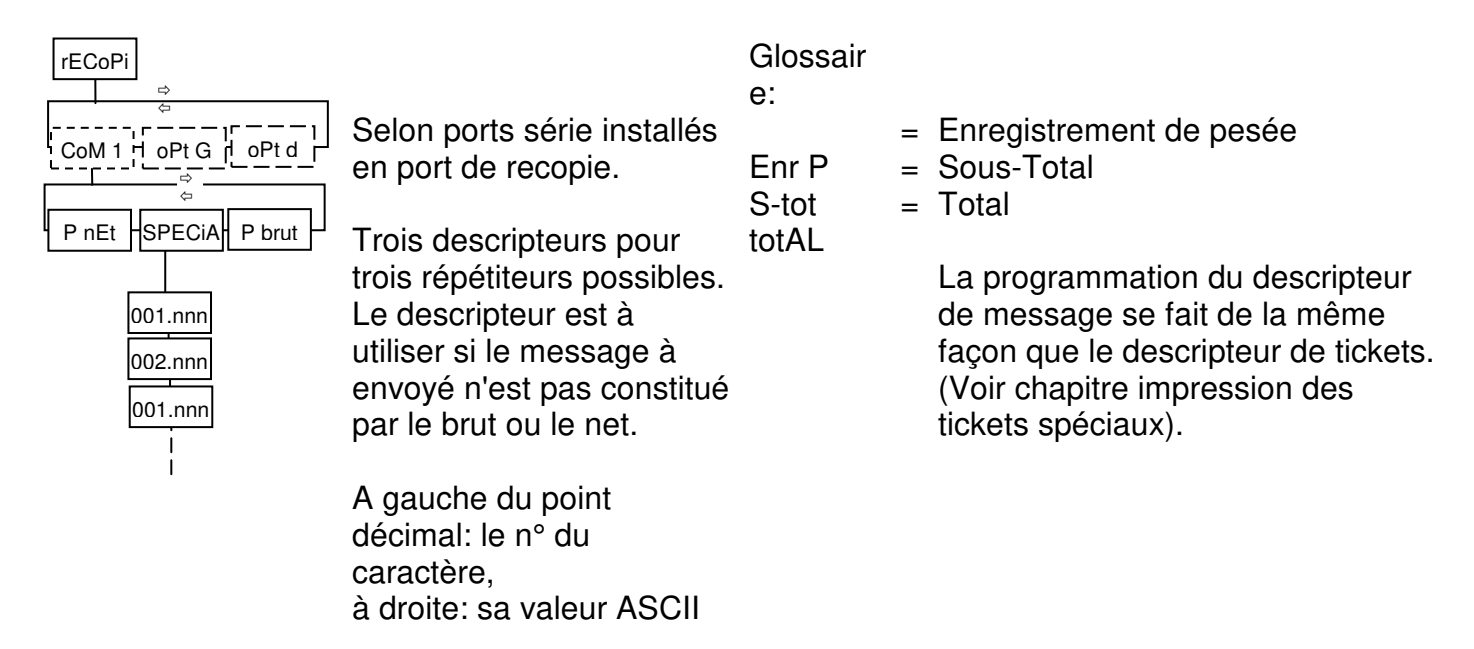

Le descripteur est très pratique lorsque le répétiteur réclame une séquence de caractères bien particulière pour fonctionner.

### Le menu de calibration "PESAGE"

Pour accéder à ce menu, il faut s'assurer que la vis de protection des paramètres métrologiques est dévissée d'au moins 3 tours.

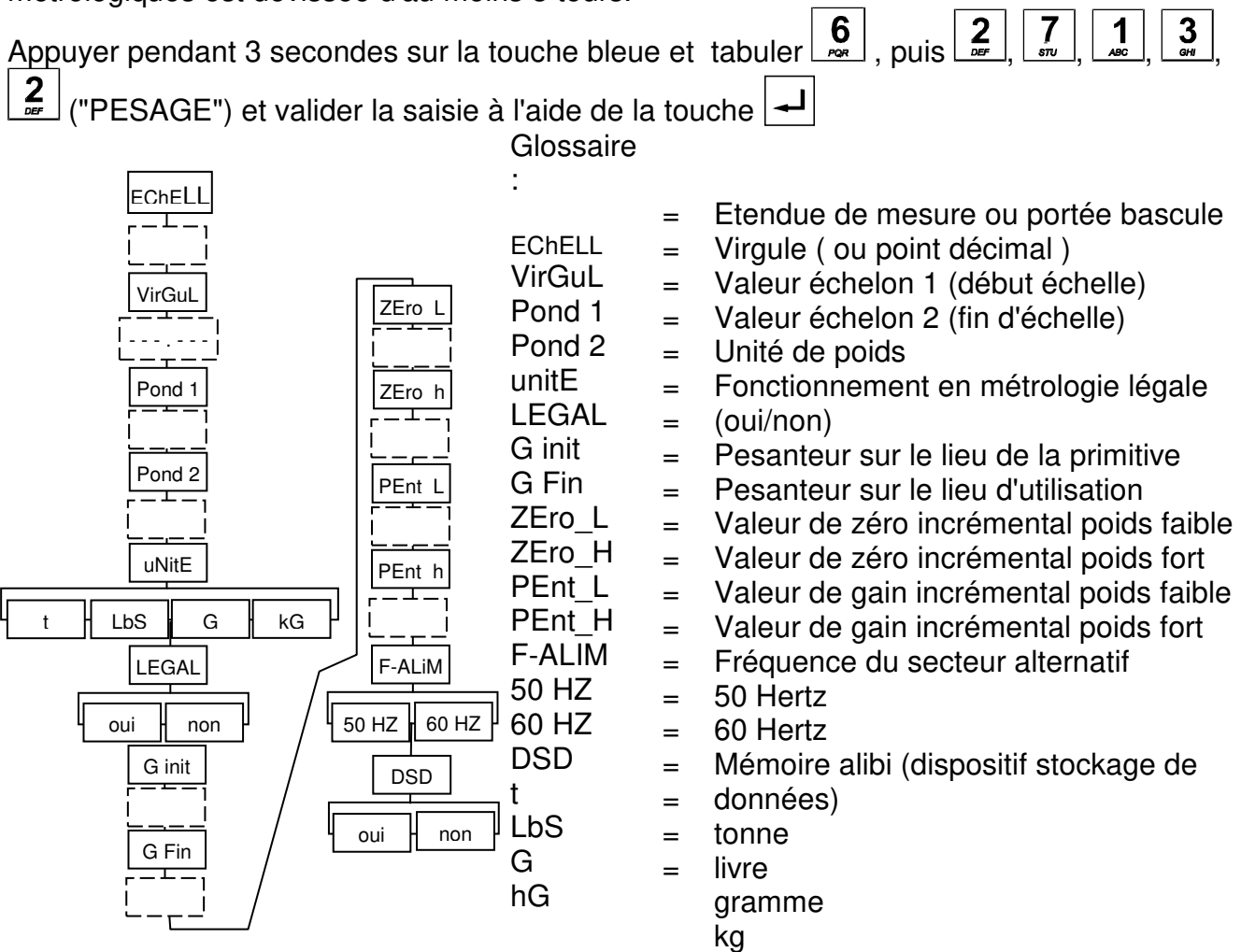

La position de la virgule est matérialisée par un point que l'on peut déplacer avec les flèches  $\mathbf{F}_{\mathbf{F}_{4}}^{\bullet}$  et  $\mathbf{F}_{\mathbf{F}_{4}}^{\bullet}$ .

Les valeurs incrémentales permettent de remplacer un indicateur en recopiant ces valeurs dans le nouveau.

La fréquence du secteur permet d'optimiser la réjection de l'ondulation secteur. Ceci n'est utile que dans le cas où l'échelon de mesure est inférieur à 1  $\mu$ V.

### Echelle et pondérations

Le MS100 est un instrument à étendue unique et 2 valeurs d'échelons (Pond1 & Pond2). Son utilisation en pesage réglementé est prévu pour 6000 points max et 1  $\mu$ V par échelon. Le nombre de points de l'instrument sera donné par la formule: Echelle / Pond 2. Ce nombre de point ne doit pas dépasser 6000 pour un usage réglementé.

Le point de passage d'un échelon à l'autre est donné par (Echelle / Pond 2) x Pond 1.

### Exemple:

Echelle = 60,000kg, Pond 2 = 0,010kg Pond 1 = 0,002kg

Le calcul du nombre de points donne: 60,000 / 0,010 = 6000 points.

Le changement d'échelon se fera à: 0,002 x 6000 = 12,000kg.

On pèsera par échelon de 2g entre 0 et 12kg et par échelon de 10g entre 12kg et 60kg.

Ceci n'est réalisable qu'à la condition que les paramètres du certificat d'essais du capteur le permettent.
### Réglage du zéro initial

Nota: Il faut au préalable dévisser de quelques tours la vis de protection métrologique.

S'assurer que le récepteur de charge est propre et stable.

Appuyer sur la touche bleue ou ESC pendant 3 secondes puis appuyer sur la touche →0+ . Le message "ZEro ?" est affiché.

Valider à l'aide de la touche . Si l'opération a réussi, la valeur 0 est affichée.

ATTENTION: Si la mesure en sortie de capteurs est négative, alors le zéro initial ne pourra se faire.

### Réglage de pente

Nota: Il faut au préalable dévisser de quelques tours la vis de protection métrologique.

| Appuyer sur la touche bleue ou la touche ESC pendant 3 secondes puis sur 式 | <b>)</b> . |
|----------------------------------------------------------------------------|------------|
| Le message "EChEL ?" est affiché.                                          |            |

Valider à l'aide de la touche .

Le message "rEF" est affiché un bref instant. Saisir la valeur du poids de référence utilisé. ATTENTION: cette valeur doit être un multiple de l'échelon.

Si l'opération a réussi, la valeur saisie reste affichée sans clignotement. Sinon, la valeur tabulée est effacée et la valeur initiale réaffichée.

**Nota:** Ne pas oublier de revisser la colonnette de protection des réglages et surtout sans utiliser de clé afin d'éviter la détérioration du dispositif.

### Le menu de calibration "CAPT"

Ce menu est utilisé uniquement si l'étalonnage de la bascule par la méthode traditionnelle (0 Réglage du zéro initial et 0 Réglage de pente) n'est pas possible.

Pour accéder à ce menu, il faut s'assurer que la vis de protection des paramètres métrologiques est dévissée d'au moins 3 tours.

| Appuyer pendant 3 secondes sur la touche bleue et | tabuler 1 | , puis <b>1</b> | , <b>6</b> , <b>7</b> | 」, ("CAPT") |
|---------------------------------------------------|-----------|-----------------|-----------------------|-------------|
| et valider la saisie à l'aide de la touche 🚽      |           |                 |                       |             |

|                | Glossair                   |                                                                                                    |
|----------------|----------------------------|----------------------------------------------------------------------------------------------------|
|                | e.<br>SEnSib               | <ul> <li>Sensibilité capteur (en mV/V, moyenne pour plusieurs<br/>capteurs)</li> </ul>                                                                                                    |
|                | nb CAP                     | =<br>Nombre de capteur(s)                                                                                                    |
| PortEE         | PortEE                     | =<br>Portée unitaire d'un capteur                                                                                                    |
|                | PEntE                      | <ul> <li>Réglage de la pente avec les 3 saisies précédentes<br/>(non/oui)</li> </ul>                                                                                                    |
| 0 CAPt<br>     | 0 CAPt<br>P VidE<br>0 VidE | <ul> <li>Signal résiduel du capteur à vide<br/>(en mV/V, moyenne pour plusieurs capteurs)</li> <li>Poids de la bascule vide ou tare morte</li> <li>Calcul du zéro à l'aide des données précédentes (non/oui)</li> </ul> |
| 0 utiL<br><br> | P utiL<br>0 utiL           | <ul> <li>Quantité de produit présent sur la bascule ou dans la cuve</li> </ul>                                                                                                    |
|                |                            | Calcul du zéro à l'aide du poids de produit présent (non/oui)                                                                                                    |

### Méthode de réglage avec les données capteur du constructeur

Saisir les informations du menu "PESAGE" (voir 0).
 Attention : Pour utiliser cette méthode, l'appareil doit travailler en simple échelle (Pond1 et Pond2 identiques).

Réglage de la pente avec les données capteurs

Dans le menu "CAPT" :

• <u>SEnSib</u>

Saisir la sensibilité du capteur donnée par le fabricant en mV/V avec le plus de précision possible.

Si la bascule est montée sur plusieurs capteurs, il faut calculer la moyenne des sensibilités de tous les capteurs et saisir cette valeur.

• <u>nb CAP</u>

Saisir le nombre de capteur(s) relié(s) au MS100.

PortEE

Saisir la portée du capteur.

Si la bascule est montée sur plusieurs capteurs, il ne faut pas saisir la somme des portées des capteurs, mais la portée d'un seul capteur (en principe, ils sont de portées identiques).

Par exemple, si 3 capteurs de 100 kg sont utilisés, saisir ici 100 kg.

PentE

En validant la proposition "oui" avec la touche 4, l'appareil calcule la pente. En laissant la proposition "non", l'appareil ne prend pas en compte les saisies précédentes.

Réglage du zéro initial

Suivant les conditions et les informations que vous possédez, 3 méthodes sont possibles.

### - 1<sup>ère</sup> méthode :

Si la bascule est vide, utiliser le réglage conventionnel décrit en 0.

### - 2<sup>ème</sup> méthode :

Dans le menu "CAPT", bascule non-vide et quantité inconnue dans la bascule :

<u>0 CAPt</u>

Lorsque aucune charge n'est présente sur le capteur, celui-ci fournit une tension résiduelle.

Cette valeur fournie par le constructeur en mV/V est à saisir ici avec le plus de précision possible.

Si la bascule est montée sur plusieurs capteurs, il faut calculer la moyenne des données de tous les capteurs et saisir cette valeur.

P VidE

Le poids de toute la mécanique montée sur le(s) capteur(s) (ou tare morte) est demandé ici.

• <u>0 VidE</u>

En validant la proposition "oui" avec la touche , l'appareil calcule le zéro et le prend en compte.

En laissant la proposition "non", l'appareil ne prend pas en compte les 2 saisies précédentes.

### - 3<sup>ème</sup> méthode :

Dans le menu "CAPT", bascule non-vide et quantité connue dans la bascule :

<u>P utiL</u>

Saisir ici la quantité de produit présent dans la bascule.

### • <u>0 utiL</u>

En validant la proposition "oui" avec la touche , l'appareil calcule le zéro et le prend en compte.

En laissant la proposition "non", l'appareil ne prend pas en compte la saisie précédente.

### Le menu "RAZ"

Ce menu permet de réinitialiser la mémoire RAM de l'indicateur avec les valeurs par défaut, telles qu'elles étaient lors de la livraison.

Les paramètres métrologiques ne sont pas affectés par cette manipulation.

Pour effectuer la remise à zéro:

- Appui prolongé sur la touche bleue

|           | 6   |      | 1   | 9            |              |  |
|-----------|-----|------|-----|--------------|--------------|--|
| - tabuler | PQR | puis | ABC | , <u>⊻</u> ∠ | , (R,A,Z), 💶 |  |

Un message défilant "RAZ MEMOIRE" est affiché,

Pour renoncer, appuyer sur

Pour confirmer la remise à zéro des paramètres, appuyer sur la touche

### Le menu "RAZMET"

Ce menu permet de réinitialiser les paramètres métrologiques qui sont stockés en FRAM.

Pour effectuer la remise à zéro des paramètres métrologiques:

- Appui prolongé sur la touche bleue - tabuler , puis , 9, 5, 9, 7, (R,A,Z,M,E,T), Un message défilant "RAZ METROLOGIE" est affiché,

Pour renoncer, appuyer sur

Pour confirmer la remise à zéro des paramètres, appuyer sur la touche

MAC F

### Le menu "ADRMAC" (adresse MAC)

L'adresse MAC est utilisée sur les réseaux Ethernet. Chaque appareil doit avoir une adresse MAC différente. Les valeurs qui composent cette adresse sont définies en usine.

| Appuyer pendant 3 secondes sur la touche bleue et     | tabuler 1 | ], puis | <b>2</b> | <b>6</b><br>POR | <b>5</b> | <b>1</b><br>, | <b>1</b><br>ABC |
|-------------------------------------------------------|-----------|---------|----------|-----------------|----------|---------------|-----------------|
| ("ADRMAC") et valider la saisie à l'aide de la touche | <b>-</b>  |         |          |                 |          |               |                 |

|       | Glossaire               |                                                      |
|-------|-------------------------|------------------------------------------------------|
| MAC A | :                       |                                                      |
|       | MAC A<br>MAC B<br>MAC C | Ne pas modifier ces valeurs.                         |
|       |                         | Rentrer 0.                                           |
| MACC  | MAC D                   | Pontror la régultat du nº d'apparoil divisé par 256  |
|       | MAC E                   | nentrer le resultat du li d'appareir divise par 250. |
|       | MAC F                   | Rentrer le reste de la division précédente.          |
|       |                         |                                                      |
| MAC E |                         |                                                      |
|       |                         |                                                      |

### 22. PROGRAMMATION DES DESCRIPTEURS

Lorsque la méthode standard décrite dans la notice d'utilisation ne suffit pas pour réaliser un ticket ou commander un répétiteur, on peut accéder à des descripteurs qui sont éditables et modifiables.

Le descripteur est interprété et le résultat est envoyé sur le port série prévu.

Il existe un descripteur pour:

- le ticket d'enregistrement de pesée,
- le ticket de total,
- le ticket de sous-total.

Les descripteurs contiennent sous forme de codes ASCII:

- du texte,

- des caractères de contrôle ( saut de ligne, retour chariot etc..),
- des descripteurs de variables.

Ce qui suit concerne les descripteurs de tickets imprimés mais aussi les descripteurs pour répétiteurs

### Accès aux descripteurs

On accède aux descripteurs par le sous-menu du menu INSTAL

| à droite: sa valeur ASCII                                                   | iMP SP<br>↔<br>CoM 1 + oPt G f oPt d<br>←<br>Enr P S-tot totAL<br>001.nnn<br>002.nnn<br>001.nnn | Selon ports série installés<br>en port d'impression.<br>Trois descripteurs pour<br>trois tickets par port<br>d'impression installé.<br>A gauche du point<br>décimal: le n° du<br>caractère, | Glossair<br>e:<br>Enr P<br>S-tot<br>totAL | <ul> <li>Enregistrement de pesée</li> <li>Sous-Total</li> <li>Total</li> </ul> |
|-----------------------------------------------------------------------------|-------------------------------------------------------------------------------------------------|----------------------------------------------------------------------------------------------------|-------------------------------------------|--------------------------------------------------------------------------------|
| On choisit le ticket que l'on veut modifier en le sélectionnant avec 📫 et 📩 | On choisit le ticket au                                                                         | à droite: sa valeur ASCII                                                                                                    | lectionnan                                | t avec 📫 et 📫                                                                  |

On choisit le ticket que l'on veut modifier en le sélectionnant avec  $|_{F1}$  et  $|_{F4}$ . Si plus d' 1 port d'impression est installé et demandé, un élément de ce menu apparaît permettant de choisir le port par son nom (CoM 1, oPt G ou oPt d).

On entre dans l'édition du descripteur en appuyant sur 🔁

Les trois chiffres à gauche du point matérialisent le n° d'ordre du caractère à modifier. Les trois chiffres de droite représentent la valeur ASCII du caractère exprimée en décimal.

Avec les touches  $\mathbf{F}_{\mathbf{F}_{4}}$  et  $\mathbf{F}_{4}$  on passe sur la partie gauche (n° du caractère) et la partie droite (valeur ASCII du caractère).

Avec les touches et et et on circule d'un caractère à l'autre dans le descripteur.

**C** efface le caractère visualisé.

🕏 ou 🕏 insère un caractère avant le caractère visualisé.

**ADN Pesage** 

Pour réaliser un ticket, il faut donc:

- avoir sous les yeux la table des caractères avec la valeur ASCII de chacun d'eux,
- avoir le nom des descripteurs de variables disponibles (poids brut, poids net etc..),
- avoir de la patience.

### Variables imprimables disponibles

Liste des variables avec leurs descripteurs:

| VARIABLE           | DESCRIPTEU   | VARIABLE                          | DESCRIPTEUR |
|--------------------|--------------|-----------------------------------|-------------|
|                    | R            |                                   |             |
| poids brut         | @X0%7k       | en-tête 1                         | @T1%s       |
| poids net          | @X1%7k       | en-tête 2                         | @T2%s       |
| tare               | @W0%7k       | référence 1                       | @T4%s       |
| jour               | @U3%02u      | référence 2                       | @T5%s       |
| mois               | @U4%02u      | référence 3                       | @T6%s       |
| année              | @U0%02u      | référence 4                       | @T7%s       |
| numéro de pesée    | @U5%5u       | unité du poids                    | @T3%s       |
| minute             | @U1%02u      | n° enregistrement                 | @W1%6lu     |
| heure              | @U2%02u      | impression de la date             | @T9%s       |
| total poids        | @S0,8,0%10k  | impression de l'heure             | @T10%s      |
| sous-total poids   | @S0,0,0%10k  | poids brut avec intitulé et unité | @T11%s      |
| nb de pesées total | @S0,12,0%9lu | poids net avec intitulé et unité  | @T12%s      |
| nb de pesées sous- | @S0,4,0%9lu  | tare avec intitulé et unité       | @T13%s      |
| total              |              |                                   |             |
| n° de formule      | @U11%2u      |                                   |             |

Cette liste contient les principales variables mises à disposition pour l'installateur. Elle est susceptible d'évoluer avec le produit et ses applications.

### Exemple de descripteur

STE DUJARDI

Poids brut: 457g

Le 10/04/08

Descripteur:

| N°  | ascii | caractère           |
|-----|-------|---------------------|
| 001 | 032   | SP (espace)         |
| 002 | 032   | SP (espace)         |
| 003 | 032   | SP (espace)         |
| 004 | 083   | S                   |
| 005 | 084   | Т                   |
| 006 | 069   | E                   |
| 007 | 032   | SP (espace)         |
| 008 | 068   | D                   |
| 009 | 085   | U                   |
| 010 | 074   | J                   |
| 011 | 065   | A                   |
| 012 | 082   | R                   |
| 013 | 068   | D                   |
| 014 | 073   | 1                   |
| 015 | 013   | CR (retour chariot) |
| 016 | 013   | CR (retour chariot) |
| 017 | 080   | Ρ                   |
| 018 | 111   | 0                   |
| 019 | 105   | i                   |
| 020 | 100   | d                   |
| 021 | 115   | S                   |
| 022 | 032   | SP (espace)         |
| 023 | 098   | b                   |
| 024 | 114   | r                   |
| 025 | 117   | u                   |
| 026 | 116   | t                   |
| 027 | 058   | :                   |
| 028 | 064   | @                   |
| 029 | 088   | X                   |
| 030 | 049   | 0                   |
| 031 | 037   | %                   |
| 032 | 055   | 7                   |

| 033         107         k           034         103         g           035         013         CR (retour chariot)           036         013         CR (retour chariot)           037         076         L           038         101         e           039         032         SP (espace)           040         064         @           041         085         U           042         051         3           043         037         %           044         048         0           045         050         2           046         117         u           047         047         / | suite: |     |                     |
|----------------------------------------------------------------------------------------------------|--------|-----|---------------------|
| 034         103         g           035         013         CR (retour chariot)           036         013         CR (retour chariot)           037         076         L           038         101         e           039         032         SP (espace)           040         064         @           041         085         U           042         051         3           043         037         %           044         048         0           045         050         2           046         117         u           047         047         /                                     | 033    | 107 | k                   |
| 035         013         CR (retour chariot)           036         013         CR (retour chariot)           037         076         L           038         101         e           039         032         SP (espace)           040         064         @           041         085         U           042         051         3           043         037         %           044         048         0           045         050         2           046         117         u           047         047         /                                                                         | 034    | 103 | g                   |
| 036         013         CR (retour chariot)           037         076         L           038         101         e           039         032         SP (espace)           040         064         @           041         085         U           042         051         3           043         037         %           044         048         0           045         050         2           046         117         u           047         047         /                                                                                                    | 035    | 013 | CR (retour chariot) |
| 037         076         L           038         101         e           039         032         SP (espace)           040         064         @           041         085         U           042         051         3           043         037         %           044         048         0           045         050         2           046         117         u           047         047         /                                                                                                    | 036    | 013 | CR (retour chariot) |
| 038         101         e           039         032         SP (espace)           040         064         @           041         085         U           042         051         3           043         037         %           044         048         0           045         050         2           046         117         u           047         047         /                                                                                                    | 037    | 076 | L                   |
| 039         032         SP (espace)           040         064         @           041         085         U           042         051         3           043         037         %           044         048         0           045         050         2           046         117         u           047         047         /                                                                                                    | 038    | 101 | е                   |
| 040         064         @           041         085         U           042         051         3           043         037         %           044         048         0           045         050         2           046         117         u           047         047         /                                                                                                    | 039    | 032 | SP (espace)         |
| 041         085         U           042         051         3           043         037         %           044         048         0           045         050         2           046         117         u           047         047         /                                                                                                    | 040    | 064 | @                   |
| 042         051         3           043         037         %           044         048         0           045         050         2           046         117         u           047         047         /                                                                                                    | 041    | 085 | U                   |
| 043         037         %           044         048         0           045         050         2           046         117         u           047         047         /                                                                                                    | 042    | 051 | 3                   |
| 044         048         0           045         050         2           046         117         u           047         047         /                                                                                                    | 043    | 037 | %                   |
| 045         050         2           046         117         u           047         047         /                                                                                                    | 044    | 048 | 0                   |
| 046 117 u<br>047 047 /                                                                                                    | 045    | 050 | 2                   |
| 047 047 /                                                                                                    | 046    | 117 | u                   |
|                                                                                                    | 047    | 047 | /                   |
| 048 064 @                                                                                                    | 048    | 064 | @                   |
| 049 085 U                                                                                                    | 049    | 085 | U                   |
| 050 052 4                                                                                                    | 050    | 052 | 4                   |
| 051 085 %                                                                                                    | 051    | 085 | %                   |
| 052 048 0                                                                                                    | 052    | 048 | 0                   |
| 053 050 2                                                                                                    | 053    | 050 | 2                   |
| 054 117 u                                                                                                    | 054    | 117 | u                   |
| 055 047 /                                                                                                    | 055    | 047 | /                   |
| 056 064 @                                                                                                    | 056    | 064 | @                   |
| 057 085 U                                                                                                    | 057    | 085 | U                   |
| 058 048 0                                                                                                    | 058    | 048 | 0                   |
| 059 037 %                                                                                                    | 059    | 037 | %                   |
| 060 048 0                                                                                                    | 060    | 048 | 0                   |
| 061 050 2                                                                                                    | 061    | 050 | 2                   |
| 062   117   u                                                                                                    | 062    | 117 | u                   |
| 063 013 CR (retour chariot)                                                                                                    | 063    | 013 | CR (retour chariot) |
| 064 013 CR (retour chariot)                                                                                                    | 064    | 013 | CR (retour chariot) |
| 065 000 FIN                                                                                                    | 065    | 000 | FIN                 |

### Jeu de caractères ASCII :

| -  |     |    |    |    |    |     |     |
|----|-----|----|----|----|----|-----|-----|
| 00 | NUL | 32 | SP | 64 | @  | 96  | •   |
| 01 | SOH | 33 | !  | 65 | Α  | 97  | а   |
| 02 | STX | 34 | "  | 66 | В  | 98  | b   |
| 03 | ETX | 35 | #  | 67 | С  | 99  | С   |
| 04 | EOT | 36 | \$ | 68 | D  | 100 | d   |
| 05 | ENQ | 37 | %  | 69 | Е  | 101 | e   |
| 06 | ACK | 38 | &  | 70 | FR | 102 | f   |
| 07 | BEL | 39 | 1  | 71 | G  | 103 | a   |
| 08 | BS  | 40 | (  | 72 | Н  | 104 | ĥ   |
| 09 | HT  | 41 | ì  | 73 | I. | 105 | i   |
| 10 | LF  | 42 | *  | 74 | J  | 106 | i   |
| 11 | VT  | 43 | +  | 75 | ĸ  | 107 | ķ   |
| 12 | FF  | 44 |    | 76 | Ĺ  | 108 | Î   |
| 13 | CR  | 45 | -  | 77 | M  | 109 | m   |
| 14 | SO  | 46 |    | 78 | N  | 110 | n   |
| 15 | SI  | 47 | /  | 79 | Ö  | 111 | 0   |
| 16 | DLE | 48 | 0  | 80 | Р  | 112 | p   |
| 17 | DC1 | 49 | 1  | 81 | Q  | 113 | a   |
| 18 | DC2 | 50 | 2  | 82 | R  | 114 | r   |
| 19 | DC3 | 51 | 3  | 83 | S  | 115 | S   |
| 20 | DC4 | 52 | 4  | 84 | Т  | 116 | t   |
| 21 | NAK | 53 | 5  | 85 | U  | 117 | u   |
| 22 | SYN | 54 | 6  | 86 | V  | 118 | v   |
| 23 | ETB | 55 | 7  | 87 | W  | 119 | w   |
| 24 | CAN | 56 | 8  | 88 | Х  | 120 | х   |
| 25 | EM  | 57 | 9  | 89 | Y  | 121 | y   |
| 26 | SUB | 58 | :  | 90 | Z  | 122 | z   |
| 27 | ESC | 59 | ;  | 91 | [  | 123 | {   |
| 28 | FS  | 60 | <  | 92 | Ň  | 124 | Ì   |
| 29 | GS  | 61 | =  | 93 | 1  | 125 | j   |
| 30 | RS  | 62 | >  | 94 | ^  | 126 | , ~ |
| 31 | VS  | 63 | ?  | 95 |    | 127 | DEL |
|    |     |    |    |    | —  |     |     |
|    |     |    |    | •  |    | •   |     |

### 23. LIAISON SERIE EN PROTOCOLE ASCII :

### Demande d'informations envoyée à l'indicateur

La trame est constituée de 2 caractères ASCII:

- 1<sup>er</sup> caractère: le code ASCII d'une des lettres ci dessous,

- 2<sup>ème</sup> caractère: le code ASCII du numéro de station (n° d'esclave de 1 à 9).

Si le n° de station du MS100 est 0, alors il répond dès réception du premier caractère sans attendre un éventuel n° de station.

### Liste des codes de demande (1<sup>er</sup> caractère) :

- P : Demande de poids.
- B : Demande de poids brut.
- N : Demande de poids net.
- A : Demande de poids brut, tare et poids net.
- Z : Demande de mise à zéro de la bascule (ZSA).
- T : Demande de tarage (TSA).
- E :Demande de suppression de tare.
- I : Demande d'enregistrement de pesée et impression.

### Réponse de l'indicateur

La trame de réponse est la suivante:

| 1   | 2    | 3 |         | n | n+1 |
|-----|------|---|---------|---|-----|
| 0Dh | ETAT |   | DONNEES |   | CKS |

Le caractère 1 est envoyé en tête, le « n+1 » en dernier.

Caractère ETAT:

ETAT = D (44h) si la bascule est **d**étarée.

ETAT = S (53h) si le poids est en **s**urcharge.

ETAT = I (49h) si le poids est stable (bascule immobile).

ETAT = espace (20h) si le poids est instable.

DONNEES: caractères ASCII composant la réponse.

### <u>CKS</u>:

Le calcul est le suivant:

- Addition des caractères 2 à n (n varie suivant la demande).

- Mise à zéro du 8<sup>ème</sup> bit du résultat.

### Détail des trames

### Demande de poids

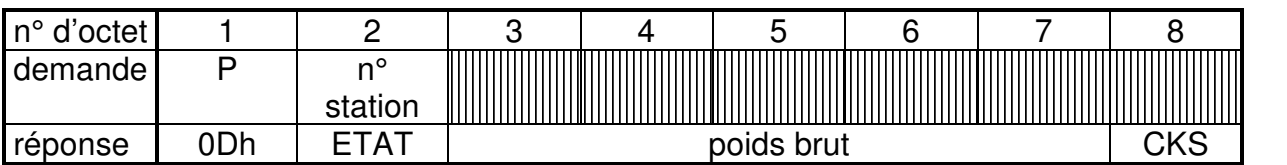

### Demande de poids brut

| n°      | 1   | 2       | 3     | 4 | 5 | 6          | 7 | 8 | 9   |
|---------|-----|---------|-------|---|---|------------|---|---|-----|
| d'octet |     |         |       |   |   |            |   |   |     |
| demand  | В   | n°      |       |   |   |            |   |   |     |
| е       |     | station |       |   |   |            |   |   |     |
| réponse | 0Dh | ETAT    | SIGNE |   | F | poids brut |   |   | CKS |

### Demande de poids net

| n°      | 1   | 2       | 3     | 4 | 5 | 6         | 7 | 8 | 9   |
|---------|-----|---------|-------|---|---|-----------|---|---|-----|
| d'octet |     |         |       |   |   |           |   |   |     |
| demand  | Ν   | n°      |       |   |   |           |   |   |     |
| е       |     | station |       |   |   |           |   |   |     |
| réponse | 0Dh | ETAT    | SIGNE |   |   | poids net |   |   | CKS |

### Demande de poids brut, tare et poids net

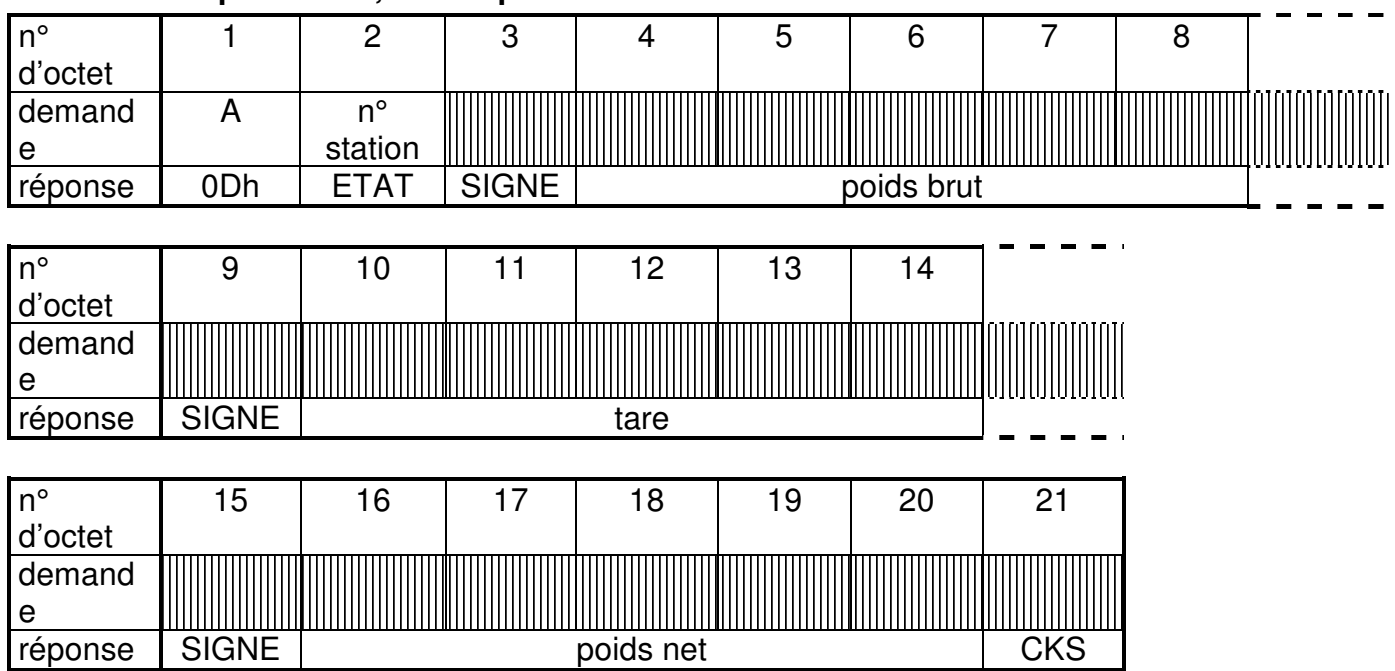

### Demande d'enregistrement de pesée et impression

| n°      | 1   | 2       | 3     | 4 | 5 | 6          | 7 | 8 | [ |
|---------|-----|---------|-------|---|---|------------|---|---|---|
| d'octet |     |         |       |   |   |            |   |   |   |
| demand  | А   | n°      |       |   |   |            |   |   |   |
| е       |     | station |       |   |   |            |   |   |   |
| réponse | 0Dh | ETAT    | SIGNE |   | p | ooids brut |   |   |   |

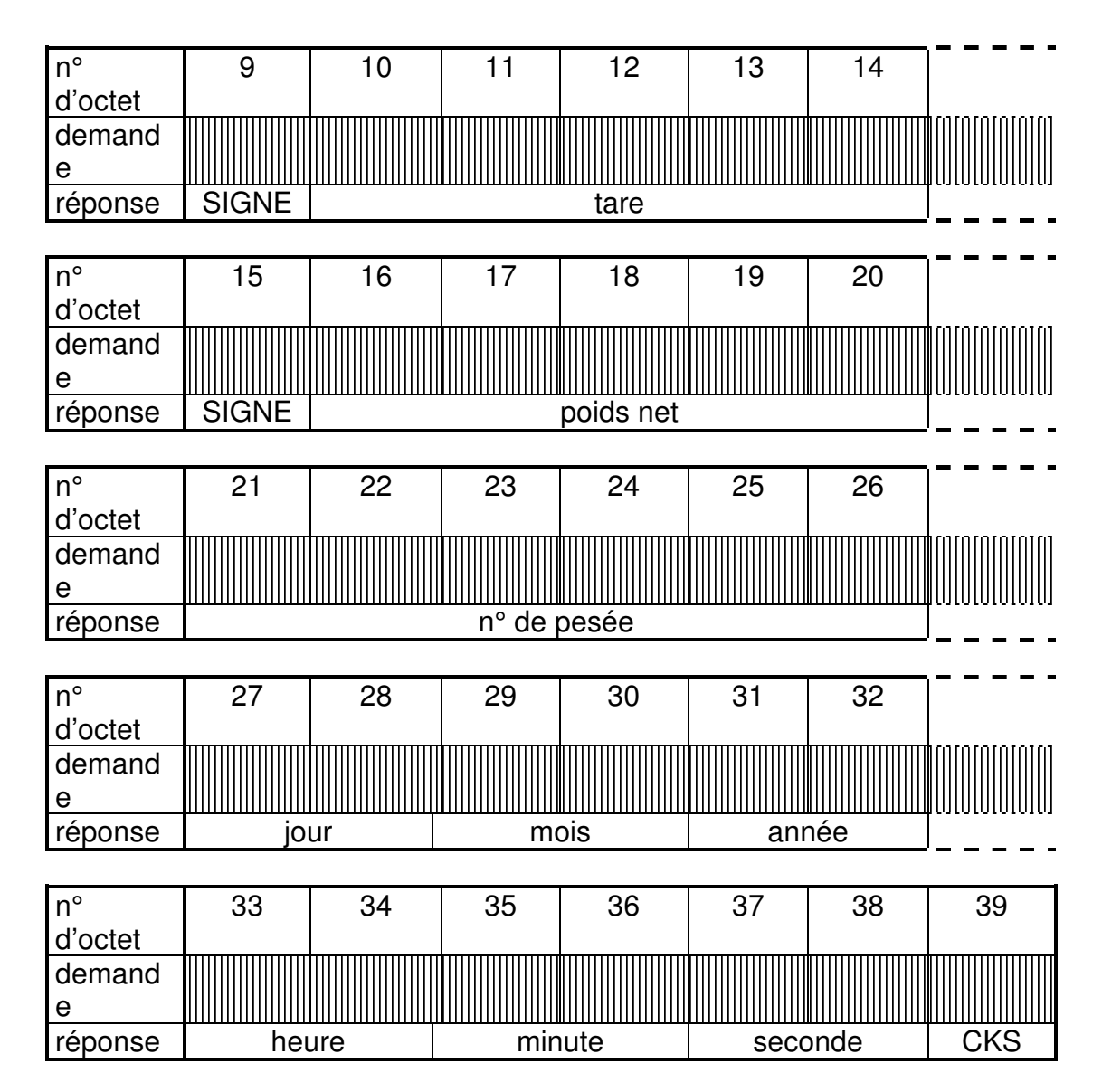

SIGNE : caractère moins (2Dh) pour un poids négatif, espace (20h) pour un poids positif.

### Demande de mise à zéro, de tarage et de suppression de tare:

L'indicateur ne répond pas à ces demandes.

Pour s'assurer de l'efficacité de la commande, lire ensuite le poids brut, la tare ou le poids net.

### Lecture du DSD

D : Demande de transmission du DSD (même format que les autres demandes). L'appareil envoie le DSD complet en format texte.

### 24. SAUVEGARDE MEMOIRE SUR PC :

Toutes les données enregistrées dans l'appareil peuvent être stockées dans un fichier sur PC. Il est possible aussi d'effectuer l'opération inverse : restitution des données du PC vers le MS100.

Le logiciel « Backup MS100 » installé sur votre PC réalise ces fonctions. Il est disponible librement sur le site : <u>http://www.adnpesage.com/</u> rubrique « support et téléchargement ».

| _        |  |
|----------|--|
| F        |  |
| <u> </u> |  |
| Ľ        |  |
| <u>_</u> |  |
| ٦        |  |
| 끋        |  |
| Ś        |  |
|          |  |
|          |  |
| 5        |  |
| <u> </u> |  |
| Ð        |  |
| Ĕ        |  |
| Ē        |  |
| ਛ        |  |
| ÷        |  |
| ~        |  |
| 0        |  |
| Š        |  |
| ⋍        |  |
| ċ٨       |  |
| 22       |  |
| 2        |  |

# 25. RESUME DES MENUS DE CONFIGURATION "INSTAL"

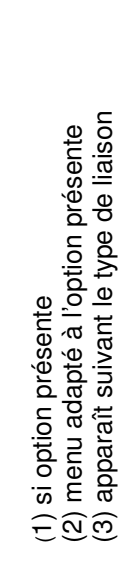

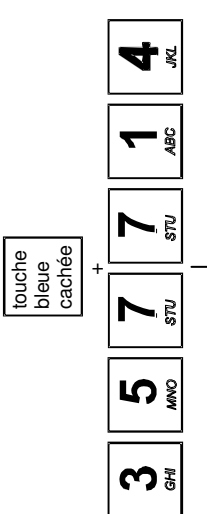

| oPt G (1)<br>option gauche | (2)                                                                                                    |
|----------------------------|----------------------------------------------------------------------------------------------------|
| CoM 1                      | <ul> <li>Vitesse</li> <li>format (7/8 bits)</li> <li>parité</li> <li>type de liaison</li> <li>n° d'esclave (3)</li> <li>cadence (3)</li> </ul> |
| tESt S<br>Test sorties     | - sortie 1<br>- sortie 2<br>- sortie 3<br>- sortie 5<br>- sortie 6                                                                             |
| <br>ViSu E<br>Etat entrées | - E =<br>- Sim =<br>- busy =                                                                                                    |
| SortiE                     | <ul> <li>fonction</li> <li>exécutée</li> <li>sortie 3</li> <li>sortie 4</li> <li>sortie 2</li> <li>dosage</li> <li>grande vitesse</li> </ul>   |
| EntrEE                     | - entrée 1<br>- entrée 2<br>- entrée 3<br>- entrée 4                                                                                           |
| StAbiL<br>Stabilité        | - tarage<br>- zéro<br>- impression<br>- time out                                                                                               |
| touChe                     | - F1, F2, F3, F4<br>- X, 0, T,<br>- change<br>- imprim.<br>- saisie directe                                                                    |
| FonCt<br>fonctionnement    | <ul> <li>langue</li> <li>type : indicat.</li> <li>ou dosage)</li> <li>formule</li> <li>(non/oui)</li> </ul>                                    |

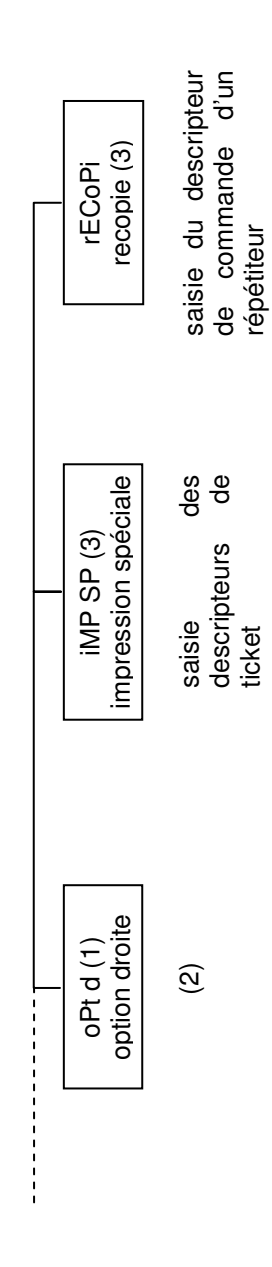

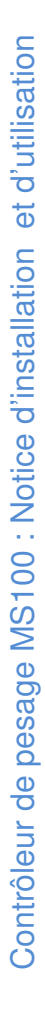

## 26. Annexe A : Plan de câblage MS100P

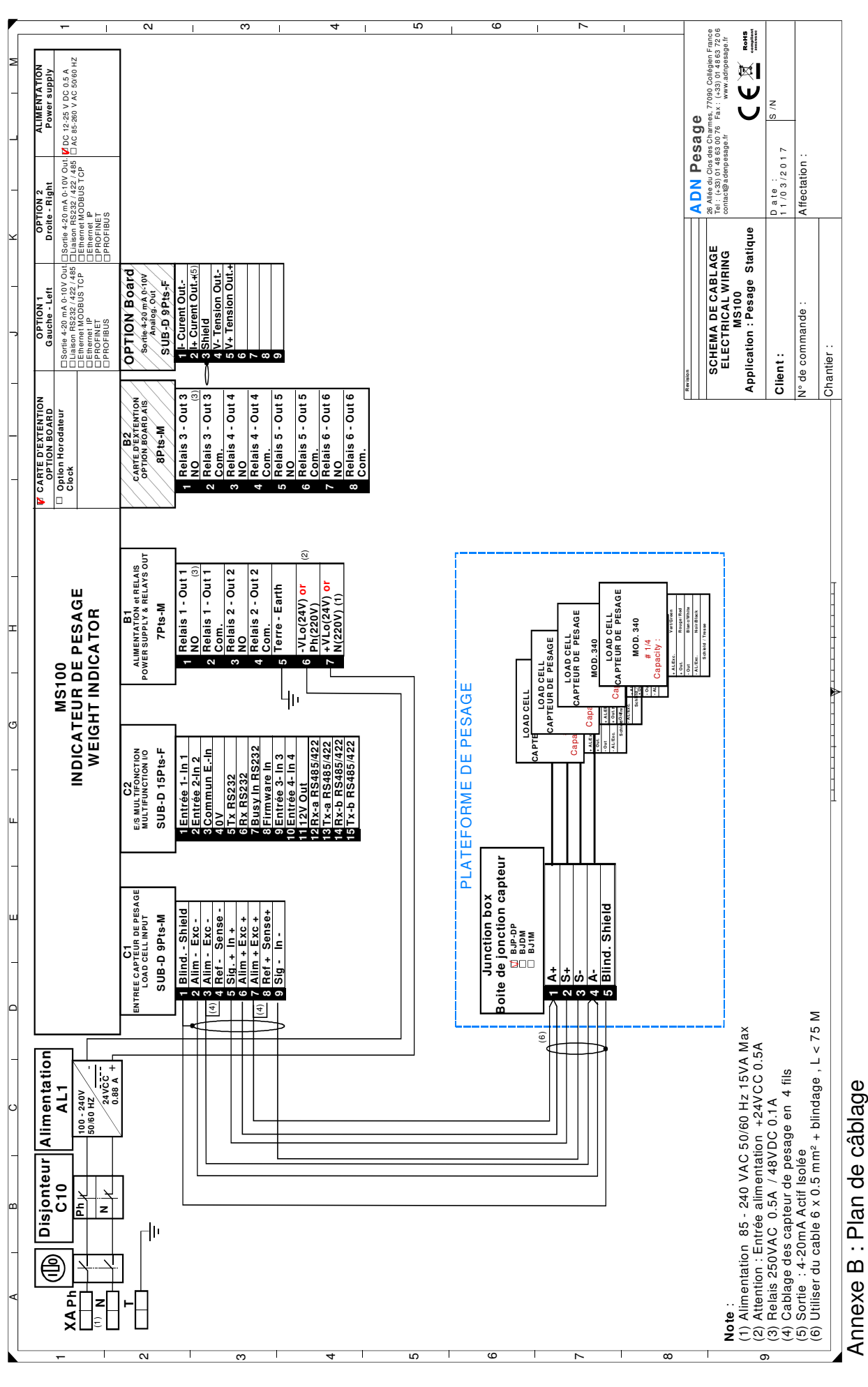

Page 88/93

ADN Pesage

Contrôleur de pesage MS100 : Notice d'installation et d'utilisation

## 27. Annexe B : Plan de câblage MS100F

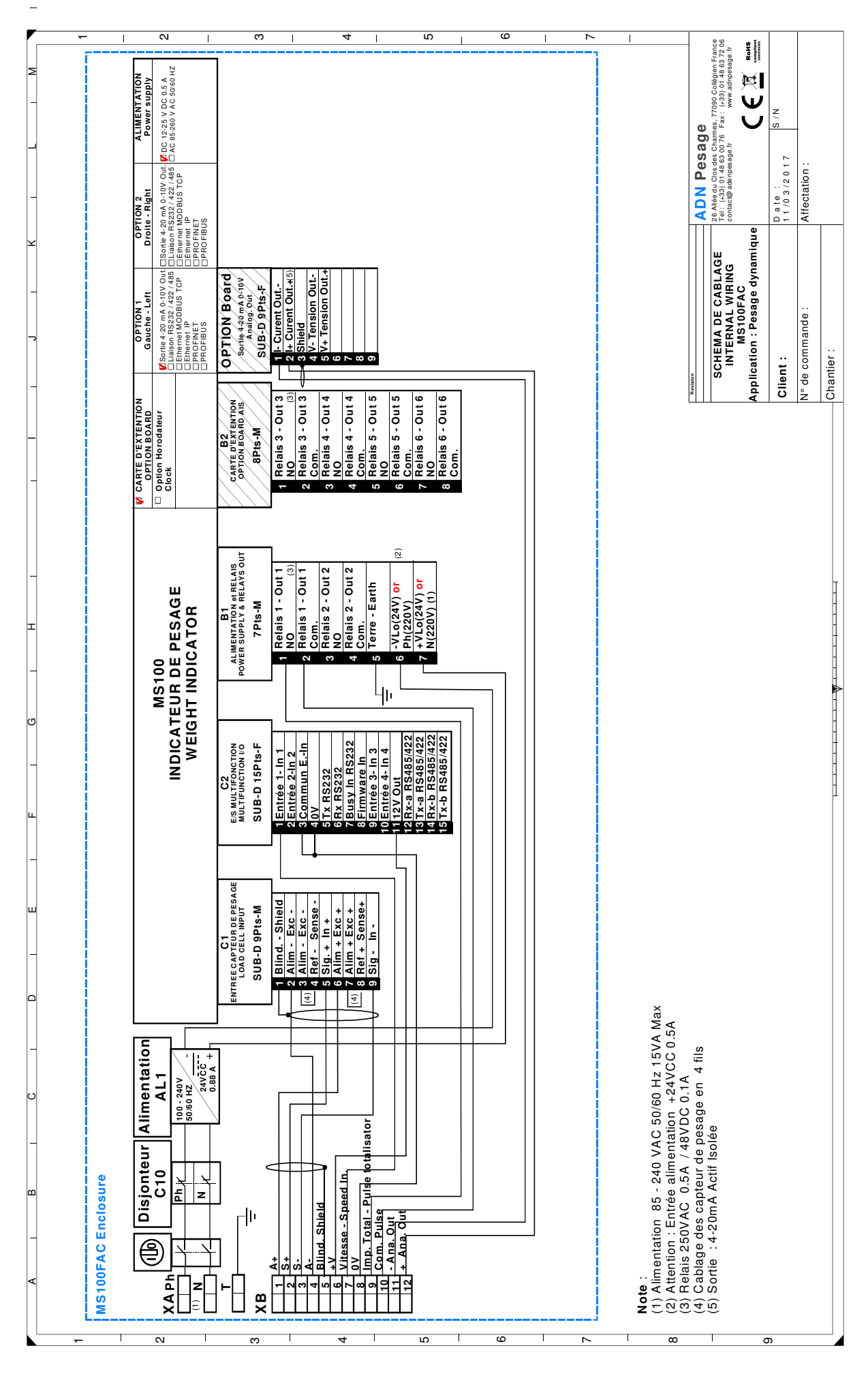

Page 89/93

### **ADN Pesage**

### 28. Annexe D : Messages d'erreurs

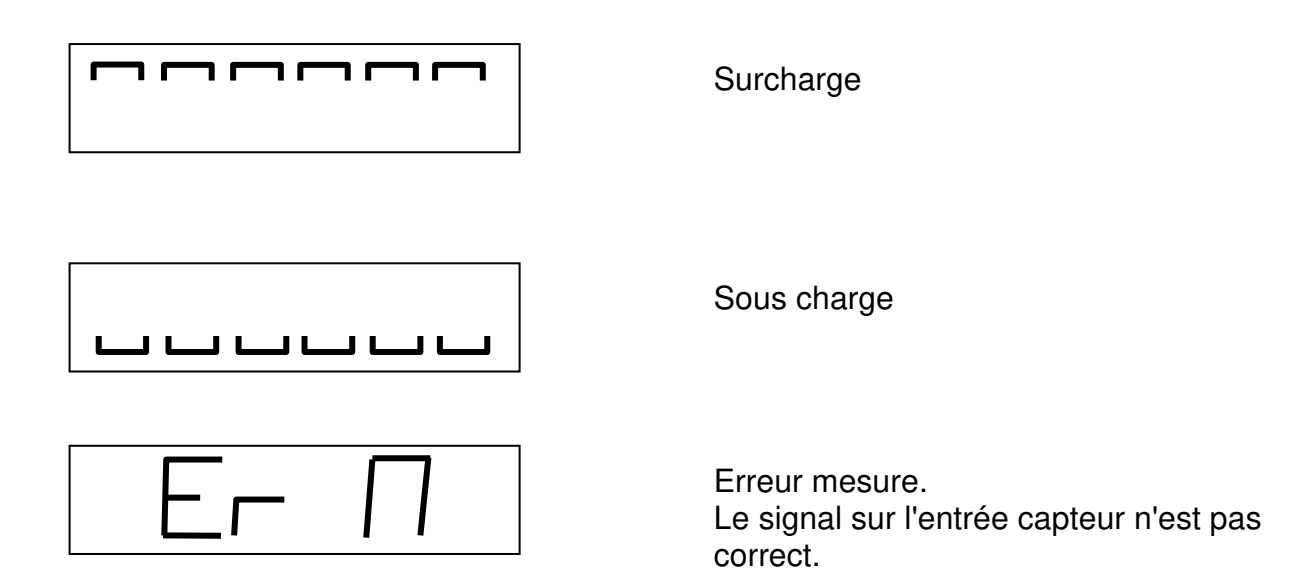

90/93

### 29. Annexe E : Certificat de conformité IPFNA

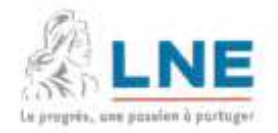

Organisme notifié n°0071 Notified body

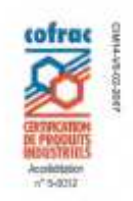

### CERTIFICAT D'ESSAI

TEST CERTIFICATE

Nº LNE- 7014 rév. 0 du 17 avril 2007

| Délivré par<br>lasued by            | : Laboratoire national de métrologie et d'essais                                                                                                    |
|-------------------------------------|----------------------------------------------------------------------------------------------------|
| En application                      | : EN 45501:1992/AC:1993, paragraphe 8.1 et 3.5.4. Guide(s) WELMEC 2.1 et 2.5, fraction d'erreur<br>pi=0,5                                                                                                    |
|                                     | EN 45501:1992/AC:1993, paragraph 8.1 et 3.5.4. WELMEC Guide(s) 2.1 and 2.5, error fraction pi=0.5                                                                                                    |
| Délivré à<br>Issued to              | : ADN PESAGE 22 avenue des Nations - Paris Nord 2 Immeuble le Raphäel - Villepinte FRA 95971<br>ROISSY CH DE GAULLE CEDEX                                                                                                    |
| Fabricant<br>Manufacturer           | : ADN PESAGE - 22 avenue des Nations-Paris Nord 2 Immeuble le Raphaël-Villepinte - FRA - 95971<br>- ROISSY CH DE GAULLE CEDEX                                                                                                    |
| Concernant<br>In respect of         | : Un dispositif indicateur type MS 100 testé en tant que partie d'un instrument de pesage à fonctionnement non automatique.                                                                                                    |
|                                     | The model of an indicator type MS100, tested as a part of a non automatic weighing instrument.                                                                                                    |
| Caractéristiques<br>Characteristics | Dispositif indicateur électronique approprié pour un instrument de pesage à fonctionnement non<br>automatique, non destiné à la vente directe au public, équipé de cellule(s) de pesée à sortie<br>analogique, dont les caractéristiques essentielles sont décrites dans l'annexe ci-jointe.<br>Classe III ou IIII, à une voie de pesage avec n<=6000 en classe III et n <=1000 en classe IIII |
|                                     | Electronic indicator device suitable for a non automatic weighing instrument, not for direct sales to the public, equipped with<br>analogic load cell, with the essential characteristics described in the attached annex.<br>Class III or IIII, one weighing channel n <=6000 for class III and n <=1000 for class III                                                                        |

Les principales caractéristiques et conditions d'approbation figurent dans l'annexe ci-jointe qui fait partie intégrante du certificat d'approbation et comprend 13 page(s). Tous les plans, schémas et notices sont déposés au Laboratoire national de métrologie et d'essais sous la référence de dossier DDC/22/H015850 -D1-1 et H015850-D2-1

The principal characteristics, approval conditions are set out in the appendix hereto, which forms part of the approval documents and consists of 13 page(a). All the plans, shematic diagrams and documentations are recorded by Laboratoire netional de métrologie et d'essais under reference file DDC/22/H015850 -D1-1 et H015850-D2-1

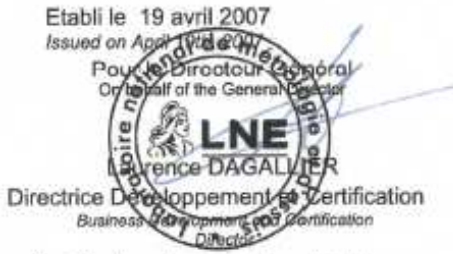

Ce certificat ne peut être cité dans un certificat d'approbation CE de type sans l'autorisation du demandeur cité ci dessus.

This test certificate cannot be quoted in an EC Type-approval certificate without permission of the quoted above.

### Laboratoire national de métrologie et d'essais

Établissement public à caractère industriel et commercial • Siège social : 1, rue Gaston Boissier - 75724 Paris Cedex 15 • Tél. : 01 40 43 37 00 Fax : 01 40 43 37 37 • E-mail : info@lne.fr • Internet : www.lne.fr • Siret : 313 320 244 00012 • NAF : 743 B • TVA : FR 92 313 320 244 Barclays Paris Centrale IBAN : FR76 3058 8600 0149 7267 4010 170 B/C : BARCFRPP

### 30. Annexe F : Déclaration de conformité EC

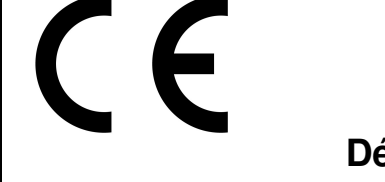

### Déclaration de conformité

Fabricant de l'instrument:

ADN Pesage 26 Allée du Clos des Charmes 77090 Collégien France

| Nous attestons, sous notre seule responsabilité, que l'indicateur suivant: |                                                                                                    |                                |  |  |  |  |
|----------------------------------------------------------------------------|----------------------------------------------------------------------------------------------------|--------------------------------|--|--|--|--|
| ł                                                                          | type <b>MS100</b>                                                                                                    | certificat d'essai N° LNE-7014 |  |  |  |  |
| est conforn<br>- 2004/108                                                  | est conforme aux exigences des directives modifiées suivantes:<br>- 2004/108/CE: " compatibilité électromagnétique ", |                                |  |  |  |  |
| - 2006/95/CE :" basse tension ",                                           |                                                                                                    |                                |  |  |  |  |
| Les normes applicables sont:                                               |                                                                                                    |                                |  |  |  |  |
| EN50081                                                                    | EN60950                                                                                                    | EN45501                        |  |  |  |  |

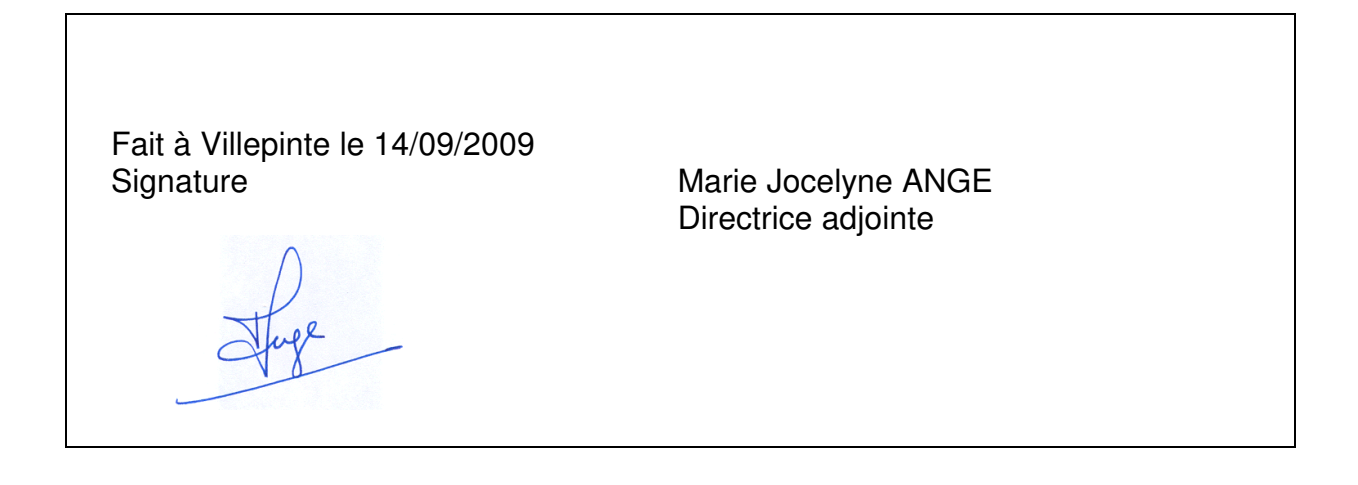

File : manuel\_pix\_211217 Version : 1er juillet 2018